# 询比价系统 V1.0

# 使用说明书

询比价系统 V1.0(以下简称:系统/软件/本系统/本软件)。

(说明:本文档中的截图日期仅为演示说明之用,不代表软件开发完成日期。)

1. 系统概述

询比价系统,包括角色管理、员工管理、审计日志、需方管理、供方管理、基础信息、 询价管理、竞价管理等,是一个用于发布询价/竞价和报价的系统。它的主要目的是通过 发布询价/竞价,供方进行报价等。通过该系统,帮助组织快速发布,审核,选择供方进 行锁定,支持智能决策和业务发展。

2. 前端网站介绍

2.1. web 首页介绍

询比价系统 web 页面。上面 tab 显示各个列表页面,下方显示最新信息 询价公告,近期询价发布后的内容将在这里显示公告,点击可查看详情。 中标公告,已经结束并且有中标单位将在这里显示公告,点击可查看详情。 使用帮助、政策法规,逐条显示,点击可查看详情。 输入账号,密码。进行登录本系统(所有账号统一入口)。 注册供方,点击注册将进入注册供方页面。

| 间比加平台                                                                                                    | 首页                                                                                           | 询价公告 中标公告                                                                                                    | 使用帮助 政策法                                                              | 去规                                                                                                    |
|----------------------------------------------------------------------------------------------------|----------------------------------------------------------------------------------------------|----------------------------------------------------------------------------------------------------|-----------------------------------------------------------------------|----------------------------------------------------------------------------------------------------|
| 公平公                                                                                                    | 正                                                                                            |                                                                                                    | ☐ 清登录<br>□ 请输入账号                                                      |                                                                                                    |
| -FA                                                                                                    | AIR AND                                                                                      | JUST-                                                                                                    | 立!<br>我是供应商,还没有                                                       | 即登录<br><sup>]</sup> 账号?注册                                                                                                    |
|                                                                                                    |                                                                                              |                                                                                                    |                                                                       | 全部〉                                                                                                    |
|                                                                                                    |                                                                                              |                                                                                                    |                                                                       |                                                                                                    |
|                                                                                                    |                                                                                              | 起止日期                                                                                                    |                                                                       | 项目类型                                                                                                    |
| <b>项目名称</b><br>竞价测试数据                                                                                                    | 明细1                                                                                          | <b>起止日期</b><br>测试供方1                                                                                                    |                                                                       | <b>项目类型</b><br>竞价                                                                                                    |
| <b>项目名称</b><br>竞价测试数据<br>测试询价11<br>询价测试2                                                                                                    | 明细1<br>明细1<br>明细1                                                                            | <b>起止日期</b><br>测试供方1<br>测试供方1<br>测试供方1                                                                                                    |                                                                       | <b>项目类型</b>                                                                                                    |
| 项目名称         旁价测试数据         测试询价11         询价测试2         ● 使用帮助                                                                                                    | 明细1<br>明细1<br>明细1                                                                            | 起止日期<br>测试供方1<br>测试供方1<br>测试供方1                                                                                                    |                                                                       | <b>项目类型</b><br>克价<br>询价<br>询价                                                                                                    |
| <b>项目名称</b> 竞价测试数据     测试询价11     询价测试2     ●     使用帮助     南非刀锋战士出狱后找上新欢,居然更像已故女友                                                                                                    | 明细1<br>明细1<br>明细1<br>全部 <sup>&gt;</sup><br>2024.12.25                                        | 起止日期<br>測试供方1<br>測试供方1<br>測试供方1<br>測试供方1<br>調试供方1<br>調试供方1<br>、<br>満行32) 发                                                                                                    | 售半日最高在线突破11.3万                                                        | <b>项目类型</b><br>党价<br>询价<br>询价<br>全部 <sup>2</sup><br>2024.12.06                                                                                                    |
| <b>项目名称</b> 竞价测试数据     测试询价11     询价测试2        ● 使用帮助       南非刀锋战士出狱后找上新欢,居然更像已故女友     测试111                                                                                                    | 明细1<br>明细1<br>明细1<br>全部 <sup>2</sup><br>2024.12.25<br>2024.12.06                             | 起止日期<br>測试供方1<br>測试供方1<br>測试供方1<br>測试供方1<br>調试供方1<br>この策法规<br>真是意想不到!《潜行者2》发<br>突发! 三省三市密集发布副告告                                                                                                    | 售半日最高在线突破11.3万<br>5、副市长等人事任命                                          | <b>项目类型</b><br>一<br>売价<br>询价<br>询价<br>2024.12.06<br>2024.12.06                                                                                                    |
| 项目名称           竟价测试数据           测试询价11           询价测试2           ◆ 使用帮助           南非刀锋战士出狱后找上新欢,居然更像已故女友           测试111           抖野回应"9折100单"传言:谣言广告收入包括电商和信息流                                                                                                    | 明细1<br>明细1<br>明细1<br>全部 <sup>&gt;</sup><br>2024.12.25<br>2024.12.06<br>2024.12.06            | 起止日期<br>测试供方1<br>测试供方1<br>测试供方1 测试供方1  、  、  、  、  、  、  、  、  、  、  、  、  、  、  、  、  、  、  、  、  、  、  、  、  、  、  、  、  、  、  、  、  、  、  、  、  、  、  、  、  、  、  、  、  、  、  、  、  、  、  、  、  、  、  、  、  、  、  、  、  、  、  、  、  、  、  、  、  、  、  、  、  、  、  、  、  、  、  、  、  、  、  、  、  、  、  、  、  、  、  、  、  、  、  、  、  、  、  、  、  、  、  、  、  、  、  、  、  、  、  、  、  、  、  、  、  、  、  、  、  、  、  、  、  、  、  、  、  、  、  、  、  、  、  、  、  、  、  、  、  、  、  、  、  、  、  、  、  、  、  、  、  、  、  、  、  、  、  、  、  、  、  、  、  、  、  、  、  、  、  、  、  、  、  、  、  、  、  、  、  、  、  、  、  、  、  、  、  、  、  、  、  、  、  、  、  、  、  、  、 </td <td>售半日最高在线突破11.3万<br/>长、副市长等人事任命<br/>2子钱家长不买账</td> <td><b>项目类型</b><br/>一 党价<br/>询价<br/>询价<br/>2024.12.06<br/>2024.12.06<br/>2024.12.06</td> | 售半日最高在线突破11.3万<br>长、副市长等人事任命<br>2子钱家长不买账                              | <b>项目类型</b><br>一 党价<br>询价<br>询价<br>2024.12.06<br>2024.12.06<br>2024.12.06                                                                                                    |
| 项目名称           竞价测试数据<br>测试询价11<br>询价测试2           ⑦ 使用帮助           每非刀锋战士出狱后找上新欢,居然更像已故女友<br>测试111           料型回应"9折100单"传言:谣言广告收入包括电商和信息流<br>则连舸被判死援:受贿共计折合人民币1.21亿余元                                                                                                    | 明细1<br>明细1<br>明细1<br>全部 <sup>5</sup><br>2024.12.25<br>2024.12.06<br>2024.12.06<br>2024.12.06 | 起止日期     测试供方1     测试供方1     测试供方1     测试供方1     测试供方1     测试供方1     電     取策法规     真是意想不到!《潜行者2》发     突发! 三省三市密集发布副省皆     幼儿园为羊驼办"婚礼",收货     今日《天之少女》Steam页面开                                                                                                    | 售半日最高在线突破11.3万<br>5、副市长等人事任命<br>3子钱家长不买账<br>5级! 三部曲终章来了!              | 项目类型         党价         询价         询价         2024.12.06         2024.12.06         2024.12.06         2024.12.06         2024.12.06         2024.12.06         2024.12.06         2024.12.06                    |
| <ul> <li>项目名称</li> <li>竟价测试数据</li> <li>测试询价11</li> <li>询价测试2</li> <li>● 使用帮助</li> <li>南非刀锋战士出狱后找上新欢,居然更像已故女友</li> <li>测试111</li> <li>料哥回应"9折100单"传言:谣言广告收入包括电商和信息流</li> <li>刘连舸被判死缓:受贿共计折合人民币1.21亿余元</li> <li>国家医保药品目录调整公布,预计2025年将为患者减负超50</li> </ul>                                     | 明细1<br>明细1<br>明细1<br>2024.12.25<br>2024.12.06<br>2024.12.06<br>2024.12.06<br>2024.12.06      | <ul> <li>起止日期             测试供方1</li></ul>                                                                                                    | 售半日最高在线突破11.3万<br>3、副市长等人事任命<br>3子钱家长不买账<br>5级! 三部曲终章来了!<br>言5人均被行政处罚 | 项目美型         党价         询价         询价         2024.12.06         2024.12.06         2024.12.06         2024.12.06         2024.12.06         2024.12.06         2024.12.06         2024.12.06         2024.12.06 |
| <ul> <li>项目名称</li> <li>竞价测试数据</li> <li>测试询价11</li> <li>询价测试2</li> <li>● 使用帮助</li> <li>南非刀锋战士出狱后找上新欢,居然更像已故女友</li> <li>测试111</li> <li>料哥回应"9折100单"传言:谣言广告收入包括电商和信息流</li> <li>刘连舸被判死缓:受赌共计折合人民币1.21亿余元</li> <li>国家医保药品目录调整公布,预计2025年将为患者减负超50</li> <li>Xbox玩家不满被忽视了? Xbox高管的回应好讽刺</li> </ul> | 明细1<br>明细1<br>明细1<br>2024.12.25<br>2024.12.06<br>2024.12.06<br>2024.12.06<br>2024.12.06      | 起止日期 別试供方1 別试供方1 別试供方1 別试供方1 別试供方1 の 対(のののののののののののののののののののののののののののののののののの                                                                                                    | 售半日最高在线突破11.3万<br>5、副市长等人事任命<br>分子钱家长不买账<br>f放!三部曲终章来了!<br>启5人均被行政处罚  | 项目类型<br>党价<br>询价<br>询价<br>2024.12.06<br>2024.12.06<br>2024.12.06<br>2024.12.06                                                                                                    |

2.2. 询价公告页面

显示询价/竞价公告列表。 点击进入详情页面。

| 询比价平台                                                                                                    | 首页                                                          | 询价公告                                                                 | 中标公告                                                                                                | 使用帮助                       | 政策法规                      |                               |
|----------------------------------------------------------------------------------------------------|-------------------------------------------------------------|----------------------------------------------------------------------|----------------------------------------------------------------------------------------------------|----------------------------|---------------------------|-------------------------------|
| 询价公告                                                                                                    |                                                             | 1                                                                    | - (1                                                                                                | -                          |                           | ß                             |
| 办公用品<br>项目类型: 询价                                                                                                    |                                                             |                                                                      |                                                                                                    | 2024                       | .12.27 14:50 - 2024.12.28 | 00:00                         |
|                                                                                                    | 共1条 10条页 ~                                                  | < 1 → 前往                                                             | 1 页                                                                                                 |                            |                           |                               |
|                                                                                                    | 蒙ICP备14000959号 内蒙古亿网                                        | 科技有限公司 © 2019 家公                                                     | 、网安备 1502900200019                                                                                  | 1号                         |                           |                               |
|                                                                                                    |                                                             |                                                                      |                                                                                                    |                            |                           |                               |
|                                                                                                    |                                                             |                                                                      |                                                                                                    |                            |                           |                               |
|                                                                                                    |                                                             |                                                                      |                                                                                                    |                            |                           |                               |
|                                                                                                    |                                                             |                                                                      |                                                                                                    |                            |                           |                               |
|                                                                                                    |                                                             |                                                                      |                                                                                                    |                            |                           |                               |
|                                                                                                    |                                                             |                                                                      |                                                                                                    |                            |                           |                               |
| 道比价平台                                                                                                    | 首页                                                          | 询价公告                                                                 | 中标公告                                                                                                | 使用帮助                       | 政策法规                      |                               |
| 道比价平台                                                                                                    | <sub>首页</sub><br><b>办公用品</b>                                | 询价公告                                                                 | 中标公告                                                                                                | 使用帮助<br>相关推                | 政策法规<br><b>荐</b>          | 全部〉                           |
| 道比价平台                                                                                                    | 首页<br><b>か公用品</b><br>2024.12.27 14:12                       | 询价公告                                                                 | 中标公告                                                                                                | 使用帮助<br><b>相关推</b><br>办公用品 | 政策法规<br><b>荐</b><br>2024  | 全部><br>4.12.27                |
| <b>適比价平台</b><br>询价单号: XJ202412271441521411<br>开始时间: 2024.12.27 14:12                                                                                  | 首页<br><b> か公用品</b><br>2024.12.27 14.12<br>08 项目类型:<br>截止时间: | 询价公告<br>询价<br>2024.12.28 00:12                                       | 中标公告                                                                                                | 使用帮助<br>相关推<br>办公用品        | 政策法规<br><b>荐</b><br>2024  | 全部><br>4.12.27                |
| <b>適</b> 价单号: XJ202412271441521411<br>开始时间: 2024.12.27 14:12<br>联系人: 需方测试2                                                                            |                                                             | 询价公告<br>询价<br>2024.12.28 00:12<br>15166665555                        | 中标公告                                                                                                | 使用帮助<br>相关推<br>办公用品        | 政策法规<br><b>荐</b><br>2024  | 全部><br>4.12.27                |
| <b>询比价平台</b><br>询价单号: XJ202412271441521411<br>开始时间: 2024.12.27 14:12<br>联系人: 需方测试2<br>地址: 内蒙古包头市时代广场                                                  |                                                             | 询价公告<br>询价<br>2024.12.28 00:12<br>15166665555                        | 中标公告<br>2                                                                                           | 使用帮助<br>相关推<br>办公用品        | 政策法规<br><b>荐</b><br>2024  | 全部><br>4.12.27                |
| 適比价平台     適价单号: XJ202412271441521411     开始时间: 2024.12.27 14:12     联系人: 需方測试2     地址: 内蒙古包头市时代广场     ア品名称    残略    技术参数    客     電心和臨    大曜    15-15 |                                                             | 询// 公告<br>询//<br>2024.12.28 00:12<br>15166655555                     | 中示公告<br>2<br>3<br>3<br>3<br>3<br>3<br>3<br>3<br>3<br>3<br>3<br>3<br>3<br>3<br>3<br>3<br>3<br>3<br>3 | 使用帮助<br>相关推<br>办公用品        | 政策法规<br><b>荐</b><br>2024  | 全部 <sup>&gt;</sup><br>4.12.27 |
| 適比价平台     適价単号: XJ202412271441521411     开始时间: 2024.12.27 14:12     联系人: 需方測试2     地址: 内蒙古包头市时代广场     ア島名称                                            |                                                             | 询// 公告<br>询//<br>2024.12.28 00:12<br>15166655555<br>呵 运输方式<br>2-31   | 中标公告<br>2<br>1<br>11<br>11<br>11<br>11<br>11<br>11<br>11<br>11<br>11<br>11<br>11<br>11              | 使用帮助<br>相关推<br>办公用品        | 政策法规<br><b>持</b><br>2024  | 全部><br>4.12.27                |
|                                                                                                    |                                                             | 询// 公告<br>询//<br>2024.12.28 00:12<br>1516665555<br>同 短端方式<br>2:31 風話 | 中示公告<br>9<br>1<br>1<br>1<br>1<br>1<br>1<br>1<br>1<br>1<br>1<br>1<br>1<br>1                          | 使用帮助<br><b>相关推</b><br>办公用品 | 政策法规<br><b>持</b> 2024     | 全部 <sup>&gt;</sup><br>4.12.27 |
|                                                                                                    |                                                             | 询价ン告<br>询价<br>2024.12.28 00:12<br>1516665555<br>同 运輸方式<br>2:31 風运    | 中示公告<br>9<br>3<br>3<br>3<br>3<br>3<br>3<br>3<br>3<br>3<br>3<br>3<br>3<br>3<br>3<br>3<br>3<br>3<br>3 | 使用帮助<br>相关推:<br>办公用品       | 政策法规<br><b>荐</b> 2024     | 全部 <sup>&gt;</sup><br>4.12.27 |

# 2.3. 中标公告页面

显示中标公告列表。 点击进入详情页面。

| 询比价平台                                                                                                    | 首页                        | 询价公告                                                                                             | 中标公告                                                   | 使用帮助 | 政策法规             |
|----------------------------------------------------------------------------------------------------|---------------------------|--------------------------------------------------------------------------------------------------|--------------------------------------------------------|------|------------------|
| 中标公告                                                                                                    |                           | 1                                                                                                | - (1                                                   | 2    | 5                |
| <b>竟价测试数据</b><br>产品名称:明细1 项目类型: 克价 中标企业: 测试                                                                                                    | 供方1                       |                                                                                                  |                                                        |      | 2024.12.27 10:56 |
| 测试询价11<br>产品名称:明细1 项目类型:竞价 中标企业:测试                                                                                                    | 供方1                       |                                                                                                  |                                                        |      | 2024.12.26 17:57 |
| 询价测试2<br>产品名称:明细1 项目类型:竞价 中标企业:测试                                                                                                    | 供方1                       |                                                                                                  |                                                        |      | 2024.12.26 16:18 |
|                                                                                                    | 其3条 10条/页 v               | ( 1 ) 前往                                                                                         | 1 页                                                    |      |                  |
|                                                                                                    | 蒙ICP备14000959号 内蒙古(       | 乙网科技有限公司 © 2019 蒙尔                                                                               | 公网安备 15029002000191                                    | 9    |                  |
|                                                                                                    |                           |                                                                                                  |                                                        |      |                  |
|                                                                                                    |                           |                                                                                                  |                                                        |      |                  |
|                                                                                                    |                           |                                                                                                  |                                                        |      |                  |
| 道比价平台                                                                                                    | 首页                        | 询价公告                                                                                             | 中标公告                                                   | 使用帮助 | 政策法规             |
| 道比价平台                                                                                                    | 首页                        | 询价公告<br><b>询价测试2</b><br>2024.12.26 15:12                                                         | 中标公告                                                   | 使用帮助 | 政策法规             |
| <b>道比价平台</b><br>询价单号: XJ20241226155733872560                                                                                                    | 首页                        | 询价公告<br><b>询价测试2</b><br>2024.12.26 15:12<br>项目类型:                                                | 中标公告                                                   | 使用帮助 | 政策法规             |
| <b>適比价平台</b><br>询价单号: XJ20241226155733872560<br>开始时间: 2024.12.26 10:12<br>联系人: 需方测试1                                                                        | 首页                        | 询价公告<br><b>询价测试2</b><br>2024.12.26 15:12<br>项目类型:<br>截止时间:<br>联系电话:                              | 中标公告<br>询价<br>2024.12.26 16:12<br>15166666666          | 使用帮助 | 政策法规             |
| <ul> <li>適比价平台</li> <li>適价单号: XJ20241226155733872560</li> <li>开始时间: 2024.12.26 10:12</li> <li>联系人: 需方測试1</li> <li>地址: 地方地方大师傅</li> <li>产品名称: 明细1</li> </ul> | 首页                        | 询价公告<br><b>询价测试2</b><br>2024.12.2615:12<br>项目类型:<br>截止时间:<br>联系电话:<br>中标单位:                      | 中标公告<br>询价<br>2024.12.26 16:12<br>15166666666<br>测试供方1 | 使用帮助 | 政策法规             |
| <b>適比价平台</b><br>询价单号: XJ20241226155733872560<br>开始时间: 2024.12.26 10:12<br>联系人:需方测试1<br>地址:地方地方大师傅<br>产品名称:明细1                                               | 首页                        | 询价公告<br><b>询价测试2</b><br>2024.12.26 15:12<br>项目类型:<br>截止时间:<br>联系电话:<br>中标单位:                     | 中标公告<br>询价<br>2024.12.26 16:12<br>15166666666<br>测试供方1 | 使用帮助 | 政策法规             |
| <b>     访比价平台</b> 访你单号: XJ20241226155733872560     开始时间: 2024.12.26 10:12     联系人: 需方测试1     地址: 地方地方大师傅     产品名称: 明细1                                      | 首页                        | 询价公告<br><b>询价测试2</b><br>2024.12.26 15:12<br>项目类型:<br>截止时间:<br>联系电话:<br>中标单位:<br>2024.12.26 15:12 | 中标公告<br>询价<br>2024.12.26 16:12<br>15166666666<br>测试供方1 | 使用帮助 | 政策法规             |
| <ul> <li>適比价平台</li> <li>適价単号: XJ20241226155733872560</li> <li>开始时间: 2024.12.26 10:12</li> <li>联系人: 需方測试1</li> <li>地址: 地方地方大师傅</li> <li>产品名称: 明細1</li> </ul> | 首页<br>家ICP&14000959号 内家占d | 询价公告                                                                                             | 中标公告<br>询价<br>2024.12.26 16:12<br>15166666666<br>测试供方1 | 使用帮助 | 政策法规             |

# 2.4. 使用帮助页面

### 显示使用帮助列表。

点击进入详情页面。

| 使用帮助         2024           無不刀操徒士試研信具上訴次、展然理像已放女友         2024         2024         12.05         64.85           滅111         2024         2024         12.05         67.63           川田田国に「9月7100年」作者:         道営工人包括         2024         12.06         14.09           川田田国<「9月7100年」作者:         道営工人包括         2024         12.06         14.09           山道制線到り提供:         受用計算法         2024         12.06         14.09           山道制線到り提供:         受用計算法         2024         12.06         14.09           山道制線到り提供:         受用計算法         2024         12.06         14.09           山道制線到り提供:         受用計算法         2024         12.06         14.09           山道和学会会会会会会会会会会会会会会会会会会会会会会会会会会会会会会会会会会会会                                                                                                    | 使用帮助       2024.12.56 04.84         無11       2024.12.26 04.84         風口1       2024.12.06 17.63         山間山1       2024.12.06 17.63         山間山1       2024.12.06 17.63         山間山2       2024.12.06 17.63         山間山2       2024.12.06 14.09         山間山2       2024.12.06 14.09         山間山2       2024.12.06 14.09         山間山2       2024.12.06 14.09         山口2       2024.12.06 14.09         山口2       2024.12.06 14.09         山口2       2024.12.06 14.09         山口2       2024.12.06 14.09         山口2       2024.12.06 14.09         山口2       2024.12.06 14.09         山口2       10.11         山口2       10.11         山2       10.11         山2       10.11         山2       10.11         山2       10.11         山2       10.11         山2       10.11         山2       10.11         山2       10.11         山2       10.11         山2       11.11         山2       11.11         山2       11.11         山2       11.11         山2                                                                                                    | 使用帮助       2024 12.20 64.43         点は11       2024 12.20 64.43         点は11       2024 12.20 64.43         点は11       2024 12.20 64.43         点は11       2024 12.20 64.43         点は11       2024 12.20 64.43         点は11       2024 12.20 64.43         二日       2024 12.20 64.43         二日       2024 12.20 64.43         二日       2024 12.06 14.09         二日       2024 12.06 14.09         二日       2024 12.06 14.09         二日       2024 12.06 14.09         二日       2024 12.06 14.09         二日       2024 12.06 14.09         二日       2024 12.06 14.09         二日       2024 12.06 14.09         二日       2024 12.06 14.09         ご       2024 12.06 14.09         ご       2024 12.06 14.09         ご       2024 12.06 14.09         ご       2024 12.06 14.09         ご       2024 12.06 14.09         ご       2024 12.06 14.09         ご       2024 12.06 14.09         ことしたしたのとして       2024 12.06 14.09         ことしたして       2024 12.06 14.09         ことしたして       2024 12.06 14.09         ことしたして       2024 12.06 14.09      <                                                                                                    | 询比价平台                                                                                                    | 首页                                                                                                    | 询价公告                                                                                                    | 中标公告                                                                                                    | 使用帮助                                                                        | 政策法规                                                                                |
|----------------------------------------------------------------------------------------------------|----------------------------------------------------------------------------------------------------|----------------------------------------------------------------------------------------------------|----------------------------------------------------------------------------------------------------|----------------------------------------------------------------------------------------------------|----------------------------------------------------------------------------------------------------|----------------------------------------------------------------------------------------------------|-----------------------------------------------------------------------------|-------------------------------------------------------------------------------------|
| 前北11       2024.12.06 4/64         湖北11       2024.12.06 1/63         川田町町で町町の町で作法: 送店厂告収入自送用単料信息活       2024.12.06 1/63         川田町町町町町町町町町町町町町町町町町町町町町町町町町町町町町町町町       2024.12.06 1/63         山田町町町町町町町町町町町町町町町町町町町町町町町町町町町町町町町町       2024.12.06 1/63         山田町町町町町町町町町町町町町町町町町町町町町町町町町町町町町町町町       2024.12.06 1/63         山田町町町町町町町町町町町町町町町町町町町町町町町町町町町町町町町町町       2024.12.06 1/63         山田町町町町町町町町町町町町町町町町町町町町町町町町町町町町町町町町町町町町                                                                                                    | 第477月等品注出報告表上訴求、無效要要已被支換       2044 12.05 14.05         第471日       2044 12.05 14.05         第471日       2044 12.05 14.05         第471日       2044 12.05 14.05         第47日時間       2044 12.05 14.05         第47日時間       2044 12.05 14.05         第47日時間       2044 12.05 14.05         第47日時間       2044 12.05 14.05         第45日時間       2044 12.05 14.05         第45日時間       2044 12.05 14.05         第45日時間       2044 12.05 14.05         第45日前回       2044 12.05 14.05         第45日前回       2044 12.05 14.05         第45日前回       11.0 #.00009E #EL4CHERETED E 1005000001181         「111日       11.0 #.00009E #EL4CHERETED E 2019 #CMERETED E 1005000001181         「111日       11.0 #.00009E #EL4CHERETED E 2019 #CMERETED E 10.0 #.0000181         「111日       11.0 #.00009E #EL4CHERETED E 2019 #CMERETED E 10.0 #.0000181         「111日       11.0 #.00009E #EL4CHERETED E 2019 #CMERETED E 10.0 #.0000181         「111日       11.0 #.00009E #EL4CHERETED E 2019 #CMERETED E 10.0 #.000000E #EMERETED E 10.0 #.00000E #EMERETED E 10.0 #.00000E #EMERETED E 10.0 #.00000E #EMERETED E 10.0 #.00000E #EMERETED E 10.0 #.00000E #EMERETED E 10.0 #.00000E #EMERETED E 10.0 #.00000E #EMERETED E 10.0 #.00000E #EMERETED E 10.0 #.00000E #EMERETED E 10.0 #.00000E #EMERETED E 10.0 #.0000E #EMERETED E 10.0 #.0000E #EMERETED E 10.0 #.0000E #EMERETED E 10.0 #.0000E #EMERETED E 10.0 #.0000E #EMERETED E 10.0 #.0                                                                                                    | 前期       204122 64 74         直11       204120 64 74         四日四、空川100年、住民:正式市会人包括电路印度思想       204120 64 74         四日四、空川100年、住民:正式市会人包括电路印度思想       204120 64 74         四日四、空川100年、住民:正式市会人包括电路印度思報       204120 64 74         四日四、空川100年、住民:正式市会人包括日本市会社の日本の日本の日本の日本の日本の日本の日本の日本の日本の日本の日本の日本の日本の                                                                                                    | 使用帮助                                                                                                    |                                                                                                    |                                                                                                    | - (1                                                                                                    | -                                                                           | ??)                                                                                 |
| 第111       2024.12.06 14.09         12時時期時期低:       2024.12.06 14.09         12時時期時期低:       2024.12.06 14.09         12時時期時期低:       2024.12.06 14.09         12650年7月期間       2024.12.06 14.09         12650年7月期間点       2024.12.06 14.09         12650年7月間回点時期低:       2024.12.06 14.09         12670年7日       2024.12.06 14.09         12710日11日       11111日         12710日11日       2024.12.06 14.09         12710日11日       11111日         12710日11日       11111日         12710日11日       11111日         12710日11日       11111日         12710日11日       11111日         12710日       11111日         12710日       111111111日 | 該111       2021.02.01.03         印南回、*9月100年、作芸: 语言: 告意人包括思考问意意、公司.01.00       2021.02.01.03         过年時時期現死法: 使用代目が自人民用1.21亿分元       2024.12.001.03         国家保保局品目录電整公布, 所に2025年特別書書: 成人自然回应び元       2024.12.001.040         ため元家不満破想想了? Xbox常質的回应好限制       2024.12.001.040         ため元家不満破想想了? Xbox常質的回应好限制       2024.12.001.040         正文王       10年       10年         正文王       10年       10年         正文王       10年       10年         正文王       10年       10年         正       10年       10年         正       10年       10年         正       10年       10年         正       10年       10年         正       10年       10年         正       10日       10日         正       10日       10日         正       10日       10日       10日         正       10日       10日       10日         正       10日       10日       10日       10日         正       10日       10日       10日       10日         正       10日       10日       10日       10日         正       10日       10日       10日       10日         正 <t< td=""><td>期11       2024.202.91.93         加速開始門UKE:       2024.12.03.41.03         加速開始門UKE:       2024.12.03.41.03         加速開始門UKE:       2024.12.03.41.03         加速局域別UKE:       2024.12.03.41.03         加速局域別UKE:       2024.12.03.41.03         加らの支援承承額地図知了?       2024.12.03.41.03         加らの支援承承額地図知了?       2024.12.03.41.03         加速局域別任:       2024.12.03.41.03         加速回避運運運運運運運運運運運運運運       2024.12.03.41.03         加速回避運運運運       1.01.11.01.01.01.01         加速運運運       1.01.11.01.01.01.01.01.01.01.01.01.01.01</td><td>南非刀锋战士出狱后找上新欢,居然更像已故女友</td><td></td><td></td><td></td><td></td><td>2024.12.25 08:48</td></t<>                                                                                                    | 期11       2024.202.91.93         加速開始門UKE:       2024.12.03.41.03         加速開始門UKE:       2024.12.03.41.03         加速開始門UKE:       2024.12.03.41.03         加速局域別UKE:       2024.12.03.41.03         加速局域別UKE:       2024.12.03.41.03         加らの支援承承額地図知了?       2024.12.03.41.03         加らの支援承承額地図知了?       2024.12.03.41.03         加速局域別任:       2024.12.03.41.03         加速回避運運運運運運運運運運運運運運       2024.12.03.41.03         加速回避運運運運       1.01.11.01.01.01.01         加速運運運       1.01.11.01.01.01.01.01.01.01.01.01.01.01                                                                                                    | 南非刀锋战士出狱后找上新欢,居然更像已故女友                                                                                                    |                                                                                                    |                                                                                                    |                                                                                                    |                                                                             | 2024.12.25 08:48                                                                    |
| 相關國 "領折100 " 依號 "國子 性做人包括电商和信息法       2024.12.06 14.09         如建酮酸 ?%折100 ** 依號 "國子 性太口 2025年將为患者減及超500亿元       2024.12.06 14.09         这成功成本不满能忽視了? Xbox高管的回应好讽刺       2024.12.06 14.09         这体力成本不满能忽視了? Xbox高管的回应好讽刺       2024.12.06 14.09         道集界列號作 "少女地狱逛勒底" 已上架Steam       2024.12.06 14.09         人工 7. 100%[0] · · · · · · · · · · · · · · · · · · ·                                                                                                    | 把國國、空航1000°、依法: 法語广告放入结果的和意思。       2024.12.06 14.09         过路规模的系统: 反航力2015年特为患者或负担500亿元       2024.12.06 14.09         这0次历家不過感受飙了? 从Dox渴管的回应好飙利       2024.12.06 14.09         这次方家不過感受飙了? 从Dox渴管的回应好飙利       2024.12.06 14.09         过年不可以下了       2024.12.06 14.09         过年不可以下了       2024.12.06 14.09         过年不可以下了       2024.12.06 14.09         过年不可以下了       2024.12.06 14.09         正式       2024.12.06 14.09         正式       2024.12.06 14.09         近年100回び回び回び回び回び回び回び回び回び回び回び回び回び回び回び回び回び回び回                                                                                                    | 把朝國史 'PHYONG' 'R': 'R': 'R': 'R': 'R': 'R': 'R': 'R                                                                                                    | 测试111                                                                                                    |                                                                                                    |                                                                                                    |                                                                                                    |                                                                             | 2024.12.06 17:53                                                                    |
| 加速機械型外強能       2041.02 04.09         国家庭保券品目录機整公布、預付2025年特为患者效量5000元       2024.12.06 14.09         Xbox历家不满被忽视了? Xbox高管的回应好讽刺       2024.12.06 14.09         道集系列新作 "少女地放逛物店" 已上級Steam       2024.12.06 14.09         東ア派 回知回口 回 回 回 回 回 回 回 回 回 回 回 回 回 回 回 回 回                                                                                                    | Mediation Provide Statistic Statistic Stati | 如果物理研究       204120540000         国家國家局員與國際公布、預計2025年時为患者或负援5000元       20412054040         公の次求不測感激如了? Xbox高質的回应好讽刺       20412054040         国家用学校市、少女地球运動加速「日上集5teem       20412054040         東京軍       20412054000         東京軍       20412054000         東京軍       20412054000         東京軍       20412054000         東京軍       20412054000         東京       1011111111111111111111111111111111111                                                                                                    | 抖哥回应"9折100单"传言:谣言广告收入包括电商和作                                                                                                    | 言息流                                                                                                    |                                                                                                    |                                                                                                    |                                                                             | 2024.12.06 14:09                                                                    |
| 国家医保药品目录调整公布,预计2025年将为患者减免超500亿元       2024.12.06 14.09         Xbox历家不满被忽视了? Xbox高管的回应好调制       2024.12.06 14.09         通生系列新作"少女地就逛物庙"已上架Steam       2024.12.06 14.09                                                                                                    | 国家庭病药品目录调整公布、预计2025年特为患者该负益500亿元       2024.12.06 14.09         込む成家不沸越忽視了? Xbox高管的回应好讽刺       2024.12.06 14.09         道集死列那作 "少女地欲迷聪油" 已上築Steam       2024.12.06 14.09         東工業       10年回し       1         東工業       10年回し       1         正       10年回し       1         正       10年回し       1         正       10年回し       1         ご       10年回し       1         ご       10年の回し       1         ご       10年の回し       1         ご       10日の回い時に       1         ご       10日の回い時に       1         ご       10日の回い時に       1       1         ご       10日の回い時に       1       1         ご       10日の       前の公告       中伝公告       使用等助         ご       10日の       前公告       中伝公告       使用等助       取法法規         ご       10日の       前公告       中伝公告       使用等助       1       1         ご       10日の       前公告       中伝公告       使用等助       1       1       1         ご       10日の       10日の       10日の       1       1       1       1       1       1       1       1       1                                                                                                    | 国家保你员面目录调整公布,预计2025年将为患者或快延5000元       2024.12.06 14.09         Subottiker-Rigks@RU?? Xbox高管的回应好调制       2024.12.06 14.09         Litters       2024.12.06 14.09         Litters       2024.12.06 14.09         Litters       1 = 1 = 0         Circle140009998 #Right/EntitleTalCol 0.019 32/W/26 15020020001918       1         Circle140009998 #Right/EntitleTalCol 0.019 32/W/26 15020020001918       1         Circle140009998 #Right/EntitleTalCol 0.019 32/W/26 15020020001918       1         Circle140009998 #Right/EntitleTalCol 0.019 32/W/26 15020020001918       1         Circle140009998 #Right/EntitleTalCol 0.019 32/W/26 15020020001918       1         Circle140008998 #Right/EntitleTalCol 0.019 32/W/26 15020020001918       1         Circle140008998 #Right/EntitleTalCol 0.019 32/W/26 15020020001918       1         Circle140008998 #Right/EntitleTalCol 0.019 32/W/26 15020020001918       1         Circle140008998 #Right/EntitleTalCol 0.019 32/W/26 15020020001918       1         Circle140008998 #Right/EntitleTalCol 0.019 32/W/26 15020020001918       1         Circle140008998 #Right/EntitleTalCol 0.019 32/W/26 15020020001918       1         Circle140008998 #Right/EntitleTalCol 0.019 32/W/26 15020020001918       1         Circle140008998 #Right/EntitleTalCol 0.019 32/W/26 15020020001918       1         Circle14000099998 #Right/EntitleTalCol 0.019 32/W/26 15020002001918 | 刘连舸被判死缓:受贿共计折合人民币1.21亿余元                                                                                                    |                                                                                                    |                                                                                                    |                                                                                                    |                                                                             | 2024.12.06 14:09                                                                    |
| Xboxfax不满被忽视?? Xbox高管的回应好讽刺       2024.12.05 14.09         道集系列新作"少女地跳巡勘底"已上築Steam       2024.12.05 14.00         東T x       1 mt 1 mt         AT X       1 mt 1 mt         AT X       1 mt 1 mt                            | X00.478.478.868.00.7? Xbox高管的回应好例到       2024.120.61.400         通告系列新作"少女地线成準确定"已上架Steam       2024.12.061.400         東ア派 回家 夏 夏 武 (1) 夏 重 重 重 重 重 重 重 重 重 重 重 重 重 重 重 重 重 重                                                                                                    | 200.0000000000000000000000000000000000                                                                                                    | 国家医保药品目录调整公布,预计2025年将为患者减负款                                                                                                    | 超500亿元                                                                                                    |                                                                                                    |                                                                                                    |                                                                             | 2024.12.06 14:09                                                                    |
| 道法 の知知道 で 2 世紀 1 世紀       1 世紀 1 世紀                                                                                                    |                                                                                                    |                                                                                                    | Xbox玩家不满被忽视了?Xbox高管的回应好讽刺                                                                                                    |                                                                                                    |                                                                                                    |                                                                                                    |                                                                             | 2024.12.06 14:09                                                                    |
|                                                                                                    |                                                                                                    | <text><text><text><text><text><text><text><text><text></text></text></text></text></text></text></text></text></text>                                                                                                    | 追焦系列新作"少女地狱迦勒底"已上架Steam                                                                                                    |                                                                                                    |                                                                                                    |                                                                                                    |                                                                             | 2024.12.06 14:09                                                                    |
| 日本回知 9000年15年1 施用了百代人名克布哈纳州自愿流<br>2024.12.06 14:12<br>近日,针对流传的"抖音电商平台去年交易额2万亿元"的传闻,抖音集团相关负责人李亮做出语清。李亮指出,此表述存在不准确,因为广告收入包括电商以及信息流等多重渠道,直接<br>对比不够客观,近差,短规操于台和电商平台运转争自适由操作。以具有集团和子方轨就分例,2022年主意找分别为2万亿元入口7.00亿元人民币,分别同时增长199%和35%。虽然<br>电临谐途有防发量。包从中趋力主到全场费也经知显必论迟缓,抖音为成了图多命承入主、采取了免除部分费用、推下改气等一场列则微计措施。今年双11.27% 高命家自需带货货船亿<br>元。但值得注意的是,平台规模扩张,补贴促销地负加副行业贩卖,尤其对商家构成经营压力,作为电商平台,水果生鲜类商家寄予DLC零 Dawn的,希望新政尽快落地,总的看来,<br>各大平台需平衡竞争、效率,促进生态良性循环。多方在规范行业环境方面还需进一步加强。                                                                                                    | 日本回知 90000年15年11 施品 产品化 P24 化合加体和高速加                                                                                                    | 日本回版 94T100年 任主 施 自 产权 化合成中的相信 認識<br>2024.12.06 14:12<br>近日,针对流传的"抖音电商平台去年交易额2万亿元"的传闻,抖音集团相关负责人李亮做出意满。李亮指出,此表述存在不准确。因为广告收入包括电商以及信息流等多重渠道,直接<br>对比不够客观。近年来,短规频平台和电商平台回览争日适由沿化,以抖音集团相关负责人来完成出意清,李亮指出,此表述存在不准确。因为广告收入包括电商以及信息流等多重渠道,直接<br>电临谐连音的是 平台规模扩张,补贴促销地变加固行业隔关,尤其对商家构成经营压力,作为电商平台,水果生鲜类商家寄子DLC零 Dawn的,希望新政尽快落地,总的看来,<br>各大平台需平衡竞争、效率,促进生态良性循环、多方在规范行业环境方面还需进一步加强。<br>第CP备1400095999: 以蒙古艺规科技有限公司 © 2019 家公网交备 15029002001915                                                                                                    | ±/₩<br>第ICP2<br>〕<br>〕<br>〕<br>〕<br>〕<br>〕<br>〕                                                                                                    | 备14000959号 内蒙古亿网络<br>首页                                                                                                    | <sup>报 4</sup> 展公司 © 2019 蒙公<br>询价公告                                                                                                    | ₩¥¥ 1502900200019<br>中标公告                                                                                                    | 時 使用帮助                                                                      | 政策法规                                                                                |
| 近日,针对流传的"抖音电商平台去年交易额2万亿元"的传闻,抖音集团相关负责人李亮傲出意清。李亮指出,此表述存在不准确。因为广告收入包括电商以及信息流等多重渠道,直接<br>对比不够客观。近年来,短视频平台和电商平台间竞争日益白诜化。以抖音集团和学节跳顿为例,2022年全年营收分别为2万亿元和730亿元人民币,分别同比增长189%和35%。虽然<br>电商蜡融名所放缓,但从电商为主到全场层简单让转型是必然过程,抖音为吸引更多命家入註,采取了免除部分费用,推广取集等一系列刺激性措施。今年双11,275家商家高庸带货超亿<br>元。但值得注意的是,平台规想扩张,扑跳低厚踏处加固行业贩系,尤其可有家物级经营压力,作为电商平台,水果生鲜类商家寄予DLC零 Dawn盼,希望新政尽快落地。总的看来,<br>各大平台需平衡竞争、效率,促进生态良性循环。多方在规范行业环境方面还需进一步加强。<br>素ICP备140009596; 内素古亿网科技方限公司 © 2019 素公网安备 15029002001919                                                                                                    | 近日,针对流传的"抖音电商平台去年交易额2万亿元"的传闻,抖音集团相关负责人李亮做出澄清。李亮指出,此表述存在不准确,因为广告收入包括电商以及信息流等多重渠道,直接<br>对比不够寒观。近年来,短根源平台和电商平台间宽争日益白热化,以抖着集团加字节跳顿为例,2021年全年营收分期为2万元和730亿元入员币,分期同比增长189%和53%。虽然<br>电离撤离有阶级增,但从电奇为主到全场常量地读智显必论幻境,抖音为如同理多命离入起,采取了免除的学费用,推了改择等。系列刚散性措施,今年双北,275家禽家看着带做登记<br>元。但值得注意的是,平台规模扩张、补贴促销难免加剧行业漏杀,尤其对商家构成经营压力,作为电商平台,水果生鲜类商家寄予DLC零 Dawn股),希望新政尽快落地,总的看来,<br>各大平台需平衡竞争、效率,促进生态良性循环、多方在规论行业环境方面还需进一步加强。<br>蒙ICP俗14000959년,尚蒙古亿间转投有限公司 © 2019 蒙公阅支备 15029002000191号                                                                                                    | 近日,针对流传的"抖音电商平台去年交易额2万亿元"的传闻,抖音集团相关负责人李亮做出澄清。李亮指出,此表述存在不准确,因为广告收入包括电商以及信息流等多重渠道,直接<br>对比不够察察。近年来,短根源平台和电商平台间宽争日益白热化,以抖着集团和学节跳顿为例,2021年全年营收分期为2万亿元和730亿元人民币,分期同社增长189%和53%。虽然<br>电离撤集有阶级惯,但从电奇为主要也会需是他读智显必知以调 抖着的知识可容多离实力就 采取了免除的学用,推了改择等。系列刚就性错乱,今年双北,275家离家看着带投超亿<br>元。但值得注意的是,平台规模扩张、补贴促销难免加剧行业漏杀,尤其对商家构成经营压力,作为电商平台,水果生鲜美商家寄予DLC零 Dawn股),希望新政尽快落地,总的看来,<br>各大平台需平衡竞争、效率,促进生态良性循环、多方在规论行业环境方面还需进一步加强。<br>蒙ICP备14000959년,内蒙古亿间转投有限公司 & 2019 蒙公阅支备 15029002000191号                                                                                                    | <sub>★/</sub> #<br>家ices<br><b>询比价平台</b>                                                                                                    | 율14000959号 内蒙古亿网<br>首页                                                                                                    | 4战4限公司 © 2019 豪公<br>询价公告                                                                                                    | 网安备 1502900200019<br>中标公告                                                                                                    | 使用帮助                                                                        | 政策法规                                                                                |
| 蒙ICP备14000959号 内蒙古IZ网科技有限公司 & 2019 蒙公网安备 15029002000191号                                                                                                    | 蒙ICP岛14000959号 内蒙古Z网科技有限公司 & 2019 蒙公网安岛 15029002000191号                                                                                                    | 蒙ICP备14000959号 内蒙古亿网科技有限公司 & 2019 蒙公网安备 15029002000191号                                                                                                    | ★/#<br>就CP<br>道比价平台                                                                                                    | 論14000959号 內蒙古(2)(제)<br>首页<br>과哥回应"9折100单"(f                                                                                                    | <sup>我</sup> 战4爬公司 © 2019 豪公<br>询价公告<br><b>专言: 谣言广告收入</b><br>2024.12.06 14:12                                                                                                    | 网安备 1502900200019<br>中标公告<br>包括电商和信息流                                                                                                    | 使用帮助                                                                        | 政策法规                                                                                |
|                                                                                                    |                                                                                                    |                                                                                                    | 大子本<br>家にP<br>の<br>の<br>にの<br>の<br>の<br>に<br>の<br>の<br>に<br>の<br>の<br>に<br>の<br>の<br>に<br>の<br>の<br>に<br>の<br>の<br>の<br>の<br>の<br>に<br>の<br>の<br>の<br>の<br>の<br>の<br>の<br>の<br>の<br>の<br>の<br>の<br>の<br>の<br>の<br>の<br>の<br>の<br>の<br>の                                                                                                    | 當14000959号 內豪占亿网<br>首页<br>斗哥回应"9折100单"(<br>司, 抖音集团相关负责人<br>自品税化。以抖音集团相关负责人<br>卫型厮杀,尤其对商家构<br>观论行业环境方面还需进                                                                                                    | (1) (1) (1) (1) (1) (1) (1) (1) (1) (1)                                                                                                    | (W安备 1502900200019)<br>中标公告 包括电商和信息流 日,此表述存在不准确<br>50多周,進行の策等。 平台,水果生鮮类商家                                                                                                    | 使用帮助<br>使用帮助<br>5和730亿元人民币。<br>5系列刺激性措施。今<br>寄予DLC零 DawnWy,                 | 政策法规<br>商以及信息流等多重渠道。直接<br>分別同比增长109%41235%。虽然<br>年又11、27家命家直播带货超亿<br>希望新政尽快落地。总的看来, |
|                                                                                                    |                                                                                                    |                                                                                                    | ▲大平                                                                                                    | 當14000959号 内蒙古(乙綱)<br>首页<br>斗哥回应"9折100单"<br>引、抖音集团相关负责人<br>自治税化、以抖音集团相关负责人<br>5世届杀,尤其对商家构<br>取行业环境方面还需进<br>各14000959은 内蒙古(乙两)                                                                                                    | 3は4限公司 © 2019 豪公<br>询价公告 <b>6言: 谣言广告收入</b> 2024.12.06 14:12 李亮樹出澄清,李亮指<br>等方態域为例,2022年<br>家ふ史王,死双了多般<br>或经营压力,作为电商<br>一步加强。                                                                                                    | <ul> <li>&gt; 中标公告</li> <li>中标公告</li> <li>• 包括电商和信息流</li> <li>出、此表述存在不准确<br/>经年营收分别为276Cの</li> <li>PY台,水果生鲜类商家</li> <li>&gt;&gt;&gt;&gt;&gt;&gt;&gt;&gt;&gt;&gt;&gt;&gt;&gt;&gt;&gt;&gt;&gt;&gt;&gt;&gt;&gt;&gt;&gt;&gt;&gt;&gt;&gt;&gt;&gt;&gt;&gt;&gt;</li></ul> | 1号<br>使用帮助<br>。因为广告收入包括电<br>び和730亿元人民币。<br>「<br>系列刺激性措施。今<br>寄子DLC零 Dawn粉)。 | 政策法规<br>                                                                            |
|                                                                                                    |                                                                                                    |                                                                                                    | またの<br>ないの<br>ないの<br>ないの                                                                                                    | 益14000959号 内蒙古亿网<br>首页 3]司回应"9折100单"(<br>司,料音集团相关负责人<br>达起。以料音集团和<br>拉理。料音为吸引更多利<br>过度,并言为吸引更多利<br>动用。大其对南家构<br>取取行业环境方面还需进<br>4(4000959号) 内蒙古亿网                                                                                                    | 4枚4限公司 © 2019 家2<br>询价公告 ちには、「「「「「「」」」」 ちに、「「」」」 ちに、「」」」 ちに、「」」」 ちに、「」」」 ちに、「」」」 たり、「「」」 (たり电商 」 りの二、 「」 りの二、 「」 (2019 家2 」 日本の「」」 (2019 家2 」 日本の「」」 (2019 家2 」 日本の「」」 」 日本の「」」 「」 「」                                                                                                    | 网交给 1502900200019 中标公告 包括电商和信息流 出,此表述存在不准确 会年言收分别为2万亿3 防分费用、推广政策等于平台,水果生鲜类商家 网交俗 1502900200019                                                                                                    | 1号<br>使用帮助<br>。因为广告收入包括电<br><sup>1</sup> 行730亿元人民币。<br>う<br>る予DLC零 Dawn盼,   | 政策法规<br>適以及信息流等多重渠道,直接<br>注刻同比增长189%和35%、虽然<br>年双11,275家商家直播带货船亿<br>希望新政尽快落地,总的看来,  |
|                                                                                                    |                                                                                                    |                                                                                                    | よいま                                                                                                    | 首页                                                                                                    | 4款4限公司 © 2019 家2<br>询价公告 ちまたのでは、「「「「「「」」」」 ちまたのでは、「」」」 ちまたのでは、「」」」 ちまたのでは、「」」」 ちまたのでは、「」」」 おいたいでは、「」」」 おいたいでは、「」」」 おいたいでは、「」」」 おいたいでは、「」」」 おいたいでは、「」」」 おいたいでは、「」」」 おいたいでは、「」」」 おいたいでは、「」」」 おいたいでは、「」」」 おいたいでは、「」」」 おいたいでは、「」」」 おいたいでは、「」」 おいたいでは、「」」」 おいたいでは、「」」 おいたいでは、「」」 おいたいでは、「」」 おいたいでは、「」」、 おいたいでは、「」」、 おいたいでは、「」」、 おいたいでは、「」」、 おいたいでは、「」」、 おいたいでは、「」」、 おいたいでは、「」」、 おいたいでは、「」」、 おいたいでは、「」」、 おいたいでは、「」」、 おいたいでは、「」」、 おいたいでは、「」」、 おいたいでは、「」」、 おいたいでは、「」」、 おいたいでは、「」」、 おいたいでは、「」」、 おいたいでは、「」」、 おいたいでは、「」」、 おいたいでは、「」」、 おいたいでは、 おいたいでは、 おいたい | 网安备 1502900200019 中标公告 包括电商和信息流 出,此表述存在不准确<br>全年营收分别为2万亿万 经开营收分别为2万亿万 分费用、提下政策等- 平台,水果生鲜类商家 网安备 1502900200019                                                                                                    | 1号<br>使用帮助<br>(10730亿元人民币、<br>(可730亿元人民币、<br>(予系列刺激性措施、今<br>音予DLC零 Dawn盼),  | 政策法规<br>                                                                            |
|                                                                                                    |                                                                                                    |                                                                                                    | 上一部<br>家(2)<br>家(2)<br>歌(2)<br>歌(2) | 首页<br>首页<br>引 司回应"9折100单"(<br>引 司回应"9折100单"(<br>引 司)、料音集团相关负责人<br>自告税化、以料音集团相关负责人<br>加、料音集团相关负责人<br>加、料音集团相关负责人<br>ない、以料音集団相关负责人<br>自告税化、以料音集団相、<br>ない、以料音集団相、<br>ない、<br>本<br>二型局系、<br>尤其対商家枠<br>の、<br>第<br>七<br>の、<br>の、<br>二型局系、<br>た<br>に対音、<br>の、<br>二型局系、<br>た<br>に<br>対音、<br>の、<br>に<br>、<br>二型局系、<br>、<br>た<br>に<br>対音、<br>の、<br>、<br>二型局、<br>、<br>た<br>に<br>対音、<br>の、<br>、<br>に<br>、<br>に<br>、<br>、<br>に<br>、<br>に<br>、<br>、<br>た<br>、<br>に<br>、<br>、<br>に<br>、<br>に<br>、<br>に<br>、<br>に<br>、<br>、<br>、<br>、<br>に<br>、<br>に<br>、<br>に<br>、<br>、<br>、<br>に<br>、<br>に<br>、<br>に<br>、<br>、<br>、<br>に<br>、<br>、<br>に<br>、<br>に<br>、<br>、<br>た<br>、<br>に<br>、<br>、<br>に<br>、<br>に<br>、<br>、<br>、<br>に<br>、<br>、<br>、<br>、<br>、<br>、<br>、<br>、<br>、<br>、<br>、<br>、<br>、 | <ul> <li>(1) (1) (1) (1) (1) (1) (1) (1) (1) (1)</li></ul>                                                                                                    | (中伝公告) 中伝公告 包括电商和信息流 日,此表述存在不佳确<br>2年营业分别为27627 日,此表述存在不佳确定 日,此表述存在不佳确定 日,近表示 平台,水果生鲜类商家 ※回名,1502900200019                                                                                                    | 1日<br>使用帮助<br>回力广告收入包括時、<br>分別刺激性措施。今<br>奇テDLC零 Dawn紛,                      | 政策法规<br>                                                                            |

# 2.5. 政策法规页面

#### 显示政策法规列表。

点击进入详情页面。

| 询比价平台                                                                                                    | 首页                                                               | 询价公告                                                  | 中标公告                                                    | 使用帮助                                               | 政策法规                                                  |
|----------------------------------------------------------------------------------------------------|------------------------------------------------------------------|-------------------------------------------------------|---------------------------------------------------------|----------------------------------------------------|-------------------------------------------------------|
| 政策法规                                                                                                    |                                                                  |                                                       | - (1                                                    | 6                                                  | <b>?</b>                                              |
| 突发!三省三市密集发布副省长、副市长等人事任命                                                                                       |                                                                  |                                                       |                                                         |                                                    | 2024.12.06 14:09                                      |
| 幼儿园为羊驼办"婚礼",收份子钱家长不买账                                                                                         |                                                                  |                                                       |                                                         |                                                    | 2024.12.06 14:09                                      |
| 今日《天之少女》Steam页面开放!三部曲终章来了!                                                                                    |                                                                  |                                                       |                                                         |                                                    | 2024.12.06 14:09                                      |
| 真是意想不到!《潜行者2》发售半日最高在线突破11                                                                                     | 1.3万                                                             |                                                       |                                                         |                                                    | 2024.12.06 14:09                                      |
| 散播潮州消防检查引发关店潮谣言5人均被行政处罚                                                                                       |                                                                  |                                                       |                                                         |                                                    | 2024.12.06 14:09                                      |
| ц                                                                                                    | 5条 10条/页 🗸                                                       | < 1 > 前往                                              | 1 页                                                     |                                                    |                                                       |
|                                                                                                    | CP条14000959号 内菱古亿网际                                              | \.<br>技有限公司 © 2019 薏/                                 | 、网安备 15029002000191                                     | ę                                                  | _                                                     |
| 询比价平台                                                                                                    | 首页                                                               | 询价公告                                                  | 中标公告                                                    | 使用帮助                                               | 政策法规                                                  |
|                                                                                                    | 突发!三省三市密                                                         | <b>集发布副省长、副</b><br>2024.12.06 14:12                   | 市长等人事任命                                                 |                                                    |                                                       |
| 近期,广东、江苏、福建二省及上海、重庆三市密集发<br>苏省新一任国省长、福建省也终有新的副省长援察查按<br>新的人事任免尚未形成最终的文件,但从目前透露的南<br>质量的发展之路。当地居民百姓必将对这次人事调整充词 | 6重要人事任命,副省长、畐<br>过大旗。 上海市委新近产生<br>2看,本次人事变动将给以上<br>射行奇期待,他们所关注的问 | 则市长等高层职务人选<br>了新一任副市长吴伟,<br>上各地高层格局带来影响<br>到题是:新一届领导能 | 分纷出炉。 广东省委常<br>而昔日改革开放前沿的<br>向与冲击,新领导团队将<br>合各自省份的未来,带来 | &、常务副省长 张国智<br>重庆,也在市级领导层<br>(制定新的发展方略、规<br>哪些改变呢? | 获任命为副省长。 李忠军出任江<br>增添了新的成员宴国杰。 尽管最<br>观划,带领地方经济社会迈向更高 |
| F                                                                                                    | CP备14000959号 内蒙古亿网府                                              | 科技有限公司 © 2019 蒙尔                                      | ·网安备 15029002000191                                     | 号                                                  |                                                       |
|                                                                                                    |                                                                  |                                                       |                                                         |                                                    |                                                       |
|                                                                                                    |                                                                  |                                                       |                                                         |                                                    |                                                       |
|                                                                                                    |                                                                  |                                                       |                                                         |                                                    |                                                       |
|                                                                                                    |                                                                  |                                                       |                                                         |                                                    |                                                       |
|                                                                                                    |                                                                  |                                                       |                                                         |                                                    |                                                       |
|                                                                                                    |                                                                  |                                                       |                                                         |                                                    |                                                       |

# 2.6. 供方注册页面

填写对应信息。点击下一步

填写账号密码。点击提交,进行提交至系统中。

|                       |                                                                                                  | 首页                                                                                 | 询价公告                                                                                | 中标公告                                 | 使用帮助                                                         | 政策法规 |
|-----------------------|--------------------------------------------------------------------------------------------------|------------------------------------------------------------------------------------|-------------------------------------------------------------------------------------|--------------------------------------|--------------------------------------------------------------|------|
| 供应商注册                 |                                                                                                  |                                                                                    |                                                                                     |                                      | F                                                            |      |
|                       | 1 提交申请                                                                                           | 2                                                                                  | 设置密码                                                                                | 3                                    | 注册成功                                                         |      |
|                       | *企业名称                                                                                            | 请输入详细的企业名称                                                                         | 《(与营业执照保                                                                            | 持一致)                                 |                                                              |      |
|                       | *企业简称                                                                                            | 请输入企业简称                                                                            |                                                                                     |                                      |                                                              |      |
|                       | *营业执照号                                                                                           | 请输入营业执照号                                                                           |                                                                                     |                                      |                                                              |      |
|                       | *营业执照                                                                                            | 请上传营业执照                                                                            |                                                                                     |                                      | 上传附件                                                         |      |
|                       | *联系人                                                                                             | 请输入联系人姓名                                                                           |                                                                                     |                                      |                                                              |      |
|                       | *联系电话                                                                                            | 请输入联系电话                                                                            |                                                                                     |                                      |                                                              |      |
|                       | 企业地址                                                                                             | 请选择企业地址                                                                            |                                                                                     |                                      |                                                              |      |
|                       | ×                                                                                                | ICP备14000959号 内蒙古亿网科                                                               | <b>下一步</b>                                                                          | 、网安省 1502900200019                   | <del>5</del>                                                 |      |
| 道比价平台                 | ż                                                                                                | ICP备14000959号内蒙古亿网科<br>首页                                                          | <b>下一步</b><br><sup>546</sup> 展公司 © 2019 豪2<br>询价公告                                  | \$@∲å 1502900200019<br>中标公告          | ♥<br>使用帮助                                                    | 政策法规 |
| <b>道比价平台</b><br>供应商注册 | ×                                                                                                | ICP备14000959号 內蒙古亿网科<br>首页                                                         | <b>下一步</b><br><sup>女人家公司 © 2019 素2<br/>询价公告</sup>                                   | x网女袖 1502900200019<br>中标公告           | <del>5</del><br>使用帮助                                         | 政策法规 |
| ▲ 询比价平台 供应商注册         | *<br>1<br>提交申请                                                                                   | KCP始14000959号内蒙古化网科<br>首页                                                          | <ul> <li>下一步</li> <li>※4&lt;原公司 © 2019 素22</li> <li>询价公告</li> <li>) 设置密码</li> </ul> | · 深                                  | ● 使用帮助 注册成功                                                  | 政策法规 |
| ▲ 询比价平台 供应商注册         | *<br>新<br>新<br>新<br>新<br>新<br>新<br>新<br>新<br>新<br>新<br>新<br>新<br>新<br>新<br>新<br>新<br>新<br>新<br>新 | ICP备14000959号内蒙占化网科<br>首页                                                          | <b>下一步</b>                                                                          | ·网 读 1502900200019<br>中 标 公告         | ●<br>使用帮助<br>注册成功                                            | 政策法规 |
| 道比价平台                 | *<br>1 提交申请<br>*<br>账号设置<br>*<br>密码设置                                                            | ICP 盐 14000959号 內蒙古亿网科<br>首页<br>雪 2<br>admin                                       | <b>下一步</b>                                                                          | ※用文法 1502900200019<br>中标公告           | <ul> <li>●</li> <li>使用帮助</li> <li>注册成功</li> </ul>            | 政策法规 |
| 道比价平台                 | *<br>1 提交申请<br>*账号设置<br>*密码设置<br>*确认密码                                                           | ICPh 14000959号 內蒙山化网科<br>首页<br>admin<br>请输入确认密码                                    | <ul> <li>下一步</li> <li>         油价公告         ) 设置密码        </li></ul>                | ※ ※ 1502900200019<br>中标公告            | ● 使用帮助 注册成功                                                  | 政策法规 |
| ★ 询比价平台               | *<br>*<br>*<br>歌码设置<br>*<br>·<br>·<br>·<br>·<br>·<br>·<br>·<br>·<br>·<br>·<br>·<br>·<br>·        | ICP& 14000959号 内蒙山(2网)<br>首页<br>直页<br>admin<br>・・・・・・・・・・・・・・・・・・・・・・・・・・・・・・・・・・・ | 下一步 送出版公司 © 2019 第22 询价公告 送置密码                                                      | ·>>>>>>>>>>>>>>>>>>>>>>>>>>>>>>>>>>> | <ul> <li>●</li> <li>使用帮助</li> <li>注册成功</li> <li>○</li> </ul> | 政策法规 |

2.7. 登录后页面

点击管理后台,进入管理后台 点击退出登录,退出本次账号登录。

| 间比价平台      | 首页    询价公   | 公告 中标公告 | 使用帮助                | 政策法规             |
|------------|-------------|---------|---------------------|------------------|
| 1          | 公平公正        | HH      |                     | <b>夏</b><br>测试管理 |
| H          | -FAIR AND J | UST-    | 管理<br>音理<br>1, 点击管3 | 2, 点击退出登录        |
|            |             |         |                     |                  |
| 11 1月17(公古 |             |         |                     | 王即、              |
| 项目名称       |             | 起止日期    |                     | 项目类型             |

3. 后台功能介绍

系统后台功能,左侧菜单栏显示当前用户拥有的功能权限,右侧对应显示菜单的列 表内容和增删改查功能,点击左侧菜单,不同的角色显示菜单不同,右侧显示页面内容。

3.1. 首页内容

3.1.1. 历史询价/竞价数

点击将跳转到对应的历史询价/竞价列表中 管理员,统计所有的正常完成的询价/竞价数量 需方,统计所有的自己创建的正常完成的询价/竞价数量 供方,统计所有的自己报价的正常完成的询价/竞价数量

### 3.1.2. 询价/竞价进行中

管理员,统计进行中的所有的正常完成的询价/竞价数量,点击将跳转到历史询价/ 竞价列表中。

需方,统计进行中的所有的自己创建的询价/竞价数量,点击将跳转到历史询价/竞 价列表中。

供方,统计进行中的、定向时所选供方包含自己的、所有的询价/竞价数量,点击将 跳转到询价/竞价报价列表中。

#### 3.1.3. 进行中

管理员,显示进行中的所有的询价/竞价信息,点击将跳转到对应的历史询价/竞价 列表中。

需方,显示进行中的自己创建的询价/竞价信息,点击将跳转到对应的历史询价/竞 价列表中。

供方,显示进行中的、定向时所选供方包含自己的、所有的询价/竞价信息,点击将 跳转到询价/竞价报价列表中。

| 1 | 亿网询比价系统 | Ξ | ▲首页                                               |                         |                         |       |       | 0     | <b>1</b> 1848 1 | 管理员 |
|---|---------|---|---------------------------------------------------|-------------------------|-------------------------|-------|-------|-------|-----------------|-----|
| • |         | « | ● 首页                                              |                         |                         |       |       |       | » c             |     |
| ¢ | 系统管理 ~  |   | 你好 超级管理员                                          |                         |                         | 历史询价数 | 历史竟价数 | 询价进行中 | 竟价进行中           |     |
| * | 供方管理 ~  |   | SW EXEL                                           |                         |                         | 6     | 2     | 1     | 0               |     |
| Ŧ | 基础信息 ~  | ſ | 进行中                                               |                         |                         |       |       |       |                 |     |
| Ř | 询价管理 ~  |   | 九八田日 (海校)                                         |                         |                         |       |       |       |                 |     |
| Ģ | 竞价管理 ~  |   | ジンンントリュロ (1417)<br>联系人: 雲方測试2 15166665555<br>接价时间 | 2024-12-27 至 2024-12-28 |                         |       |       |       |                 |     |
|   |         |   |                                                   |                         |                         |       |       |       |                 | 0   |
|   |         |   |                                                   |                         |                         |       |       |       |                 |     |
|   |         |   |                                                   |                         |                         |       |       |       |                 |     |
|   |         |   |                                                   |                         |                         |       |       |       |                 |     |
|   |         |   |                                                   |                         |                         |       |       |       |                 |     |
|   |         |   |                                                   |                         |                         |       |       |       |                 |     |
|   |         |   |                                                   |                         |                         |       |       |       |                 |     |
|   |         |   |                                                   |                         |                         |       |       |       |                 |     |
|   |         |   |                                                   |                         | Copyright ©2024-亿网间比价系统 |       |       |       |                 |     |

### 3.2. 系统管理

### 3.2.1. 用户管理

创建用户后,用户可登录系统进行使用。这里添加的用户属于管理用户

| 🧹 亿网询比价系统 | ☲ ◇系统管理 / ▲ 用户管理 |              |        |                       |             |          |                     | 13 (G) 超级管理员   |
|-----------|------------------|--------------|--------|-----------------------|-------------|----------|---------------------|----------------|
| ▲ 首页      | 《 ▲ 首页 ▲ 用户管理    |              |        |                       |             |          |                     | » C II         |
| ✿ 系统管理 へ  | 请输入姓名            | 输入手机号码 请选择状态 | ~  管理端 | ~                     | 创建结束日期      | Q搜索      | C重置 +新增             |                |
| ▲ 用户管理    | 序号               | 登录账号         |        | 姓名                    | 手机号码        | 状态       | 创建时间                | 操作             |
| △ 角色管理    | 1 admin1         |              | 测试管理   |                       |             |          | 2024-12-26 11:20:05 | <b>区修改 》更多</b> |
| 〓 菜单管理    | 2 admin          |              | 超级管理员  |                       | 15104741712 |          | 2021-01-05 17:03:47 | <b>区修改</b> 》更多 |
| 嶜 需方管理    |                  |              |        |                       | ŧ           | t2条 10条/ | 仮 ~ < 1             | 前往 1 页         |
| ◎ 审计日志 ~  |                  |              |        |                       |             |          |                     |                |
| ▲ 供方管理 ~  |                  |              |        |                       |             |          |                     | 8              |
| 至 基础信息 く  |                  |              |        |                       |             |          |                     |                |
| 只询价管理 ~   |                  |              |        |                       |             |          |                     |                |
| ♀ 竟价管理 ~  |                  |              |        |                       |             |          |                     |                |
|           |                  |              |        |                       |             |          |                     |                |
|           |                  |              |        |                       |             |          |                     |                |
|           |                  |              |        |                       |             |          |                     |                |
|           |                  |              |        |                       |             |          |                     |                |
|           |                  |              | Co     | pyright ©2024-亿网询比价系统 |             |          |                     |                |

新增:点击新增按钮,填入用户信息后保存即可。

第一步:点击新增按钮弹出新增页面。

第二步:填入相应信息。

第三步:点击确定,保存信息。

点击取消按钮,关闭新增弹出层。

| 🧹 亿网询比价系统           | ➡ 公系统管理 / ▲ 用户管理 |                  |                        |                           | 12 🐻 超级管理员     |
|---------------------|------------------|------------------|------------------------|---------------------------|----------------|
| ▲ 首页                | 《 商 苗页 ▲ 用户管理    |                  |                        |                           | » C #          |
| ✿ 系统管理 ^            | 请输入姓名 请输         | 入手机与四 请请求探索 ~    | · 使神能 ~ 一一四间成开始日期 • 向时 | 市中日期 (日間家) (日間) (日間) (日間) |                |
| ▲ 用户管理              | 序号               | 新增               |                        | 13 × 状态 创建时间              | 操作             |
| A 角色管理              | 1 admin1         | *姓名 请输入姓名        | <b>手机号码</b> 请输入手机号码    | 2024-12-26 11:20:05       | <b>团修改</b> 》更多 |
| <b>##</b> 菜单管理      | 2 admin          | · 登录账号   请输入登录账号 | * 登录密码                 | 2 2021-01-05 17:03:47     | 团修改 》更多        |
| 🖆 需方管理              |                  | 対応 ()            | 1. 输入相应信息              | #2条 10条/雨 / 1             | A122 1 75      |
| 自 审计日志 ~            |                  | 备注 请输入内容         |                        |                           | HAL 1 2        |
| ▲ 供方管理 ~            |                  |                  |                        |                           | ۲              |
| the start to be the |                  |                  | 2. 点击确定进行保存 确定         | 取消                        |                |
| → 資料目向              |                  |                  |                        |                           |                |
| 豆 询价管理 ~            |                  |                  |                        |                           |                |
| □ 克价管理 ~            |                  |                  |                        |                           |                |
|                     |                  |                  |                        |                           |                |
|                     |                  |                  |                        |                           |                |
|                     |                  |                  |                        |                           |                |
|                     |                  |                  |                        |                           |                |
|                     |                  |                  |                        |                           |                |
|                     |                  |                  |                        |                           |                |

编辑:点击修改按钮,弹出数据信息,可修改相应字段。

- 第一步:点击修改按钮弹出编辑页面。
- 第二步:修改要修改的信息。
- 第三步:点击确定,保存信息。

点击关闭按钮,关闭编辑弹出层。

| 🧹 亿网询比价系统    | ➡ ◆系統管理 / ▲ 用户管理 |            |                        |                   | C () 超级管理员        |
|--------------|------------------|------------|------------------------|-------------------|-------------------|
| ▲ 首页         | 《 ● 首页 ▲ 用户答理    |            |                        |                   | > C #             |
| ✿ 系统管理 ^     | 前给入场名 前给入手机号码    |            |                        | Q捜索の重             | <b>王</b> + 新福     |
| ▲ 用户管理       | 序号 登录账号          |            | 姓名 手机号码                | 状态                | 创建时间 操作           |
| A 角色管理       | 1 admin1         |            |                        | 20                | 24-12-26 11:20:05 |
| # 菜单管理       | 2 admin          | 编辑         | C ×                    | 20                | 21-01-05 17:03:47 |
| 督 素方管理       |                  | * 姓名 超级管理员 | 手机号码 15104741712       | <b>共2条 10条/</b> 页 | 1,修改按钮            |
| ◎ 审计日志 ~     |                  | 状态 🤍 2,修改  | <b>Z</b> 相应信息          | and the second    |                   |
| ▲ 供方管理 ~     |                  | 备注 管理员     |                        |                   | ۲                 |
| 至 基础信息 ~     |                  |            | h                      |                   |                   |
| 可 海价管理 ~     |                  | 3, 点击      | <b>]确定,保存信息 确定 </b> 取消 |                   |                   |
|              |                  |            |                        |                   |                   |
| APP SCILERAE |                  |            |                        |                   |                   |
|              |                  |            |                        |                   |                   |
|              |                  |            |                        |                   |                   |
|              |                  |            |                        |                   |                   |
|              |                  |            |                        |                   |                   |
|              |                  | Copyri     | ght ©2024-12网前比价系统     |                   |                   |

删除:鼠标移动至更多,然后点击删除按钮,即可删除相应数据。 鼠标移动至更多,然后点击删除按钮弹出提示页面。 选择确定按钮将删除该条数据。

选择取消按钮,取消删除操作返回列表页面

| V  | 亿网询比价系统     | ≡ | ✿ 系统管理 / ▲ / | 用户管理 |                      |                      |             |           |                                | 13 🔯 超級管理员                 |
|----|-------------|---|--------------|------|----------------------|----------------------|-------------|-----------|--------------------------------|----------------------------|
|    |             | « | ▲ 苗页 🔺 用     | 白皙理  |                      |                      |             |           |                                | » C #                      |
| 4  | • 系统管理    ^ |   |              |      | - 請选择状态 > <b>管理講</b> | ~ ] [ 简例建开始          | 日期 • 创建结束日期 | Q搜索       |                                |                            |
|    |             |   | 库县           | 發音账号 |                      | 姓名                   | 手机号码        | 状态        | 的課題詞                           | 福作                         |
|    |             |   | 1 admin1     |      | 測试管理                 |                      |             |           | 1, 鼠标移。<br>2024-12-26 11:20:05 | 至更多<br>区做改》更多              |
|    |             |   | 2 admin      |      | 超级管理员                |                      | 15104741712 |           | 2021-01-05 17:03:47            |                            |
|    | 🔮 需方管理      |   |              |      |                      |                      |             | 共2条 10条/0 |                                | <ul> <li>○ 分配角色</li> </ul> |
|    |             |   |              |      |                      |                      | ×           |           |                                |                            |
| 4  |             |   |              |      | 系统提示<br>① 是否删除所选中数据? | 3, 点击确定完成册           | 删除          |           |                                |                            |
| 11 |             |   |              |      |                      | 取消                   | æ.          |           |                                |                            |
| Ę  |             |   |              |      |                      |                      |             |           |                                |                            |
| Ģ  |             |   |              |      |                      |                      |             |           |                                |                            |
|    |             |   |              |      |                      |                      |             |           |                                |                            |
|    |             |   |              |      |                      |                      |             |           |                                |                            |
|    |             |   |              |      |                      |                      |             |           |                                |                            |
|    |             |   |              |      |                      |                      |             |           |                                |                            |
|    |             |   |              |      |                      |                      |             |           |                                |                            |
|    |             |   |              |      |                      | Copyright ©2024-亿网间比 |             |           |                                |                            |

重置密码:点击更多、选择重置密码;可以为用户修改密码。

| » C ::                   |
|--------------------------|
|                          |
|                          |
| <b>巨多</b>                |
| NURSE<br>EL SEE FEITO GE |
| 3配角色<br>1 英              |
|                          |
| ٢                        |
|                          |
|                          |
|                          |
|                          |
|                          |
|                          |
|                          |
|                          |
|                          |
|                          |

分配角色:为用户分配角色。所分配的用户就拥有角色中的功能。可以进行相应的操作。

| <b>又</b> 亿网询比价 | 系统 📼 | ♥ 系统管理 / ▲ 用户管 | 管理         |        |                         |     |                |                     | 13 5 超级管理员    |
|----------------|------|----------------|------------|--------|-------------------------|-----|----------------|---------------------|---------------|
| ▲ 首页           |      | 《 ● 首页 ● 政策法   | 10. A 用户管理 |        |                         |     |                |                     | » C #         |
| ✿ 系统管理         | ~    |                | 请输入手机号码    | 2704.5 | 9497                    | QĮĮ | 素の重量           | +16112              |               |
| ▲ 用户管理         |      | an 19          |            | 分配角色   | 0                       | ×   | 42×            | 00000400            | 10.4-         |
| A 角色管理         |      | 1 bdo1         | MCMOR.     | 号测录管   | admin                   |     |                | 2024-12-27 11:57:00 | SWIF<br>网络改 》 |
| <b>營</b> 需方管理  |      | 2 admin        |            | 姓名     | 超级管理员                   | 712 | -              | 2021-01-05 17:03:47 |               |
| @ 审计日志         |      |                |            | 角色     | - 超级管理员 ×               |     | 2. W 10. W 100 |                     |               |
| ▲ 供方管理         |      |                |            |        |                         | #   | 2 年 10年/10     |                     | ни <u>н</u> Щ |
| ·              |      |                |            |        | · 補助 5至 ·               | 肖   |                |                     |               |
|                |      |                |            |        |                         |     |                |                     |               |
| · 1910日理       |      |                |            |        |                         |     |                |                     |               |
| □ 竞价管理         | ×.   |                |            |        |                         |     |                |                     |               |
|                |      |                |            |        |                         |     |                |                     |               |
|                |      |                |            |        |                         |     |                |                     |               |
|                |      |                |            |        |                         |     |                |                     |               |
|                |      |                |            |        |                         |     |                |                     |               |
|                |      |                |            |        |                         |     |                |                     |               |
|                |      |                |            |        | Copyright ©2024-化构创化分系统 |     |                |                     |               |

搜索:点击搜索按钮,按已设置的搜索条件刷新列表页面。

重置: 点击重置按钮,清空已设置的搜索条件,并刷新列表页面。

| <b>V</b> 亿网询比价系统 | Ξ | ✿系统管理 / ♣ 用户管 | 理       |         |       |                       |             |         |                     | [] 5 超级管理员     |
|------------------|---|---------------|---------|---------|-------|-----------------------|-------------|---------|---------------------|----------------|
| ▲ 首页             | ~ | ▲ 首页 ● 政策封    | 11 上户管理 |         |       |                       |             |         |                     | » C #          |
| ✿ 系统管理 ^         |   | 请输入姓名         | 请输入手机号码 | 请选择状态 ~ | 管理端   | > □创建开始日期 - 创建        | 建结束日期       | 家の単調    | +新增                 |                |
| ▲ 用户管理           |   | 序号            | 登录账号    |         |       | 姓名                    | 手机号码        | 状态      | 创建时间                | 操作             |
| A 角色管理           |   | 1 bdp1        |         | E       | 3徳鹏   |                       |             |         | 2024-12-27 11:57:00 | □修改 》更多        |
| 🗃 需方管理           |   | 2 admin       |         | į       | 8级管理员 |                       | 15104741712 |         | 2021-01-05 17:03:47 | <b>回修改 》更多</b> |
| @ 审计日志 ~         |   |               |         |         |       |                       | Ħ           | 2条 10条/ | 页 🗸 📢 1             | ) 前往 1 页       |
| ▲ 供方管理 ~         |   |               |         |         |       |                       |             |         |                     |                |
| 幸 基础信息 ~         |   |               |         |         |       |                       |             |         |                     |                |
| 豆 询价管理 ~         |   |               |         |         |       |                       |             |         |                     |                |
| □ 克价管理 ~         | 2 |               |         |         |       |                       |             |         |                     |                |
|                  |   |               |         |         |       |                       |             |         |                     |                |
|                  |   |               |         |         |       |                       |             |         |                     |                |
|                  |   |               |         |         |       |                       |             |         |                     |                |
|                  |   |               |         |         |       |                       |             |         |                     |                |
|                  |   |               |         |         |       |                       |             |         |                     |                |
|                  |   |               |         |         | Co    | pyright ©2024-亿网间比价系统 |             |         |                     |                |

### 3.2.2. 角色管理

管理员根据各种情况建立不同的角色组,创建用户时根据不同的角色组给用户分配 所拥有的权限。

| <b>V</b> 亿网询比价系统 | £. ≡ | ✿系统管理 / ≥角色  | 管理           |          |                 |                    |       |                |                     | 8       | <b>新</b> 超级管理员 |
|------------------|------|--------------|--------------|----------|-----------------|--------------------|-------|----------------|---------------------|---------|----------------|
| ▲ 首页             | <    | く ● 首页 🔷 角色( | <b>治理</b>    |          |                 |                    |       |                |                     |         | » C II         |
| ✿ 系统管理           | ^    | 请输入角色名称      | 请输入角色标识      | 请选择状态    | ~ ] [ 11101建开始日 | 3期 • 创建结束日期        | Q捜索   | <b>重置</b> + 新圳 | 8                   |         |                |
| ▲ 用户管理           |      | <b>库</b> 导 f | <b>百</b> 角名称 | 角色标识     | 排席              | 备注                 | 状态    | 角色类型           | 向確时间                | 损作      |                |
| A 角色管理           |      | 1 超级管理员      | sup          | er_admin | 5               | 超级管理员              |       | 内置             | 2021-01-05 17:03:48 | 编辑菜     | 单权限            |
| 嶜 需方管理           |      | 2 测试角色       | \$5          |          | 20              |                    |       | 自定义            | 2024-12-26 11:42:04 | 编辑 菜单权  | 限删除            |
| <b>創 审计日志</b>    | ~    | 3 全部測试       | r1           |          | 25              |                    |       | 自定义            | 2024-12-27 11:35:07 | 编辑 菜单权  | 限删除            |
| ▲ 供方管理           | ~    |              |              |          |                 |                    |       | 共3集            | ₹ 10条/页 · ·         | < 1 > i | 1页             |
| 幸 基础信息           | ~    |              |              |          |                 |                    |       |                |                     |         |                |
| 豆 询价管理           | ~    |              |              |          |                 |                    |       |                |                     |         |                |
| 豆 克价管理           | ~    |              |              |          |                 |                    |       |                |                     |         |                |
|                  |      |              |              |          |                 |                    |       |                |                     |         |                |
|                  |      |              |              |          |                 |                    |       |                |                     |         |                |
|                  |      |              |              |          |                 |                    |       |                |                     |         |                |
|                  |      |              |              |          |                 |                    |       |                |                     |         |                |
|                  |      |              |              |          |                 |                    |       |                |                     |         |                |
|                  |      |              |              |          |                 | Copyright @2024-亿网 | 向比价系统 |                |                     |         |                |

新增:点击新增按钮,填入信息后保存即可。

第一步:点击新增按钮弹出新增页面。

第二步:填入对应信息。

第三步:点击立即保存,保存信息。

点击关闭按钮,关闭新增页面。

| ✔ 亿网询比价系统 三 | ○ 系统管理 / <> 角色管理 |                          |                                       | <b>新</b> 超级管理员 |
|-------------|------------------|--------------------------|---------------------------------------|----------------|
| ▲ 首页        | 《 ● 首页 《 角色管理    |                          |                                       | » C #          |
| ✿ 系统管理 ^    | 请输入角色名称 请输入角色标识  |                          | 1177 - 新聞                             |                |
| ▲ 用户管理      | <b>度是 会会实际</b>   | 0                        | x been outparted and                  | *              |
| A 角色管理      | *角色名<br>1 超级管理员  | ★ 请输入角色名称                | 2021-01-05 17:03:48                   | 筆权限            |
| 營 需方管理      | *角色标             | R 讀输入角色标识                | 建义 2024-12-26 11:42:04 编辑 菜单4         | 双限 删除          |
| ◎ 审计日志 ~    | *排               | 养 30                     | · · · · · · · · · · · · · · · · · · · | QIN BUS        |
| ▲ 供方管理 ~    | * 状              |                          | 共3条 10条/页 ↔ < 1 >                     | 前往 1 页         |
| 幸 基础信息 ~    | 留                | ± 调输备注                   | h                                     |                |
| · 词 询价管理 ~  |                  |                          |                                       |                |
| 豆 亮价管理 ~    |                  | ##322现象                  | <u>ä</u>                              |                |
|             |                  |                          |                                       |                |
|             |                  |                          |                                       |                |
|             |                  |                          |                                       |                |
|             |                  |                          |                                       |                |
|             |                  |                          |                                       |                |
|             |                  | Copyright ©2024-62期前此份系统 |                                       |                |

编辑:选择一条数据后点击编辑按钮,弹出数据信息,可修改相应字段。

第一步:选中一条信息点击编辑按钮弹出新增页面。

第二步:修改需要修改的内容。

第三步:点击立即保存,保存信息。

| <b>V</b> 亿网询比价系统 | ➡ 公系统管理 / A 角色管理 |                                                                                                    | 13 新版管理员                                  |
|------------------|------------------|----------------------------------------------------------------------------------------------------|-------------------------------------------|
| ▲ 首页             | 《 ▲ 首页 《 角色管理    |                                                                                                    | » C :                                     |
| ✿ 系统管理 へ         |                  | - Crester - Constanting - Acettación - Acettación - Acett | + #10                                     |
| ▲ 用户管理           | RE 0622          | 编辑                                                                                                    |                                           |
| ·2、角色管理          | 1 超级管理员          | *角色名称 全部测试                                                                                                    | 「日本語」<br>2021-01-05 17:03:48 第回日 位金田校(76) |
| 😸 需方管理           | 2 测试角色           | *角色标识 11                                                                                                    | mm文 2024-12-26 11:42:04 编辑 至单权限 删除:       |
| <b>回 审计日志</b> ~  | 3 全部期试           | * 排序 25                                                                                                    | mex 2024-12-27 11:35:07 編輯 菜单积炭 mitts     |
| よ 供方管理 🔷 🗸       |                  | * 状态 💽                                                                                                    |                                           |
| 幸 基础信息 ~         |                  | 备注 请输留注                                                                                                    |                                           |
| 豆 询价管理 ~         |                  |                                                                                                    |                                           |
|                  |                  |                                                                                                    | <u>≒定</u> 取消                              |
| A Wilde          |                  |                                                                                                    |                                           |
|                  |                  |                                                                                                    |                                           |
|                  |                  |                                                                                                    |                                           |
|                  |                  |                                                                                                    |                                           |
|                  |                  |                                                                                                    |                                           |
|                  |                  |                                                                                                    |                                           |
|                  |                  | Copyright © 2024-IZ 网间比价系统                                                                                                    |                                           |

搜索:点击搜索按钮,按已设置的搜索条件刷新列表页面。

| <b>V</b> 亿网询比价系统 I | E 🛛 募集管理 / 糸角色管理 🕄 🎲 組織管理                                          |
|--------------------|--------------------------------------------------------------------|
| ▲ 首页               | 《 本語页 入前色数号                                                        |
| ✿ 系统管理 ^           | 請倫入角色名称   請倫入角色标识   請逸拝状志 ∨   □回創建开始日期 - 创建结束日期   Q 複素   C Ⅲ風 + 新増 |
| ▲ 用户管理             | 序号 角色名称 角色标识 排序 备注 状态 角色类型 创建时间 操作                                 |
| A 角色管理             | 1 超磁管理员 super_admin 5 超磁管理员 <u>所置</u> 2021-01-05 17:03:48 偏假 菜单权限  |
| 🚰 需方管理             | 2 测试作色 55 20 0 0 0 0 0 0 0 0 0 0 0 0 0 0 0 0 0                     |
| ◎ 审计日志 ~           | 3 全部時試 r1 25 💽 副室文 2024-12-27 11:35:07 編編 菜仲反果 副餘                  |
| 🚨 供方管理 🛛 🗸         | 共3条 10条/页 ~ < <b>1</b> > 前往 1 页                                    |
| 至 基础信息 く           |                                                                    |
| □□ 询价管理 ~          |                                                                    |
| 早 克价管理  ~          |                                                                    |
|                    |                                                                    |
|                    |                                                                    |
|                    |                                                                    |
|                    |                                                                    |
|                    | Copyright ©2024-f2期间比约素纳                                           |
|                    |                                                                    |

#### 重置: 点击重置按钮,清空已设置的搜索条件,并刷新列表页面。

删除:要删除一条数据,点击删除按钮,即可删除相应数据。

点击数据行尾部,操作列中的删除按钮弹出提示页面。

选择确定按钮将删除该条数据。

选择取消按钮,取消删除操作返回列表页面

| <b>V</b> 亿网询比价系统 | ☲ ✿系统管理 / 🖉 | 3.角色管理 |             |          |                       |           |                  |                     | :: <b>S</b> | 超级管理贝 |
|------------------|-------------|--------|-------------|----------|-----------------------|-----------|------------------|---------------------|-------------|-------|
| ▲ 首页             | 《 ● 首页 2    | 角色管理   |             |          |                       |           |                  |                     |             | » C # |
| ✿ 系统管理 ~         | 请输入角色名称     |        |             |          |                       | Q 搜索 C #  | 1 <b>R</b> + 551 |                     |             |       |
| ▲ 用户管理           | 序号          | 角色名称   | 角色标识        | 排序       | 备注                    | 状态        | 角色类型             | 创建时间                | 操作          |       |
| A 角色管理           | 1 超级管       | 理员     | super_admin | 5        | 超级管理员                 |           | 内置               | 2021-01-05 17:03:48 | 编辑 菜单权限     |       |
| 營 需方管理           | 2 测试算       | 西      | \$5         | 20       |                       |           |                  | 2024-12-26 11:42:04 | 编辑 菜单权限 册   |       |
| ◎ 审计日志 ~         | 3 全部派       | hit.   | r1          | 25       |                       |           |                  | 2024-12-27 11:35:07 | 编辑菜单权限制     |       |
| ▲ 供方管理 ~         |             |        | 系统提示        | R.       |                       | ×         | 共31              | ६ 10条/页 · ·         | < 1 > 前往    | 1 页   |
| 筆 基础信息 ~         |             |        | () 是否       | 删除所选中数据? |                       | _         |                  |                     |             |       |
| □ 词价管理 →         |             |        |             | _        | 取消                    | <b>能定</b> |                  |                     |             |       |
| ♀ 克价管理 ~         |             |        |             |          |                       |           |                  |                     |             |       |
|                  |             |        |             |          |                       |           |                  |                     |             |       |
|                  |             |        |             |          |                       |           |                  |                     |             |       |
|                  |             |        |             |          |                       |           |                  |                     |             |       |
|                  |             |        |             |          |                       |           |                  |                     |             |       |
|                  |             |        |             |          |                       |           |                  |                     |             |       |
|                  |             |        |             | 4        | Copyright ©2024-62网前此 | 比价系统      |                  |                     |             |       |

## 3.2.3. 需方管理

管理员维护需方信息的功能。

| <b>V</b> 亿网询比价系统 | ≡ | ✿ 系统管理 / 營 需方管理 | 1              |                 |           |             |       | 13 <b>55</b> 超级管理员 |
|------------------|---|-----------------|----------------|-----------------|-----------|-------------|-------|--------------------|
| ▲ 首页             | « | ▲ 首页 🔮 警方管理     |                |                 |           |             |       | » C 1              |
| ✿ 系统管理 ^         |   | 请输入需方名称         | 请选择状态 ~ Q 搜索 C | = 重簧 十 新增       |           |             |       |                    |
| 🎍 用户管理           |   | 序号              | 需方名称           |                 | 受溃荣受      | 排序          | 状态    | 操作                 |
| A 角色管理           |   | 1 检修部           |                | Y001            |           | 35          |       | 编辑删除               |
| 當 常方管理           |   | 2 质检部           |                | xf101           |           | 30          |       | 编辑 删除              |
| □ 审计日志 ~         |   | 3 业务部           |                | X003            |           | 25          |       | 编辑 删除              |
| 🚨 供方管理 🛛 🗸       |   | 4 销售部           |                | X002            |           | 20          |       | 编唱剧除               |
| 幸 基础信息 ~         |   | 5 综合部           |                | X1              |           | 15          |       | 编祖 删除              |
| 京 询价管理 ~         |   | 6 内蒙震方          |                | ×f002           |           | 10          |       | 编辑 删除              |
| ♀ 竞价管理 ~         |   | 7 上海需方          |                | xf001           |           | 5           |       | 编辑删除               |
|                  |   |                 |                |                 |           | 共7条 10条/页 ~ | < 1 → | 前往 1 页             |
|                  |   |                 |                |                 |           |             |       |                    |
|                  |   |                 |                |                 |           |             |       |                    |
|                  |   |                 |                |                 |           |             |       |                    |
|                  |   |                 |                |                 |           |             |       |                    |
|                  |   |                 |                | Copyright ©2024 | 4-亿网询比价系统 |             |       |                    |

新增:点击新增按钮,填入信息后保存即可。

- 第一步:点击新增按钮弹出新增页面。
- 第二步:填入对应信息。
- 第三步: 点确定, 保存信息。

点击关闭按钮,关闭新增页面。

| ✔ 亿网询比价系统 | ≡ ( | ▶系统管理 / 營 杰) | 方管理                                         |          |                    |    |           |        |       | п <b>(</b> | <b>家</b> 超级管理员 |
|-----------|-----|--------------|---------------------------------------------|----------|--------------------|----|-----------|--------|-------|------------|----------------|
| ▲ 首页      | «   | ▲ 普页 🔤 😂 雪/  | b 開設                                        |          |                    |    |           |        |       |            | » C #          |
| ✿ 系统管理 ^  |     |              | 请选择状态 · · · · · · · · · · · · · · · · · · · | * ± +010 |                    | -  |           |        |       |            |                |
| ▲ 用户管理    |     | <b>6 0</b>   | 新增                                          |          | 8                  | ×  |           | +0-727 | 42.00 |            | H 21-          |
| A 角色管理    |     | 1 检修部        | * 需方名称                                      | 请输入需方名称  |                    |    |           | 35     | 400   | 11<br>5241 | HIRA:          |
| 營 需方管理    |     | 2 质检部        | * 登录账号                                      | 请输入登录账号  |                    |    |           | 30     |       | 编祖         | 删除             |
| ◎ 审计日志 ~  |     | 3 业务部        | * 密码                                        | 请输入密码    |                    |    |           | 25     |       | 编辑         | 册84            |
| ▲ 供方管理 ~  |     | 4 销售部        | 排序                                          | 40       |                    |    |           | 20     |       | 编辑         | 删除             |
| 至 基础信息 ∨  |     | 5 综合部        | 状态                                          |          |                    |    |           | 15     |       | 编辑         | 删除             |
| 豆 询价管理 ~  |     | 6 内蒙需方       |                                             |          | 确定                 | 双消 |           | 10     |       | 编辑         | 删除             |
| □ 亮价管理 ~  |     | 7 上海需方       |                                             |          |                    |    |           | 5      |       | 編組         | HH3            |
|           |     |              |                                             |          |                    |    | 共7条 10条/3 |        | 4 1 2 | ADAE       | 1 页            |
|           |     |              |                                             |          |                    |    |           |        |       |            |                |
|           |     |              |                                             |          |                    |    |           |        |       |            |                |
|           |     |              |                                             |          |                    |    |           |        |       |            |                |
|           |     |              |                                             |          |                    |    |           |        |       |            |                |
|           |     |              |                                             | Copyric  | ght ©2024-12网间比的系统 |    |           |        |       |            |                |

编辑:点击数据行尾操作列中的编辑按钮,弹出数据信息,可修改相应字段。

- 第一步:点击编辑按钮弹出新增页面。
- 第二步:修改需要修改的内容。

第三步:点击确定保存,保存信息。

| <b>V</b> 亿网询比价系 | 统Ξ | ₿ 系統體 | <b>韓理 / 曾</b> 高方管理 | 2     |        |        |          |               |            |      |           |    |       | :: J | 》 超级管理员     |
|-----------------|----|-------|--------------------|-------|--------|--------|----------|---------------|------------|------|-----------|----|-------|------|-------------|
| ▲ 首页            | .« | ▲ 前頭  | ■ ■ 銀方弦用           |       |        |        |          |               |            |      |           |    |       |      | » c #       |
| ✿ 系统管理          | ÷. |       |                    | 请选择状态 | 0 184  | 5 H-10 | 4. 60100 | 3             |            |      | 1         |    |       |      |             |
| 🎿 用户管理          |    | 序号    |                    |       | 编辑     |        |          |               |            | [] × |           | 排序 | 状态    | 损    | 作           |
| A 角色管理          |    | 1     | 检修部                |       | * 需方名称 | 业务部    |          |               |            |      |           | 35 |       | 编程   | 服服余         |
| <b>營</b> 需方管理   |    | 2     | 质检部                |       | *登录账号  | X003   |          |               |            |      |           | 30 |       | 编辑   | 服母余         |
| @ ₩社日志          | ×. | 3     | 业务部                |       | * 8545 | •••••  |          |               |            |      |           | 25 |       | 銅組   | 册印念         |
| 🌲 供方管理          | ¥. | 4     | 销售部                |       | 排序     | 25     |          |               |            |      |           | 20 |       | 编组   | <b>新教</b> 学 |
| 辛 基础信息          | ~: | 5     | 综合部                |       | 状态     |        |          |               |            |      |           | 15 |       | 编组   | <b>新保全</b>  |
| 豆 询价管理          | ×: | 6     | 内蒙驁方               |       |        |        |          |               | - 40       | 定取消  |           | 10 |       | 编辑   | 删探余         |
| ♀ 竞价管理          | ×. | 7     | 上海罴方               |       |        |        | Alle     |               | _          |      |           | 5  |       | 编辑   | <b>世际</b> 全 |
|                 |    |       |                    |       |        |        |          |               |            |      | 共7条 10条/页 |    | c 1 > | 前往   | 1 页         |
|                 |    |       |                    |       |        |        |          |               |            |      |           |    |       |      |             |
|                 |    |       |                    |       |        |        |          |               |            |      |           |    |       |      |             |
|                 |    |       |                    |       |        |        |          |               |            |      |           |    |       |      |             |
|                 |    |       |                    |       |        |        |          |               |            |      |           |    |       |      |             |
|                 |    |       |                    |       |        |        |          | Copyright ©20 | 24-亿同间比价系统 |      |           |    |       |      |             |

搜索:点击搜索按钮,按已设置的搜索条件刷新列表页面。 重置:点击重置按钮,清空已设置的搜索条件,并刷新列表页面。

| ✔ 亿网询比价系统  | ➡ ◆系统管理 / 營需方管理 |                |                    |               | ;   | :      |
|------------|-----------------|----------------|--------------------|---------------|-----|--------|
| ▲ 首页       | 《 ▲ 苗页 🔮 震力管理   |                |                    |               |     | » C II |
| ✿ 系统管理 ^   | 请输入需方名称 请选择状态   | ○ 投索 ○ 重置 + 新增 |                    |               |     |        |
| ▲ 用户管理     | 序号              | 需方名称           | 費量账号               | 排序            | 状态  | 操作     |
| A 角色管理     | 1 检修部           | Y001           |                    | 35            |     | 编辑 删除  |
| 👹 需方管理     | 2 质检部           | xf101          |                    | 30            |     | 编辑 删除  |
| ◎ 审计日志 ~   | 3 业务部           | X003           |                    | 25            |     | 编辑 删除  |
| ▲供方管理 ~    | 4 销售部           | X002           |                    | 20            |     | 编辑 删除  |
| 幸 基础信息 ~   | 5 综合部           | X1             |                    | 15            |     | 编辑 删除  |
| 豆 询价管理 ~   | 6 内蒙濡方          | xf002          |                    | 10            |     | 编辑 删除  |
| 豆 亮价管理 🛛 🗸 | 7 上海需方          | xf001          |                    | 5             |     | 编辑删除   |
|            |                 |                |                    | 共7条 10条/页 ~ < | 1 > | 前往 1 页 |
|            |                 |                |                    |               |     |        |
|            |                 |                |                    |               |     |        |
|            |                 |                |                    |               |     |        |
|            |                 |                |                    |               |     |        |
|            |                 | Copyr          | ight ©2024-亿网询比价系统 |               |     |        |

删除:要删除一条数据,点击删除按钮,即可删除相应数据。

点击数据行尾部,操作列中的删除按钮弹出提示页面。

选择确定按钮将删除该条数据。

选择取消按钮,取消删除操作返回列表页面

| ✔ 亿网询比价系 | 统 = | ■ 公系統管理 / 警察方管 | 度理           |            |       |             |    | EI 新超级管理员 |
|----------|-----|----------------|--------------|------------|-------|-------------|----|-----------|
| ▲ 首页     |     | < A 首页 包 第75%  | <b>2</b>     |            |       |             |    | » C 11    |
| ✿ 系统管理   | ~   |                | 请选择状态 ~ Q 搜索 |            |       |             |    |           |
| ▲ 用户管理   |     | 度导             | 雪方名称         |            | ****  | 指序          | 状态 | 福作        |
| A 角色管理   |     | 1 检修部          |              | Y001       |       | 35          |    | 编辑 删除     |
| 📽 震方管理   |     | 2 质检部          |              | ×f101      |       | 30          |    | 编辑 删除     |
| ◎ 审计日志   | ~   | 3 业务部          |              | X003       |       | 25          |    | 编组 删除     |
| ▲ 供方管理   | ~   | 4 销售部          | ***          | 统提示        | ×     | 20          |    | 编辑 副给     |
| 幸 基础信息   | ~   | 5 综合部          | •            | 是否删除所选中数据? |       | 15          |    | 编辑 删除     |
| 冥 询价管理   |     | 6 内蒙震方         |              |            | 取消 确定 | 10          |    | 编辑 删除     |
| ♀ 竞价管理   |     | 7 上海需方         |              | ×f001      |       | 5           |    | 编辑 删除     |
|          |     |                |              |            |       | 共7条 10条/页 · | 1  | 前往 1 页    |
|          |     |                |              |            |       |             |    |           |
|          |     |                |              |            |       |             |    |           |
|          |     |                |              |            |       |             |    |           |
|          |     |                |              |            |       |             |    |           |
|          |     |                |              |            |       |             |    |           |

3.2.4. 审计日志

#### 3.2.4.1. 操作日志

展示系统中的操作日志。

搜索:点击搜索按钮,按已设置的搜索条件刷新列表页面。

重置: 点击重置按钮,清空已设置的搜索条件,并刷新列表页面。

| ✔ 亿网询比价系统                                    | Ē | ♦系统  | 管理 / 回 审计日 | 目志 / √操作日志 |        | :                                                                                                    | 超级管理员  |
|----------------------------------------------|---|------|------------|------------|--------|----------------------------------------------------------------------------------------------------|--------|
| ▲ 首页                                         | ~ | ● 首都 | 页 🧹 操作日    | 志          |        |                                                                                                    | » C :: |
| ✿ 系统管理 ^                                     |   | 请输入  | 操作人 🗸      | 请输入操作模块    | 请输入操作名 | 请输入最作内容     □展作开始日期 ・ 展作结束日期     请输入业务编号     C 度     C 更     C     C |        |
| ▲ 用户管理                                       |   | 序号   | 操作人        | 操作模块       | 操作名    | 操作内容 操作时间 操作 IP                                                                                                    | 操作     |
| △ 角色管理                                       |   | 1    | 超级管理员      | SYSTEM 用户  | 更新用户   | 更新了用户【哈哈】:删除了【用户头像】: 【】: 删除了【部门】: 【外部需方】: 删<br>除了【用户邮箱】: 【】: 删除了【手机号码】: 【】: 【姓名】从【哈哈】修改为【质 2024-12-31 17:36:13 1.28.209.115<br>哈部】: 删除了【用户性别】: 【null】                                                                                                    |        |
| 雷 常行日志 ^                                     |   | 2    | 超级管理员      | SYSTEM 用户  | 更新用户   | 更新了用户【输】: 删除了【用户头像】: 【) ; 删除了【部门】: 【外部需方】; 删除<br>了【用户邮箱】: 【) ; 删除了【手机号码】: 【) ; 【姓名】从【检】修改为【检修 2024-12-31 17:36:00 1.28.209.115<br>部】; 删除了【用户性别】: 【null】                                                                                                    |        |
| √ 操作日志                                       |   | 3    | 超级管理员      | SYSTEM 用户  | 更新用户   | 更新了用户【检】: 删除了【用户头像】: 【]: 删除了【部门】: 【外部需方】: 删除<br>了【用户邮箱】: 【]: 删除了【手机号码】: 【]: 删除了【用户性别】: 【null】 2024-12-27 17:52-49 1.28.209.115                                                                                                    |        |
| <ul> <li>✓ 登录日志</li> <li>▲ 供方管理 ~</li> </ul> |   | 4    | 超级管理员      | SYSTEM 用户  | 更新用户   | 奥新了用户【上海震方】: 劉餘了【用户头像】: 【】; 總除了【部门】: 【外部需<br>方】; 删除了【用户邮箱】: 【】; 離除了【手机号码】: 【】; 删除了【用户性别】: 2024-12-27 17:52:46 1.28.209.115<br>【null】                                                                                                    |        |
| 幸 基础信息 ~                                     |   | 5    | 超级管理员      | SYSTEM 用户  | 重置用户密码 | 将用户【内蒙古软件开发公司】的密码从<br>【\$2&\$04\$Vj2OK6PU1/mcHhFpcAi2.j31OrhozbhG4vZZ6t5dfX62sufr0gMy】 面置为 2024-12-27 17:49:58 1.28.209.115<br>【\$2&\$04\$SWSXneElb.xlfObtQXB./e0j4.sGiV7.AK/wBSIaHU3ndgYZ3vN5K】                                                                                                    |        |
| □□□□□□□□□□□□□□□□□□□□□□□□□□□□□□□□□□□□□        |   | 6    | 巴德鹏        | SYSTEM 用户  | 创建用户   | 创建了用户【内蒙古软件开发公司】 2024-12-27 15:57:20 1.28.209.115                                                                                                    |        |
| -  -  -  -  -  -  -  -  -  -  -  -  -        |   | 7    | 巴德鹏        | SYSTEM 用户  | 创建用户   | 创建了用户【内蒙古建筑有限公司】 2024-12-27 15:55:47 1.28.209.115                                                                                                    |        |
|                                              |   | 8    | 巴徳鹏        | SYSTEM 用户  | 创建用户   | 创建了用户【内蒙古软件开发公司】 2024-12-27 15:54:18 1.28.209.115                                                                                                    |        |
|                                              |   | 9    | 巴德鹏        | SYSTEM 用户  | 更新用户   | 更新了用户【槍]:删除了【用户头像】: 【]: 删除了【部门】: 【外部需方】: 删除<br>了【用户邮稿】: 【]: 删除了【手机号码】: 【]: 删除了【用户性例】: 【null】 2024-12-27 15:26:32 1.28:209.115                                                                                                    |        |
|                                              |   | 10   | 巴德鹏        | SYSTEM 用户  | 更新用户   | 要新了用户【翰]: 删除了【用户头像】: 【]: 删除了【部门]: 【外部売方】: 删除<br>了【用户邮箱】: 【]: 删除了【手机号码]: 【]: 删除了【用户性别】: 【null】 2024-12-27 15:26:31 1.28:209.115                                                                                                    |        |
|                                              |   |      |            |            |        | 共34条 10条/页 ∨ < 1 2 3 4 →                                                                                                    | 前往 1 页 |

3.2.4.2. 登录日志

展示用户登录系统的信息。

搜索:点击搜索按钮,按已设置的搜索条件刷新列表页面。

重置:点击重置按钮,清空已设置的搜索条件,并刷新列表页面。

| ✔ 亿网询比价系统       | Ξ 🗘 系統 | 管理 / 回审计       | <b>旧志</b> / ♥ 登录日志 |              |                                                                                                    |      | 13                  | <b>新知知</b> 知 |
|-----------------|--------|----------------|--------------------|--------------|----------------------------------------------------------------------------------------------------|------|---------------------|--------------|
| ▲ 首页            | 《 A 首3 | E <b>* 2</b> 7 | 日志                 |              |                                                                                                    |      |                     | » C II       |
| ✿ 系统管理 ^        | 请输入3   | 是录账号           | 请输入登录地址            | □登录开始日期 - 登录 | 始束日期 Q 捜索 ご 重重                                                                                                    |      |                     |              |
| ▲ 用户管理          | 序号     | 操作类型           | 登录账号               | 登录地址         | 浏览器                                                                                                    | 登陆结果 | 登录日期                | 操作           |
| ○ 角色管理 營 需方管理   | 1      | 主动登出           | x001               | 1.28.209.115 | Mozilla/5.0 (Windows NT 10.0; Win64; x64) AppleWebKit/537.36 (KHTML, like<br>Gecko) Chrome/116.0.5845.97 Safari/537.36 Core/1.116.457.400<br>QQBrowser/13.4.6233.400 | 成功   | 2024-12-31 17:17:14 |              |
| ◎ 审计日志 へ        | 2      | 账号登录           | admin              | 1.28.209.115 | Mozilla/5.0 (Windows NT 10.0; WOW64) AppleWebKit/537.36 (KHTML, like<br>Gecko) Chrome/86.0.4240.198 Safari/537.36                                                    | 成功   | 2024-12-31 15:36:30 |              |
| √ 操作日志          | 3      | 主动登出           | admin              | 1.28.209.115 | Mozilla/5.0 (Windows NT 10.0; WOW64) AppleWebKit/537.36 (KHTML, like<br>Gecko) Chrome/86.0.4240.198 Safari/537.36                                                    | atab | 2024-12-31 15:36:29 |              |
| ✓ 登录日志 ● 供方等理 × | 4      | 主动登出           | Z002               | 1.28.209.115 | Mozilla/5.0 (Windows NT 10.0; Win64; x64) AppleWebKit/537.36 (KHTML, like<br>Gecko) Chrome/120.0.00 Safari/537.36                                                    | disa | 2024-12-31 15:10:22 |              |
| 茎 基础信息 🗸 🗸      | 5      | 账号登录           | admin              | 1.28.209.115 | Mozilla/5.0 (Windows NT 10.0; WOW64) AppleWebKit/537.36 (KHTML, like<br>Gecko) Chrome/86.0.4240.198 Safari/537.36                                                    | 成功   | 2024-12-31 14:29:13 |              |
| 只 询价管理 ~        | 6      | 主动登出           | bdp1               | 1.28.209.115 | Mozilla/5.0 (Windows NT 10.0; WOW64) AppleWebKit/537.36 (KHTML, like<br>Gecko) Chrome/86.0.4240.198 Safari/537.36                                                    | 成功   | 2024-12-31 14:29:04 |              |
| ♀ 竞价管理 ~        | 7      | 账号登录           | admin              | 1.28.209.115 | Mozilla/5.0 (Windows NT 10.0; Win64; x64) AppleWebKit/537.36 (KHTML, like<br>Gecko) Chrome/124.0.0.0 Safari/537.36 SLBrowser/9.0.5.9101 SLBChan/111<br>SLBVPV/64-bit | 成功   | 2024-12-31 09:16:17 |              |
|                 | 8      | 主动登出           | admin              | 1.28.209.115 | Mozilla/5.0 (Windows NT 10.0; Win64; x64) AppleWebKit/537.36 (KHTML, like<br>Gecko) Chrome/124.0.0.0 Safari/537.36 SLBrowser/9.0.5.9101 SLBChan/111<br>SLBVPV/64-bit | 成功   | 2024-12-31 09:16:14 |              |
|                 | 9      | 账号登录           | admin              | 1.28.209.115 | Mozilla/5.0 (Windows NT 10.0; Win64; x64) AppleWebKit/537.36 (KHTML, like<br>Gecko) Chrome/124.0.0.0 Safari/537.36 SLBrowser/9.0.5.9101 SLBChan/111<br>SLBVPV/64-bit | 成功   | 2024-12-31 09:15:43 |              |

3.3. 供方管理

# 3.3.1. 供方管理

管理员添加供方账号的功能。

| <b>V</b> 亿网询比价系统 | ≡ ≛( | 共方管理 / 🊨 供方物 | 管理    |       |         |           |               |         |      |             |        |        |       | :: <b>S</b> | 超级管理员 |
|------------------|------|--------------|-------|-------|---------|-----------|---------------|---------|------|-------------|--------|--------|-------|-------------|-------|
| ▲ 首页             | «    | 自页 🔺 供方管     | 12    |       |         |           |               |         |      |             |        |        |       |             | C 11  |
| ✿ 系统管理 ~         | 请    | 俞入供方全称/联系人   | 请输入营业 | 如照号   | 请输入登录账号 | 请选择状态     |               | 请选择添加   | 方式 ~ | Q 搜索        | の画題    | + 新增   |       |             |       |
| ▲ 供方管理 へ         | 月    | 号            | 供方全称  |       | 供方简称    | 营业        | 的服号           | 联系      | 辰人   | 联系电话        | 登录账号   | 添加方式   | 状态    | 揮           | ffe   |
| ▲ 供方管理           |      | 1 河北供方公      | 3     | 河北供方  |         | 911503665 |               | 王大      | 锤    | 15165452525 | gf001  | 执行的门添加 |       | 编辑          | 册印余   |
| 🖻 供方审核           |      | 2 陕西供方公司     | 3     | 陕西供方  |         | 632545520 |               | 刘朝      | 反思   | 15165452222 | gf002  | 林行部门派加 |       | 编辑          | 删除    |
| <b>之</b> 询价振价    |      | 3 内蒙古软件。     | 开发公司  | 内蒙古软件 |         | 9115122   |               | 大派      | ்    | 13322226666 | Z001   | 执行即门添加 |       | 编辑          | 册解余   |
| ③ 询价振价历史         |      | 4 内蒙古建筑      | 有限公司  | 内蒙古建筑 |         | 9115134   |               | 张二      | 力    | 13322225555 | Z002   | 杨行都门添加 |       | 编辑          | 册图条   |
| 之 竞价报价           |      | 5 内蒙古软件法     | 开发公司  | 内蒙古软件 |         | 9115156   |               | 张三      | Eth  | 13322226666 | Z003   | 执行部门添加 |       | 编辑          | 册明余   |
| ③ 竟价最价历史         |      |              |       |       |         |           |               |         |      |             | 共5条 10 | 0条/页 ~ | < 1 > | 前往          | 1 页   |
| 至基础信息 ~          |      |              |       |       |         |           |               |         |      |             |        |        |       |             |       |
| 項 询价管理 ~         |      |              |       |       |         |           |               |         |      |             |        |        |       |             |       |
| ♀ 亮价管理 ~         |      |              |       |       |         |           |               |         |      |             |        |        |       |             |       |
|                  |      |              |       |       |         |           |               |         |      |             |        |        |       |             |       |
|                  |      |              |       |       |         |           |               |         |      |             |        |        |       |             |       |
|                  |      |              |       |       |         |           |               |         |      |             |        |        |       |             |       |
|                  |      |              |       |       |         | Co        | pyright ©2024 | -亿网询比价》 | 系统   |             |        |        |       |             |       |

新增:点击新增按钮,填入信息后保存即可。

第一步:点击新增按钮弹出新增页面。

第二步:填入对应信息。

第三步: 点确定, 保存信息。

点击关闭按钮,关闭新增页面。

| ✔ 亿网询比价系统 : | ■ ▲供方管理 / ▲供方管理 |           |                     |                    |                                            |         |         |       | :   | : 新超级管理员    |
|-------------|-----------------|-----------|---------------------|--------------------|--------------------------------------------|---------|---------|-------|-----|-------------|
| ♠ 首页        | ≪ ▲ 普页 ▲ 供力管理   |           |                     |                    |                                            |         |         |       |     | » C #       |
| ✿ 系統管理 ~    | 请输入供方全称/联系人     | HINGS THE | 1797781200 IZ164194 | rt v               | ita 1935 tanào P                           | ○ m茶    | C HH    | 十新增   |     |             |
| ▲ 供方管理 ~    | 序号 供方全称         | 新增        |                     |                    |                                            | C ×     | 豐泉账号    | 添加方式  | 状态  | 操作          |
| ▲ 供方管理      | 1 河北供方公司        | * 营业执照号   | 请输入营业执照号            |                    |                                            | ,       | gf001   |       |     | 1994E #664  |
| 🖸 供方审核      | 2 陕西供方公司        | *供方全称     | 请输入供方全称             |                    |                                            |         | gf002   |       |     | 编辑 册称       |
| 之 询价报价      | 3 内蒙古软件开发公司     | *供方简称     | 请输入供方简称             | 排序                 | 35                                         |         | Z001    |       |     | 编辑 删除       |
| ③ 询价报价历史    | 4 内蒙古建筑有限公司     | *联系人      | 请输入联系人              | * 联系电话             | 请输入联系电话                                    |         | Z002    |       |     | 197411 H103 |
| 之 寬价振价      | 5 内蒙古软件开发公司     | •登录账号     | 请输入登录账号             | * 密码               | 请输入密码                                      |         | Z003    |       |     | 4940 HBS    |
| ③ 竟价报价历史    |                 | * 上传营业执照  | 上传图片                |                    |                                            |         | 共5条 10条 | 夜 🔍 🔍 | 1 2 | 前往 1 页      |
| 寺 基础信息 · ·  | _               | * 供应分类    | 请选择供应分类             |                    |                                            | ~       |         |       | _   |             |
| 豆 询价管理 ~    |                 | 地址        | 请输入地址               |                    |                                            |         |         |       |     |             |
| 豆 亮价管理 🔷 🗸  |                 | 备注        | 请输入备注               |                    |                                            |         |         |       |     |             |
|             |                 |           |                     |                    | 确定                                         | 117 121 |         |       |     |             |
|             |                 |           |                     |                    |                                            |         |         |       |     |             |
|             |                 |           |                     |                    |                                            |         |         |       |     |             |
|             |                 |           |                     |                    |                                            |         |         |       |     |             |
|             |                 |           |                     | Coldingue Scrock-1 | and an an an an an an an an an an an an an |         |         |       |     |             |

编辑:点击数据行尾操作列中的编辑按钮,弹出数据信息,可修改相应字段。

- 第一步:点击编辑按钮弹出新增页面。
- 第二步:修改需要修改的内容。
- 第三步:点击确定保存,保存信息。

| ✔ 亿网询比价系统 三     | 🖃 🛓 供方管 | <b>倉理 / 🔺</b> 供方管理 |                 |                   |                   |             |         |         |      | :   | 3 <b>S</b> 8000000 |
|-----------------|---------|--------------------|-----------------|-------------------|-------------------|-------------|---------|---------|------|-----|--------------------|
| ▲ 首页            | 《 1 首页  | ▲ 供力管理             |                 |                   |                   |             |         |         |      |     | > C #              |
| ✿ 系统管理 ~        |         | 10分全務収集人 直输入营业     | in man at the s | an marcina antisa | RHA V             | duisenfor   | 0 #4    |         | 十版地  |     |                    |
| ▲ 供方管理 へ        | 序号      | 供方全称               | 编辑              |                   |                   |             | E3 ×    | 登录账号    | 添加方式 | 状态  | 操作                 |
| <b>业</b> 机方管理   | 1       | 河北供方公司             | *营业执照号          | 632545520         |                   |             |         | gf001   |      |     | 编辑 删除              |
| 🗈 供方审核          | 2       | 陕西供方公司             | *供方全称           | 陕西供方公司            |                   |             |         | gf002   |      |     | 编辑 删除              |
| 之 询价报价          | 3       | 内蒙古软件开发公司          | *供方简称           | 陕西供方              | 排序                | 10          |         | Z001    |      | •   | 编辑 删除              |
| ④ 询价报价历史        | 4       | 内蒙古建筑有限公司          | * 联系人           | 刘筱思               | * 联系电话            | 15165452222 |         | Z002    |      |     | 编辑 删除              |
| <b>之</b> 竟价报价   | 5       | 内蒙古软件开发公司          | * 登录账号          | gf002             | * 密码              |             |         | Z003    |      |     |                    |
| ④ 竟价报价历史        |         |                    | * 上传营业执照        | 上传图片              |                   |             |         | 共5条 10条 |      | 1 2 | 前往 1 页             |
| 车 基础信息 · ·      |         |                    | *供应分类           | 机械设备 ×            |                   |             | ~       |         |      |     |                    |
| <b>冥 询价管理</b> ~ |         |                    | 地址              | 请输入地址             |                   |             |         |         |      |     |                    |
| □ 資价管理 ~        |         |                    | 备注              | 请输入备注             |                   |             |         |         |      |     |                    |
|                 |         |                    |                 |                   |                   | -           | 100 No. |         |      |     |                    |
|                 |         |                    | _               |                   |                   | 備江          | 取消      |         |      |     |                    |
|                 |         |                    |                 |                   |                   |             |         |         |      |     |                    |
|                 |         |                    |                 |                   |                   |             |         |         |      |     |                    |
|                 |         |                    |                 |                   | Copyright ©2024-1 | 乙酮明己酮氯肟     |         |         |      |     |                    |

搜索:点击搜索按钮,按已设置的搜索条件刷新列表页面。 重置:点击重置按钮,清空已设置的搜索条件,并刷新列表页面。

| <b>V</b> 亿网询比价系统 | 三 🛓 供方 | 管理 / 🛓 供方管理 |                 |               |             |             |        |                         | )   | 13 🕥 超级管理 | 员 |
|------------------|--------|-------------|-----------------|---------------|-------------|-------------|--------|-------------------------|-----|-----------|---|
| ▲ 首页             | 《 《 前  | ■ 此方管理      |                 |               |             |             |        |                         |     | » c       |   |
| ✿ 系统管理 ∨         | 请输入的   | 其方全称《联系人    | 論入营业执照号 请输入登录账号 | 请选择状态 ~       | 清选择添加方式、    | Q 搜索        |        | + 新增                    |     |           |   |
| ▲ 供方管理 へ         | 序号     | 供方全称        | 供方简称            | 营业执照号         | 联系人         | 联系电话        | 登录账号   | 添加方式                    | 状态  | 操作        |   |
| ▲ 供方管理           | 1      | 河北供方公司      | 河北供方            | 911503665     | 王大撞         | 15165452525 | gf001  | 执行部门添加                  |     | 编辑 删除     |   |
| 🖸 供方审核           | 2      | 陕西供方公司      | 陕西供方            | 632545520     | 刘筱思         | 15165452222 | gf002  | 封动于部门添加                 |     | 编辑删除      |   |
| 之 询价报价           | 3      | 内蒙古软件开发公司   | 内蒙古软件           | 9115122       | 张大力         | 13322226666 | Z001   | 执行部门添加                  |     | 编辑 删除     |   |
| ⑤ 询价报价历史         | 4      | 内蒙古建筑有限公司   | 内蒙古建筑           | 9115134       | 张二力         | 13322225555 | Z002   | 网络行鹅门满加                 |     | 编辑删除      |   |
| <b>企</b> 竟价报价    | 5      | 内蒙古软件开发公司   | 内蒙古软件           | 9115156       | 张三力         | 13322226666 | Z003   | 执行部门添加                  |     | 编辑删除      |   |
| ④ 竟价报价历史         |        |             |                 |               |             |             | 共5条 10 | 条/页                   C | 1 > | 前往 1 页    |   |
| 幸 基础信息 🛛 🗸       |        |             |                 |               |             |             |        |                         |     |           |   |
| 一 词 前价管理 ~       |        |             |                 |               |             |             |        |                         |     |           |   |
| ♀ 竞价管理 ~         |        |             |                 |               |             |             |        |                         |     |           |   |
|                  |        |             |                 |               |             |             |        |                         |     |           |   |
|                  |        |             |                 |               |             |             |        |                         |     |           |   |
|                  |        |             |                 |               |             |             |        |                         |     |           |   |
|                  |        |             |                 | Copyright ©20 | 024-亿网间比价系统 |             |        |                         |     |           |   |

删除:要删除一条数据,点击删除按钮,即可删除相应数据。

点击数据行尾部,操作列中的删除按钮弹出提示页面。

选择确定按钮将删除该条数据。

选择取消按钮,取消删除操作返回列表页面

| ✔ 亿网询比价系统 | 🖻 🔺 供方智 | 課理 / 🔺 供方管理 |         |            |       |             |        |         | :   | : 新聞報管理員 |
|-----------|---------|-------------|---------|------------|-------|-------------|--------|---------|-----|----------|
| ▲ 首页      | 《 ▲ 苗瓦  | 1 此方放现      |         |            |       |             |        |         |     | » C ::   |
| ✿ 系统管理 ~  |         |             |         |            |       | Q搜索         | C ER   | + 新增    |     |          |
| ▲供方管理 ^   | 序号      | 供方全称        | 供方筒称    | 营业执照号      | 联系人   | 联系电话        | 豐秉账号   | 添加方式    | 状态  | 操作       |
| ▲ 供方管理    | 1       | 河北供方公司      | 河北供方    | 911503665  | 王大顿   | 15165452525 | gf001  |         |     | 编辑 删除    |
| 🕒 供方审核    | 2       | 陕西供方公司      | 陝西供方    | 632545520  | 刘筱思   | 15165452222 | gf002  | 执行部门添加  |     | 编辑 删练    |
| 之 询价报价    | 3       | 内蒙古软件开发公司   | 内蒙古软件   | 9115122    | 张大力   | 13322226666 | Z001   |         |     | 编辑 删除    |
| ④ 询价报价历史  | 4       | 内蒙古建筑有限公司   | 内蒙古建筑系统 |            | ×     | 13322225555 | Z002   |         |     | 编辑 删除    |
| 之 竟价报价    | 5       | 内蒙古软件开发公司   | 内蒙古软件 🌖 | 是否删除所选中数据? |       | 13322226666 | Z003   |         |     | 编组图除     |
| ◎ 竟价报价历史  |         |             |         | Ц          | 双消 確定 |             | 共5条 10 | 条/页 × < | 1 2 | 前往 1 页   |
| 幸 基础信息 ~  |         |             |         |            |       |             |        |         |     |          |
| 同 询价管理 ~  |         |             |         |            |       |             |        |         |     |          |
| ♀ 克价管理 ~  |         |             |         |            |       |             |        |         |     |          |
|           |         |             |         |            |       |             |        |         |     |          |
|           |         |             |         |            |       |             |        |         |     |          |
|           |         |             |         |            |       |             |        |         |     |          |
|           |         |             |         |            |       |             |        |         |     |          |

### 3.3.2. 供方审核

管理员审核自行注册的供方信息。

系统默认列出未审核的信息。可以修改查询条件、查看已审核的信息。

| <b>V</b> 亿网询比价系统                 | ■ ▲供方管理 / □ 供方审核                            | 13 5 超级管理员               |
|----------------------------------|---------------------------------------------|--------------------------|
| ▲ 首页                             | 《 ▲ 首页 已 供方布线                               | » C II                   |
| ✿ 系统管理 ~                         |                                             |                          |
| ▲ 供方管理 へ                         | 序号 供方金称 供方摘称 营业执照号 联系人 联系电话                 | 地址 注册时间 审核状态 操作          |
| ▲ 供方管理                           | 1 内蒙古亿网科技有限公司 亿网科技 91150291 巴德鹏 18686171937 | 2024-12-31 未申檢 详情        |
| 日 供方审核                           |                                             | 共1条 10条/页 V < 1 > 前往 1 页 |
| 之 询价报价                           |                                             |                          |
| ③ 询价报价历史                         |                                             |                          |
| 之 竟价报价                           |                                             |                          |
| ③ 竟价报价历史                         |                                             |                          |
| 幸 基础信息 くうしょう くうしょう しょうしょう しょうしょう |                                             |                          |
| 算 询价管理 ~                         |                                             |                          |
| ♀ 克价管理 ~                         |                                             |                          |
|                                  |                                             |                          |
|                                  |                                             |                          |
|                                  |                                             |                          |
|                                  | Copyright ©2024-12网间比价系统                    |                          |

点击数据行尾操作列中的删除按钮,弹出数据信息,可对信息进行查看。并可以对 审核操作做出说明。

审核通过:表示通过供方的注册信息。供方可以使用注册的账号登录系统,参与报价。

审核不通过: 表示不通过供方的注册信息。供方不能登录系统、不能参与报价。

取消:关闭此界面,不做审核操作。供方账号是未审核状态,不能登录系统、不能参与报价。

24

| ✔ 亿网询比价系统 三     | ▲供方管理 / □ 供方审核               |                   |                        | 13 5 新版管理员           |
|-----------------|------------------------------|-------------------|------------------------|----------------------|
| ▲ 首页 《          | ▲ 首页                         |                   |                        | » C II               |
| ✿ 系统管理 ~        | 请输入供方全称 请 <sup>10.1</sup> 30 | With MS FA        |                        |                      |
| ▲ 供方管理 へ        | 审查 出生全物                      | 核                 |                        |                      |
| ▲ 供方管理          | 1 内蒙古亿网科技有限                  | 供方全称: 内蒙古亿网科技有限公司 | 供方简称: 亿网科技             | 2024-12-31 末甲稿 即校 详情 |
| 日 机方申核          | 曹                            | 业执照号: 91150291    | 营业执照: 🧶                | 10条/页 🗸 < 1 > 前往 1 页 |
| <b>2</b> _ 词价振价 |                              | 联系人: 巴德鹏          | 联系电话: 18686171937      |                      |
| ◎ 海价报价历史        |                              | 注册时间: 2024-12-31  |                        |                      |
| 之 竞价报价          |                              | 地址:               |                        |                      |
| ⑤ 竟价报价历史        | 审                            | 核说明: 请输入审核说明      |                        |                      |
| 莘 基础信息 ~        |                              |                   |                        |                      |
| 页 询价管理 · ·      |                              |                   | 审核通过 审核不通过             | 取 消                  |
| - 京价管理 ~        |                              |                   |                        |                      |
| _               |                              |                   |                        |                      |
| _               |                              |                   |                        |                      |
|                 |                              |                   |                        |                      |
|                 |                              | Co                | pyright ©2024-12期间出行系统 |                      |

搜索:点击搜索按钮,按已设置的搜索条件刷新列表页面。

重置:点击重置按钮,清空已设置的搜索条件,并刷新列表页面。

| 【四询比价系统       | Ξ ▲供方管理 / ▷ 供方审核 C 场 超吸管理                                                                                           | 员 |
|---------------|----------------------------------------------------------------------------------------------------|---|
| ▲ 首页          | 《 ▲ 損双 D 使力中和                                                                                                    |   |
| ✿ 系统管理 ~      | 请输入的方全称 请输入营业执照号 请输入联系人 未审核 > Q 搜索 S 重翼                                                                             |   |
| 🛓 供方管理 💦 🔨    | 序号         供方金称         供方简称         證此执照号         联系人         联系电话         地址         注册时间         車核状态         操作 |   |
| ▲ 供方管理        | 1 内蒙古亿网科技有用公司 亿网科技 91150291 巴德鹏 18686171937 2024-12-31 未审核 详结                                                       |   |
| 🖻 供方审核        | 共1条 10条/页 🗸 < 1 > 齢狂 1 页                                                                                            |   |
| 之 询价报价        |                                                                                                    |   |
| ⑤ 询价报价历史      |                                                                                                    |   |
| <b>之</b> 竟价振价 |                                                                                                    |   |
| ⑤ 竟价服价历史      |                                                                                                    |   |
| 辛 基础信息 ~      |                                                                                                    |   |
| 豆 询价管理 ~      |                                                                                                    |   |
| □ 克价管理 >      |                                                                                                    |   |
|               |                                                                                                    |   |
|               |                                                                                                    |   |
|               |                                                                                                    |   |
|               | Copyright ©2024-亿网询时指介系统                                                                                            |   |

3.3.3. 询价报价

供方进行报价的功能。管理端可以查看正在进行的询价。

这四个功能,不知道应该如何写手册了。

3.3.4. 询价报价历史

3.3.5. 竞价报价

3.3.6. 竞价报价历史

3.4. 基础信息

3.4.1. 供应分类

管理员维护供应分类的功能。

供应分类,是指供方可以供应哪些分类。可以在定向询、竞价中,方便的找到供方。

| <b>V</b> 亿网询比价 | <b>介系统</b> | ■ 莘 基础信息 /    | 送       |      |           |                 |          |     |       |     | : | <b>新</b> 超级管理员 |
|----------------|------------|---------------|---------|------|-----------|-----------------|----------|-----|-------|-----|---|----------------|
| ▲ 首页           |            | ≪ ▲ 首页 ○ 供成分: | <u></u> |      |           |                 |          |     |       |     |   | » C ::         |
| ✿ 系统管理         | ÷          | 请输入分类名称       | 请选择状态 ~ | Q 搜索 | C III + 8 | 所增              |          |     |       |     |   |                |
| 🏝 供方管理         | ×          | 序号            |         |      | 分类名称      |                 |          |     | 排序    | 状态  |   | 操作             |
| 莘 基础信息         | ^          | 1 软件开发        |         |      |           |                 |          |     | 15    |     | 6 | 謝料 删除          |
| 🖨 供应分类         |            | 2 日常用品        |         |      |           |                 |          |     | 10    |     | 0 | 朝日 删除          |
| 🏷 运输方式         |            | 3 机械设备        |         |      |           |                 |          |     | 5     |     | 6 | 開自一删除          |
| 一 计量单位         |            |               |         |      |           |                 |          | 共3条 | 10条/页 | × ( | 1 | 前往 1 页         |
| ② 政策法规         |            |               |         |      |           |                 |          |     |       |     |   |                |
| 一 询价管理         | Ý          |               |         |      |           |                 |          |     |       |     |   |                |
| ♀ 克价管理         | ~          |               |         |      |           |                 |          |     |       |     |   |                |
|                |            |               |         |      |           |                 |          |     |       |     |   |                |
|                |            |               |         |      |           |                 |          |     |       |     |   |                |
|                |            |               |         |      |           |                 |          |     |       |     |   |                |
|                |            |               |         |      |           |                 |          |     |       |     |   |                |
|                |            |               |         |      |           |                 |          |     |       |     |   |                |
|                |            |               |         |      |           | Copyright ©2024 | -亿网询比价系统 |     |       |     |   |                |

新增:点击新增按钮,填入信息后保存即可。

- 第一步:点击新增按钮弹出新增页面。
- 第二步:填入对应信息。
- 第三步:点确定,保存信息。

点击关闭按钮,关闭新增页面。

| ✔ 亿网询比价系统 🗉 | Ξ 至 基础信息 / □ 供应分类 |        |               |           |          |           |       | 🖸 🌀 超级管理员 |
|-------------|-------------------|--------|---------------|-----------|----------|-----------|-------|-----------|
| ▲ 首页        | ≪ ▲ 前页 □ 供加分类     |        |               |           |          |           |       | » C #     |
| ✿ 系统管理 ~    | 请输入分类名称 请选择状态     | 0 2017 | n and a state |           | _        |           |       |           |
| 🚨 供方管理 🚽 🗸  | 1972              | 新増     |               |           | C) ×     | sitre     | 44    | 10.00     |
| 至 基础信息 人    | 1 软件开发            | * 分类名称 | 请输入分类名称       |           |          | 10        | ****  | Sate Bist |
| 白 供应分类      | 2 机械设备            | 排序     | 15            |           |          | 2         |       | 编组 删除     |
| 臣 运输方式      | 3 日常用品            | 状态     |               |           | - 1      | 1         |       | 编辑 删除     |
| 一 计量单位      |                   |        |               | - 10- 10- | and here | 共3条 10条/页 | v c 1 | ) 前往 1 页  |
| ❷ 政策法规      |                   | _      |               | 朝足        | 取消       |           |       |           |
| 豆 询价管理 🛛 🗸  |                   |        |               |           |          |           |       |           |
| □ 竟价管理 ~    |                   |        |               |           |          |           |       |           |
|             |                   |        |               |           |          |           |       |           |
|             |                   |        |               |           |          |           |       |           |
|             |                   |        |               |           |          |           |       |           |
|             |                   |        |               |           |          |           |       |           |
|             |                   |        |               |           |          |           |       |           |
|             |                   |        |               |           |          |           |       |           |

编辑:点击数据行尾操作列中的编辑按钮,弹出数据信息,可修改相应字段。

- 第一步:点击编辑按钮弹出新增页面。
- 第二步:修改需要修改的内容。

第三步:点击确定保存,保存信息。

| ✔ 亿网询比价系统 | i = | 至基础信息 / □ 供应分 | 类          |      |                     |      |           |       | 13 SS 超级管理员 |
|-----------|-----|---------------|------------|------|---------------------|------|-----------|-------|-------------|
| ▲ 首页      | ~   | A 首页 0 (4459) |            |      |                     |      |           |       | » C #       |
| ✿ 系统管理    |     |               | 请选择状态 0 种种 |      |                     | _    |           |       |             |
| ▲ 供方管理    |     | 库号            | 编辑         |      |                     | 13 × | 北库        | 状态    | 操作          |
| 至 基础信息 一  |     | 1 软件开发        | * 分类名称     | 软件开发 |                     |      | 10        |       | 编唱 删除       |
| □ 供应分类    |     | 2 机械设备        | 排序         | 10   |                     |      | 2         |       | 编辑 删除       |
| ♡ 运输方式    |     | 3 日常用品        | 状态         |      |                     |      |           |       | 编辑 删除       |
| 一 计量单位    |     |               |            |      | 確定                  | 取消   | 共3条 10条/页 | v ( 1 | ) 前往 1 页    |
| ◎ 政策法规    |     |               |            |      |                     | 4.10 |           |       |             |
| □ 询价管理 、  | 2 B |               |            |      |                     |      |           |       |             |
| ♀ 竞价管理    |     |               |            |      |                     |      |           |       |             |
|           |     |               |            |      |                     |      |           |       |             |
|           |     |               |            |      |                     |      |           |       |             |
|           |     |               |            |      |                     |      |           |       |             |
|           |     |               |            |      |                     |      |           |       |             |
|           |     |               |            |      |                     |      |           |       |             |
|           |     |               |            | Сору | right ©2024-亿两利比尔系统 |      |           |       |             |

搜索:点击搜索按钮,按已设置的搜索条件刷新列表页面。

重置: 点击重置按钮,清空已设置的搜索条件,并刷新列表页面。

| <b>V</b> 亿网询比价系统 | <del>Ř</del> ≡ | 莘基础信息 / 🗇 供应分子 | 类     |          |               |                       |   |           |       | 13 新知知   | 眼  |
|------------------|----------------|----------------|-------|----------|---------------|-----------------------|---|-----------|-------|----------|----|
| ▲ 首页             | ~              | ▲ 首页 📄 供加分类    |       |          |               |                       |   |           |       | » C      | :: |
| ◎ 系统管理           | ÷              | 请输入分类名称        | 请选择状态 | Q 搜索 C 重 | <b>四</b> + 新增 |                       |   |           |       |          |    |
| ▲ 供方管理           | ~              | 序号             |       | 1        | 分类名称          |                       |   | 排序        | 状态    | 操作       |    |
| 幸 基础信息           | <b>~</b> ~     | 1 软件开发         |       |          |               |                       |   | 15        |       | 编辑删除     |    |
| 白 供应分类           |                | 2 日常用品         |       |          |               |                       |   | 10        |       | 编辑删除     |    |
| 1月 运输方式          |                | 3 机械设备         |       |          |               |                       |   | 5         |       | 编辑 删除    |    |
| 一 计量单位           |                |                |       |          |               |                       | ŧ | 共3条 10条/页 | ~ < 1 | ) 前往 1 页 | l  |
| ② 政策法规           |                |                |       |          |               |                       |   |           |       |          |    |
| 豆 询价管理           | ¥2             |                |       |          |               |                       |   |           |       |          |    |
| 🖵 克价管理           | ~              |                |       |          |               |                       |   |           |       |          |    |
|                  |                |                |       |          |               |                       |   |           |       |          |    |
|                  |                |                |       |          |               |                       |   |           |       |          |    |
|                  |                |                |       |          |               |                       |   |           |       |          |    |
|                  |                |                |       |          |               |                       |   |           |       |          |    |
|                  |                |                |       |          |               |                       |   |           |       |          |    |
|                  |                |                |       |          |               |                       |   |           |       |          |    |
|                  |                |                |       |          |               | ignt 192024-12期间印刷活动。 |   |           |       |          |    |

删除:要删除一条数据,点击删除按钮,即可删除相应数据。

点击数据行尾部,操作列中的删除按钮弹出提示页面。

选择确定按钮将删除该条数据。

选择取消按钮,取消删除操作返回列表页面

| <b>V</b> 亿网询比价系统 | 至 基础信息 / □ 供应分类 |                           |           |         | :: 新聞  |
|------------------|-----------------|---------------------------|-----------|---------|--------|
| ▲ 首页             | 《 ▲ 首東 ● 供应分美   |                           |           |         | » C II |
| ✿ 系统管理 ~         | 请输入分类名称         | aistá v C BR C BR + Min   |           |         |        |
| ▲ 供方管理 🛛 🗸       | 序号              | 分类名称                      | 排序        | 状态      | 攝作     |
| 至 基础信息 へ         | 1 软件开发          |                           | 10        |         | 编辑 删除  |
| ● 供应分类           | 2 机械设备          |                           | 2         |         | 编辑 删除  |
| 15 运输方式          | 3 日常用品          |                           | 1         |         | 编辑删除   |
| 一 计量单位           |                 | 系统提示 ×                    | 共3条 10条/页 | ~ < 1 > | 前往 1 页 |
| ◎ 政策法规           |                 | ④ 是否删除所选中数据?              |           |         |        |
| 只 询价管理 ~         |                 | 取消                        |           |         |        |
| ♀ 亮价管理 ~         |                 |                           |           |         |        |
|                  |                 |                           |           |         |        |
|                  |                 |                           |           |         |        |
|                  |                 |                           |           |         |        |
|                  |                 |                           |           |         |        |
|                  |                 |                           |           |         |        |
|                  |                 | Copyright 你2024-纪姆伊朗比约 新统 |           |         |        |

28

## 3.4.2. 运输方式

管理员维护运输方式的功能。

运输方式,是在询竟价中选择的。

| <b>V</b> 亿网询比价 | 系统 三 | 至基础信息 / 位运输/   | 方式      |      |          |             |             |   |     |       |       | 53 | S      | 级管理员 |
|----------------|------|----------------|---------|------|----------|-------------|-------------|---|-----|-------|-------|----|--------|------|
| ▲ 首页           | 4    | ( 合 首页 ) ご 読ん方 | nt      |      |          |             |             |   |     |       |       |    | >      | C II |
| ✿ 系统管理         | ~    | 请输入运输方式        | 请选择状态 ~ | Q 搜索 | 〇 重置 (十) | 新增          |             |   |     |       |       |    |        |      |
| 🌲 供方管理         | ~    | 序号             |         |      | 运输方式     |             |             |   |     | 排序    | 状态    |    | 操作     |      |
| 茎 基础信息         | ~    | 1 海运           |         |      |          |             |             |   |     | 15    |       | 15 |        |      |
| 白 供应分类         |      | 2 空运           |         |      |          |             |             |   |     | 10    |       | 15 | 開設     |      |
| 🌣 运输方式         |      | 3 路前高          |         |      |          |             |             |   |     | 5     |       | 5  | 14日 删除 |      |
| 一 计量单位         |      |                |         |      |          |             |             |   | 共3条 | 10条/页 | ~ < 1 |    | 前往 1   | 页    |
| 政策法规           |      |                |         |      |          |             |             |   |     |       |       |    |        |      |
| 豆 询价管理         | ~    |                |         |      |          |             |             |   |     |       |       |    |        |      |
| 🖵 竞价管理         | ~    |                |         |      |          |             |             |   |     |       |       |    |        |      |
|                |      |                |         |      |          |             |             |   |     |       |       |    |        |      |
|                |      |                |         |      |          |             |             |   |     |       |       |    |        |      |
|                |      |                |         |      |          |             |             |   |     |       |       |    |        |      |
|                |      |                |         |      |          |             |             |   |     |       |       |    |        |      |
|                |      |                |         |      |          |             |             |   |     |       |       |    |        |      |
|                |      |                |         |      |          | Copyright § | 2024-亿网间比价系 | 统 |     |       |       |    |        |      |

新增:点击新增按钮,填入信息后保存即可。

- 第一步:点击新增按钮弹出新增页面。
- 第二步:填入对应信息。
- 第三步: 点确定, 保存信息。

点击关闭按钮,关闭新增页面。

| ✔ 亿网询比价系统                                         | 西 辛基础信息 / " [1] 运输方式                               |               |                       |           |       | 12 5 超级管理员  |
|---------------------------------------------------|----------------------------------------------------|---------------|-----------------------|-----------|-------|-------------|
| ▲ 首页                                              | <ul> <li>              新 首             近</li></ul> |               |                       |           |       | » C 11      |
| ✿ 系统管理 ~                                          | 请输入运输方式。请选择状态                                      |               |                       |           |       |             |
| ▲ 供方管理 ~                                          | <b>定</b> 要                                         | 新増            | 13 ×                  | 北京        | 报告    | 福作          |
| 幸 基础信息 ^                                          | 1 海运                                               | *运输方式 请输入运输方式 |                       | 15        |       | 编辑 删除余      |
| 白 供应分类                                            | 2 空运                                               | 排序 20         |                       | 10        |       | 编辑 删除       |
| ♡ 运输方式                                            | 3 陆运                                               | 状态 💽          |                       | 5         |       | Siesel Hote |
| 一 计量单位                                            |                                                    |               | 确定取消                  | 共3条 10条/页 | × < 1 | → 前往 1 页    |
| ❷ 政策法规                                            |                                                    | -             |                       |           |       |             |
| □ 询价管理 ~                                          |                                                    |               |                       |           |       |             |
| -  -  京价管理  -  -  -  -  -  -  -  -  -  -  -  -  - |                                                    |               |                       |           |       |             |
|                                                   |                                                    |               |                       |           |       |             |
|                                                   |                                                    |               |                       |           |       |             |
|                                                   |                                                    |               |                       |           |       |             |
|                                                   |                                                    |               |                       |           |       |             |
|                                                   |                                                    |               |                       |           |       |             |
|                                                   |                                                    | Coj           | pyright ©2024-亿阿迪比价系统 |           |       |             |

编辑:点击数据行尾操作列中的编辑按钮,弹出数据信息,可修改相应字段。

- 第一步:点击编辑按钮弹出新增页面。
- 第二步:修改需要修改的内容。

第三步:点击确定保存,保存信息。

| ✔ 亿网询比价系统          | 至 幸基础信息 / 节运输方式 |                         |        |       |    | 13 新聞報告理員 |
|--------------------|-----------------|-------------------------|--------|-------|----|-----------|
| ▲ 首页               | 《 ▲ 首页 や 振協方式   |                         |        |       |    | » C #     |
| ✿系统管理 ~            | 请输入运输方式 · 请选择状态 |                         |        |       |    |           |
| ▲ 供方管理 ~           | 编辑              |                         | C1 ×   | 排序    | 状态 | 操作        |
| 幸 基础信息 へ           | 1 海运            | 输方式 空运                  |        | 15    |    | SEID BISS |
| □ 供应分类             | 2 空运            | 排序 10                   | _      | 10    |    | 904 H94   |
| <sup>10</sup> 运输方式 | 3 能运            | 状态 🛑                    |        | 5     |    | 1999 BISS |
| 一 计量单位             |                 | 确定                      | 取消 共3条 | 10条/页 |    | 前往 1 页    |
| ❷ 政策法规             | _               |                         |        |       |    |           |
| 豆 询价管理 🚽 🗸         |                 |                         |        |       |    |           |
| ♀ 克价管理 ~           |                 |                         |        |       |    |           |
|                    |                 |                         |        |       |    |           |
|                    |                 |                         |        |       |    |           |
|                    |                 |                         |        |       |    |           |
|                    |                 |                         |        |       |    |           |
|                    |                 |                         |        |       |    |           |
|                    |                 | Copyright ©2024-亿两间比约系统 |        |       |    |           |

搜索:点击搜索按钮,按已设置的搜索条件刷新列表页面。 重置:点击重置按钮,清空已设置的搜索条件,并刷新列表页面。

| <b>《</b> 亿网询比价》 | 系统 ☲ | 幸 基础偏思 / 位运输方式          | :: 5 8 8 8 8 8 8 8 8 8 8 8 8 8 8 8 8 8 8 |
|-----------------|------|-------------------------|------------------------------------------|
| ▲ 首页            | -    | ( ) 直浜 ) 近端方式           | » C #                                    |
| ✿ 系统管理          | ~    | - 請娘入這做方式 - 請您择状态>      |                                          |
| ▲ 供方管理          | ~    | 序号 运输方式                 | 排序 状态 操作                                 |
| ⇒ 基础信息          | ~    | 1 洵运                    | 15 19851 1988                            |
| 白 供应分类          |      | 2 空运                    | 10 编辑 删除                                 |
| 10 运输方式         |      | 3 陆运                    | 5 🚺 🕅                                    |
| 一 计量单位          |      |                         | 共3条 10条/页 く 1 > 前往 1 页                   |
| 砂 政策法規          |      |                         |                                          |
| 页 询价管理          | *    |                         |                                          |
| 🖵 竞价管理          | ~    |                         |                                          |
|                 |      |                         |                                          |
|                 |      |                         |                                          |
|                 |      |                         |                                          |
|                 |      |                         |                                          |
|                 |      |                         |                                          |
|                 |      | Copyright ©2024-亿网询此价系统 |                                          |

删除:要删除一条数据,点击删除按钮,即可删除相应数据。

点击数据行尾部,操作列中的删除按钮弹出提示页面。

选择确定按钮将删除该条数据。

选择取消按钮,取消删除操作返回列表页面

| ✔ 亿网询比价系统 | t 三 辛基础信息 / ウ运输方式                   | : 新報告理员                                                                                                    |
|-----------|-------------------------------------|----------------------------------------------------------------------------------------------------|
| ▲ 首页      | ≪ ▲ 首页 → 1506方式                     | > C #                                                                                                    |
|           | inglendit Editors - Q BA C III + KM |                                                                                                    |
|           | 序号 运输方式                             | 排序 状态 操作                                                                                                    |
|           | 1 海道                                | 15 <b>(1)</b> SRIE HER                                                                                                    |
|           | 2 登运                                | 10 <b>10</b> Milit Milit                                                                                                    |
|           | 3 Mill                              | 5 Sign and Sign and S |
|           | 系统提示                                | 共3条 10条/页 > S 1 > 前往 1 页                                                                                                    |
|           | ● 是否删除所述中数据?                        |                                                                                                    |
|           |                                     |                                                                                                    |
|           |                                     |                                                                                                    |
|           |                                     |                                                                                                    |
|           |                                     |                                                                                                    |
|           |                                     |                                                                                                    |
|           |                                     |                                                                                                    |
|           |                                     |                                                                                                    |
|           | Copyright ©2024-0288/98114/15898    |                                                                                                    |

### 3.4.3. 计量单位

管理员维护计量单位的功能。

| <b>《</b> 亿网询比价系 | 统 📼 | 辛基础信息 / 一 计量的 | 单位                     |           |           |      | [] 质 超级管理员 |
|-----------------|-----|---------------|------------------------|-----------|-----------|------|------------|
| ▲ 首页            | ~   | ▲ 首页 — 计最终    | HQ                     |           |           |      | » C II     |
| ✿ 系统管理          | ~   | 请输入计量单位       | 済逃済状态 ∨ Q 投索 C 単質 + 新増 |           |           |      |            |
| ▲ 供方管理          | *   | 序号            | 计图单位                   |           | 排序        | 状态   | 操作         |
| 幸 基础信息          | ^   | 1 台           |                        |           | 35        |      | 编辑删除       |
|                 |     | 2 kg          |                        |           | 30        |      | 编辑 删除      |
| ☆ 运输方式          |     | 3 个           |                        |           | 25        |      | 编辑删除       |
| 一 计量单位          |     | 4 条           |                        |           | 20        |      | 编辑 删除      |
| ② 政策法规          |     | 5 吨           |                        |           | 15        |      | 编辑 删除      |
| 页 询价管理          | ~   | 6 只           |                        |           | 10        |      | 編組 删除      |
| 🖵 竟价管理          |     | 7 件           |                        |           | 5         |      | 編組 删除      |
|                 |     |               |                        |           | 共7条 10条/页 | v (1 | > 前往 1 页   |
|                 |     |               |                        |           |           |      |            |
|                 |     |               |                        |           |           |      |            |
|                 |     |               |                        |           |           |      |            |
|                 |     |               |                        |           |           |      |            |
|                 |     |               | Copyright ©202         | 4-亿网询比价系统 |           |      |            |

新增:点击新增按钮,填入信息后保存即可。

第一步:点击新增按钮弹出新增页面。

第二步:填入对应信息。

第三步: 点确定, 保存信息。

点击关闭按钮,关闭新增页面。

| 【 亿网询比价系 | 统 三 | 至基础信息 / 一 计最单位 |              |         |                         |      |           |       | [] 新聞報管理員  |
|----------|-----|----------------|--------------|---------|-------------------------|------|-----------|-------|------------|
| ▲ 首页     | -4. | ( 合 首页 — 计基例位  |              |         |                         |      |           |       | > C #      |
| ✿ 系统管理   | -   | 調給入计量单位        | ielfta 🔷 🔿 🗰 |         |                         |      |           |       |            |
| ▲ 供方管理   | ×   | 序号             | 新增           |         |                         | [] × | 排序        | 状态    | 操作         |
| 莘 基础信息   | ~   | 1 台            | * 计量单位       | 请输入计量单位 |                         |      | 35        | •     | 编辑 删除      |
| 白 供应分类   |     | 2 kg           | 排序           | 40      |                         |      | 30        |       | 编辑 删除      |
| 位 运输方式   |     | 3              | 状态           |         |                         |      | 25        |       |            |
| 一 计量单位   |     | 4 祭            |              |         | 确定                      | 取消   | 20        |       | 1924A HIRS |
| ❷ 政策法规   |     | 5 DA           |              |         | _                       |      | 15        |       | 504H HIRS  |
| 冥 询价管理   | ×   | 6 只            |              |         |                         |      | 10        |       |            |
| ♀ 克价管理   |     | 7 14           |              |         |                         |      | 5         |       | 19211 HINS |
|          |     |                |              |         |                         |      | 共7条 10条/页 | · · · | > 前往 1 页   |
|          |     |                |              |         |                         |      |           |       |            |
|          |     |                |              |         |                         |      |           |       |            |
|          |     |                |              |         |                         |      |           |       |            |
|          |     |                |              |         |                         |      |           |       |            |
|          |     |                |              |         | Copyright ©2024-亿网络比尔希格 |      |           |       |            |

编辑:点击数据行尾操作列中的编辑按钮,弹出数据信息,可修改相应字段。 第一步:点击编辑按钮弹出新增页面。 第二步:修改需要修改的内容。

第三步:点击确定保存,保存信息。

| ✔ 亿网询比价系统  | Ξ 至基础信息 / 一 计量单位                |            |                        |             | 13 新教管理员     |
|------------|---------------------------------|------------|------------------------|-------------|--------------|
| ▲ 首页       | <ul> <li>● 西页 — 计常单位</li> </ul> |            |                        |             | » G 🔡        |
| ✿ 系统管理 ~   | 请输入计量单位 请选择状态                   |            |                        |             |              |
| ▲ 供方管理 ~   | 序号                              | 编辑         | C × D                  | 推序 1        | (志 操作        |
| 莘 基础信息 · ^ | 1 台                             | * 计量单位   吨 |                        | 35          |              |
| 白 供应分类     | 2 kg                            | 排序 15      |                        | 30          |              |
| 节 运输方式     | 3 个                             | 秋态 👥       |                        | 25          |              |
| 一 计最单位     | 4 条                             |            | 10 cm                  | 20          |              |
| ◎ 政策法规     | 5 DE                            |            | <b>第17</b> 元 取 洞       | 15          |              |
| 只 询价管理 ~   | 6 只                             |            |                        | 10          |              |
| □ 亮价管理 ~   | 7 14                            |            |                        | 5           |              |
|            |                                 |            |                        | 共7条 10象/页 ~ | < 1 → 前往 1 页 |
|            |                                 |            |                        |             |              |
|            |                                 |            |                        |             |              |
|            |                                 |            |                        |             |              |
|            |                                 |            |                        |             |              |
|            |                                 | Ç          | opyright ©2024-亿期间北份系统 |             |              |

搜索:点击搜索按钮,按已设置的搜索条件刷新列表页面。

重置: 点击重置按钮,清空已设置的搜索条件,并刷新列表页面。

| <b>V</b> 亿网询比你 | ↑系统 Ξ | 至基础信息 / 一 计量单位                                                         |                 | 13 5 超级管理员 |
|----------------|-------|------------------------------------------------------------------------|-----------------|------------|
| ▲ 首页           |       | ≪ ▲ 笛页 — 計量等位                                                          |                 | » C II     |
| ✿ 系统管理         | ~     | □ 酒油入計量单位   酒油計制式店 → □ <b>□ 按索 □ Ⅲ                                </b> |                 |            |
| 🎍 供方管理         | ~     | 序号 计最单位                                                                | <b>排序</b> 状态    | 操作         |
| 至 基础信息         | ~     | 1 台                                                                    | 35              | 编辑删除       |
| 白 供应分类         |       | 2 kg                                                                   | 30              | 编辑 删除      |
| 🕆 运输方式         |       | 3 个                                                                    | 25              | 编辑 删除      |
| 一 计最单位         |       | 4 祭                                                                    | 20              | 编辑 删除      |
| ② 政策法规         |       | 5 BB                                                                   | 15              | 编辑 删除      |
| 項 询价管理         | ~     | 6 只                                                                    | 10              | 编辑 删除      |
| □ 竞价管理         | ~     | 7. 件                                                                   | 5               | 编辑 删除      |
|                |       |                                                                        | 共7家 10家/页 ~ < 1 | ) 前往 1 页   |
|                |       |                                                                        |                 |            |
|                |       |                                                                        |                 |            |
|                |       |                                                                        |                 |            |
|                |       |                                                                        |                 |            |
|                |       | Copyright ©2024-{2///                                                  | 简化价系统           |            |

删除:要删除一条数据,点击删除按钮,即可删除相应数据。

点击数据行尾部,操作列中的删除按钮弹出提示页面。

选择确定按钮将删除该条数据。

选择取消按钮,取消删除操作返回列表页面

| ✔ 亿网询比价系统 | Ξ 至基础信息 / 一计量单位                         | 13 5 超級管理员        |
|-----------|-----------------------------------------|-------------------|
| n 80      | 《 ● 篇史 - 11年9位                          | > C #             |
| ✿ 系统管理 →  | INGALIERANZ IRANKS - Q 1925 C 112 + 650 |                   |
| ▲ 供方管理 ~  | 序号 计重单位 非序 妖态                           | 操作                |
| 幸 基础信息 人  | 1 🕾 35 💽                                | 9849 H03          |
| 白 供应分类    | 2 kg 30 💽                               | 56(1) #162        |
| 19 运输方式   | 3 1 25                                  | 9848 - 1883       |
| 一 计量单位    | 4 条 系统提示 × 20 <b>①</b>                  | sata mee          |
| ◎ 政策法规    | 5 略 0 是否删除所造中数据? 15 00                  | 984H 1993         |
| 同 询价管理    | 6 R 10 C                                | 9848 <b>200</b> 5 |
| □ 克价管理 ~  | 7 # S                                   | 9949 HØ3          |
|           | 共7族 10%//斑 🗸 ( <mark>1</mark>           | ○ 前往 1 页          |
|           |                                         |                   |
|           |                                         |                   |
|           |                                         |                   |
|           |                                         |                   |
|           | Copyright @2024-02#98#820%849.          |                   |

3.4.4. 政策法规

管理员维护使用帮助、政策法规的功能。

| <b>《</b> 亿网询比价系 | 〔统 Ξ     | 幸 <b>基础信息</b> / ● 政策法规                                       |              |    | []   | <b>新</b> 超级管理员 |
|-----------------|----------|--------------------------------------------------------------|--------------|----|------|----------------|
| ▲ 首页            | ~        | ▲ 首页 ● 政策法规                                                  |              |    |      | » C II         |
| ✿ 系统管理          | Ŷ        | 清協人振題   「清法評优志 ~   「清法評先型 ~   <b>Q 接名   <u>C</u> 調理 + 新博</b> |              |    |      |                |
| 🌲 供方管理          | *        | 序号 标题                                                        | 排序           | 状态 | 类型   | 操作             |
| 幸 基础信息          | <u>~</u> | 1 南非刀锋战士出狱后找上新欢,居然更像已故女友                                     | 65           |    | 使用帮助 | 编辑删除           |
| 白 供应分类          |          | 2   抖ዛ回应 "9折100单"传言: 谣言广告收入包括电廊和信息流                          | 60           |    | 使用帮助 | 编辑删除           |
| 🗘 运输方式          |          | 3   突发! 三省三市密集发布副省长、副市长等人事任命                                 | 50           |    | 政策法规 | 编辑删除           |
| 一 计量单位          |          | 4 幼儿园为羊驼办"婚礼",收份子钱家长不买账                                      | 45           |    | 政策法规 | 编辑删除           |
| ③ 政策法规          |          | 5 今日《天之少女》Steam页面开放! 三部曲修章来了!                                | 40           |    | 政策法规 | 编辑 删除          |
| <b>只 询价管理</b>   | ¥1       | 6 真是應想不到!《谐行者2》发售半日最高在线突破11.3万                               | 35           |    | 政策法规 | 编组 删除          |
| 豆 竟价管理          | <b>*</b> | 7 散播避州消防检查引发关店潮谣言5人均被行政处罚                                    | 30           |    | 政策法规 | 编辑删除           |
|                 |          | 8 刘连舸被判死叛:受贿共计折合人民币1.21亿余元                                   | 20           |    | 使用帮助 | 编辑删除           |
|                 |          | 9 国家医保药品目录调整公布,预计2025年将为患者或负超500亿元                           | 15           |    | 使用帮助 | 编辑删除           |
|                 |          | 10 Xbox玩家不满被忽视了? Xbox高管的回应好讽刺                                | 10           |    | 使用帮助 | 编辑删除           |
|                 |          |                                                              | 共11条 10条/页 ~ | 1  | 2 >  | 前往 1 页         |
|                 |          |                                                              |              |    |      |                |
|                 |          | Copyright © 2024-亿期间比价指统                                     |              |    |      |                |

新增:点击新增按钮,填入信息后保存即可。 第一步:点击新增按钮弹出新增页面。 第二步:填入对应信息。

第三步: 点确定, 保存信息。

点击关闭按钮,关闭新增页面。

| ✔ 亿网询比价系统  | 至基础信息 / ❷政策法规      |                                               |                     |      |        | 新超级管理员        |
|------------|--------------------|-----------------------------------------------|---------------------|------|--------|---------------|
| ▲ 首页       | 《 A 西西 O 政策法规      |                                               |                     |      |        | > C #         |
| ✿ 系统管理 ~   | 新始入(約10 minimute + |                                               |                     |      |        |               |
| ▲ 供方管理 ∨   | 新増                 |                                               | C1 ×                | 44.5 | 44.226 | 100.000       |
| 茎 基础信息 · ^ | *标题 请输入标题          |                                               |                     |      | 使用控助   | DRTF<br>编辑 删除 |
| □ 供应分类     | * 内容 正文 * 66       | B 및 J … * ▲ * 國 * 默认字号· 默认字母· 默认行高· Ξ Ξ Ξ Ξ Ξ | * III * ©* <i>8</i> |      |        | 编辑 删除         |
| 位 运输方式     | 3 突发!              |                                               |                     |      |        | 煽销 删除         |
| 一 计量单位     | 4 幼儿居              |                                               |                     |      |        |               |
| ● 政策法规     | 5 今日(              |                                               |                     |      |        | 编辑删除          |
| 只 询价管理 ~   | 6 真是意              |                                               | *                   |      |        | 编辑 删除         |
| マ 亮价管理  ~  | 7 欺攝源 排序 70        |                                               |                     |      |        | 编辑 删除         |
|            | 8 刘连静 状态 🦲         |                                               |                     |      |        | 编辑 删除         |
|            | 9 国家医 类型 • 使用帮助    | 政策法规                                          |                     |      |        | 編輯 删除         |
|            | 10 Xboxi           |                                               | 确定 取消               |      |        | 编辑 删除         |
|            |                    |                                               | 共 II 永 10录/贝 ·      | 1    | 2 >    | 前往 1 页        |
|            |                    |                                               |                     |      |        |               |
|            |                    |                                               |                     |      |        |               |

编辑:点击数据行尾操作列中的编辑按钮,弹出数据信息,可修改相应字段。

- 第一步:点击编辑按钮弹出新增页面。
- 第二步:修改需要修改的内容。
- 第三步:点击确定保存,保存信息。

| ✔ 亿网询比价系统                | ☲ 幸基础信息 / @ | 政策法规                                                                                                    |          | :    | : 新聞報管理员 |
|--------------------------|-------------|----------------------------------------------------------------------------------------------------|----------|------|----------|
| ▲ 首页                     | 《 《 首页 0    | addining                                                                                                    |          |      | » C #    |
| ✿ 系统管理 ~                 | 请输入标题       |                                                                                                    |          |      |          |
| ▲ 供方管理 ~                 | 席号          | 編輯 3                                                                                                    | ×<br>状态  | 微型   | 總作       |
| 莘 基础信息 人                 | 1 南非7.      | *标题 国家医保药品目录调整公布,预计2025年将为患者减负超500亿元                                                                         |          | 使用意动 |          |
| 白 供应分类                   | 2 抖明丽       | *内容<br>正文・ 46 B U / ··· A・ 団・ 默以字号・ 默以字号・ 默以方高・ 三 三 回 ■・ 団・ の                                                |          |      | 编辑 删除    |
| 竹 运输方式                   | 3 突发!       |                                                                                                    | <u> </u> | 政策法规 | 编辑 删除    |
| 一 计量单位                   | 4 幼儿師       | 2024年11月28日上午,国家医保局举行了新闻发布会公布了2024年国家医保药品目录调整的情况。本次目录共新增<br>91种药品,调出了43种药品。目录内药品总数达到了3159种,西药1765种,中成药1394种。 |          |      | 如朝 曲除    |
| 政策法规                     | 5 今日(       |                                                                                                    |          |      | 编辑 開除    |
| 异 询价管理 ~                 | 6 直是意       |                                                                                                    | •        |      | 编辑 删除    |
| ♀ 亮价管理 ~                 | 7 散播落       | 排序 15                                                                                                    |          |      | 编辑 删除    |
| and the second Annalysis | 8 刘连帅       | 状态 💽                                                                                                    |          |      | 编辑 删除    |
|                          | 9 国家臣       | 笑型                                                                                                    |          |      | 编辑 删除    |
|                          | 10 Xboxi    | <b>絶定</b> 取                                                                                                  |          |      | 编辑 删除    |
|                          |             | × 11 × 103/0                                                                                                 |          | 2 >  | 前往 1 页   |
|                          |             |                                                                                                    |          |      |          |
|                          |             | Copyright ©2024-fZ期间能价系统                                                                                     |          |      |          |

搜索: 点击搜索按钮, 按已设置的搜索条件刷新列表页面。

重置: 点击重置按钮,清空已设置的搜索条件,并刷新列表页面。

| <b>V</b> 亿网询比价系统 | Ξ 幸 基础信息 / ◎ 政策法規                                     |                    | 13 5 超级管理员 |
|------------------|-------------------------------------------------------|--------------------|------------|
| ▲ 首页             | 《 ▲ 単页 ● 款簿法規                                         |                    | » C II     |
| ✿ 系统管理 ∨         | 請給入局預     請給將状去     >      Q 搜索     Q 搜索     +     新聞 |                    |            |
| 🚨 供方管理 🛛 🗸       | 序号 标题                                                 | 排序 状态 类图           | 2 操作       |
| 幸 基础信息 ∧         | 1 南非刀译战士出狱后线上新欢,居然更像已故女友                              | 65 (使用帮            | 潮 编辑 删除    |
| 合供应分类            | 2   抖展回应"9折100单"传言: 诺吉广告收入包括电商和信息流                    | 60 使用帮             | 脚编唱删除      |
| 口 运输方式           | 3 突发! 三面三市密集发布副省长、副市长等人事任命                            | 50                 | 親 编辑 删除    |
| 一 计量单位           | 4 幼儿园为羊驼办"婚礼", 收份子钱家长不买账                              | 45                 | - 親 編 - 細除 |
| ② 政策法规           | 5 今日《天之少女》 Steam页面开放! 三部曲终靠来了!                        | 40 載論              |            |
| 豆 询价管理 🛛 🗸       | 6 真是意想不到!《潘行者2》发售半日最高在线突破11.3万                        | 35 🚺 akoniz        | 城 编辑 删除    |
| ♀ 竞价管理 ~         | 7 酸纖潮州消防检查引发关店潮谣言5人均被行政处罚                             | 30 💽 🕅             | 城 编辑 删除    |
|                  | 8 刘连舸被判死缓:受贿共计折合人民币1.21亿余元                            | 20 使用权             | 脚 编辑 删除    |
|                  | 9 国家医保约品目录调整公布,预计2025年将为患者减负超500亿元                    | 15 @用权             | 油 编辑 删除    |
|                  | 10 Xbox玩家不满被忽视了? Xbox高管的回应好讽刺                         | 10 使用帮             | 动 编辑 删除    |
|                  |                                                       | 共11条 10条/页 🗸 ( 1 2 | > 前往 1 页   |
|                  |                                                       |                    |            |
|                  | Copyright ©2024-IZ网狗比价系统                              |                    |            |

删除:要删除一条数据,点击删除按钮,即可删除相应数据。 点击数据行尾部,操作列中的删除按钮弹出提示页面。 选择确定按钮将删除该条数据。 选择取消按钮,取消删除操作返回列表页面

36

| ✔ 亿网询比价系统  | Ξ 至基础信息 / Ø 成年法規                             |                  | C 质超级管理员            |
|------------|----------------------------------------------|------------------|---------------------|
| ▲ 首页       | < In the Articles                            |                  | » C II              |
| ✿ 系统管理 ~   |                                              |                  |                     |
| ▲ 供方管理 · · | 序号 初期                                        | 排序 状态 募          | 經 操作                |
| 至 基础信息 人   | 1 南非刀骚战士出狱后找上新欢,居然更像已故女友                     | 65 (2)           | nno An Ak           |
| 白 供应分类     | 2                                            | 60 (18)          | HANNA MANANA MANANA |
| 17 运输方式    | 3   突发! 三省三市密集发布副省长、副市长等人事任命                 | 50 💽 att         | 短短 编组 删除            |
| 一 计量单位     | 4 幼儿园为羊驼办"婚礼",收份子钱家长不买账 系统提示 ×               | 45 🚺 🕅           | NAM MIN MIN         |
| ◎ 政策法规     | 5 今日 (天之少女) Steam页面开放! 三部曲終章來了! 🤨 是否删除所造中数据? | 40 <b>(1</b> )   | SAM MAN MIN         |
| □ 询价管理 ~   | 6 真是愈想不到!(浙行者2)发售半日最高在线突破11.                 | 35 💽 💦           | 62.10 Mittle Millio |
| ♀ 京价管理 ~   | 7 散播漫州简防始查引发关店溜遥言5人均被行改处罚                    | 30 🚺 🕅           | 152.492 BATCH BELTS |
|            | 8 刘连朝被判死援:受贿共计听合人民币1.21亿余元                   | 20 💽             | ansus diata mante   |
|            | 9 国家医保药品目录调整公布,预计2025年将为患者减负超500亿元           | 15 (19)          | innan sikisi mank   |
|            | 10 Xbox玩家不满被忽视了? Xbox高管的回应好调制                | 10 (18)          | ITARAN BARAT BARAS  |
|            |                                              | 共11条 10条/页 🗸 🚺 2 | > 前往 1 页            |
|            |                                              |                  |                     |
|            | Copyright ©2024-亿网络比尔派称                      |                  |                     |

# 3.5. 询价管理

3.5.1. 询价发布

需方发布询价需求的功能。

| 🧹 亿网询比价系统 | Ξ | 只询价管理 / ★ 询价发布         |              |                     |                      |         |             |     |        |                       | :    | : ( | ) () () () () () () () () () () () () () |
|-----------|---|------------------------|--------------|---------------------|----------------------|---------|-------------|-----|--------|-----------------------|------|-----|------------------------------------------|
| ▲ 首页      | « | ▲ 首页 🔰 词阶发布            |              |                     |                      |         |             |     |        |                       |      | >   | C II                                     |
| ♀ 询价管理 へ  |   | 请输入询价单号 请输入询价          | 标题 请输入联系人    | 请输入联系电话             | 間询价开始开始日             | 期 - 询价开 | 始结束日期       | 間御  | 价结束开始E | 1期 - 询价结束结束           | 日期   |     |                                          |
| 🛪 询价发布    |   | 请选择状态 > Q 搜索           | こ 重置 + 新増    |                     |                      |         |             |     |        |                       |      |     |                                          |
| 凸 推荐供方    |   | 询价单号                   | 询价标题         | 询价开始时间              | 询价结束时间               | 联系人     | 联系电话        |     | 方式     | 状态                    |      | 操作  |                                          |
| ■ 结果发布    |   | XJ20250102104602427327 | 总部办公用品采购202  | 2025-01-06 00:00:00 | 2025-01-07 00:00:00  | 销售部     | 13355556661 | 4   | 公开询价   | 暂存                    | 编辑   | 作废  | 详情                                       |
| ⑤ 询价历史    |   | XJ20250102102001612860 | 总部办公用品采购【20  | 2025-01-03 00:00:00 | 2025-01-04 00:00:00  | 销售部     | 13356653310 | 4   | 公开询价   | 执行部门审核中               |      | 详情  |                                          |
| ♀ 克价管理 ~  |   | XJ20241227163558048018 | 采购办公用品【20241 |                     |                      | 销售部     | 15622228989 | é   | 定向询价   | 暂存                    | 编辑   | 作废  | 详情                                       |
|           |   |                        |              |                     |                      |         | 共 3 禁       | ¥ 1 | 0条/页   | <ul> <li>✓</li> </ul> | > 前往 | ŧ   | 1页                                       |
|           |   |                        |              | ca                  | pyright ©2024-62网际比价 | 系統      |             |     |        |                       |      |     |                                          |

新增:点击新增按钮,填入信息后保存即可。

第一步:点击新增按钮弹出新增页面。

第二步:填入对应信息。

询价方式分:公开、定向;

公开,指所有供方都可以看到询价信息、可以进行报价。

定向,需方指定一部分供方。只有被指定的能进行报价。

新增明细: 在界面上新增一行, 直接维护询价的产品;

删除明细:可以多选,删除明细中的数据;

批量导入:需要下载导入模板,按模板填写数据,导入到系统里。模板中的示例数据,只做提示使用,导入时可以删除掉。

明细行中的删除:用于删除一行明细数据。

需方:管理端在发布询价时,要选择需方。就是代替需方发布询价信息。

第三步: 点暂存按钮,将填写的信息,进行保存;不提交给管理端审核。当前登录 人员可以对信息进行再次编辑。

点提交按钮,将填写的信息,进行保存;同时提交给管理端审核。当前登录人员不 能对信息进行再次编辑。

点击取消按钮,关闭新增页面。

|         |                             |    |      |      |        |            |      |      |    |    | - |
|---------|-----------------------------|----|------|------|--------|------------|------|------|----|----|---|
| * 询价单号  | XJ20250102103722756285      |    |      |      | * 询价   | 标题 请输入询价标题 | l.   |      |    |    |   |
| * 询价方式  | <ul> <li>公开 ○ 定向</li> </ul> |    |      |      |        |            |      |      |    |    |   |
| *联系人    | 销售部                         |    |      |      | * 联系   | 电话请输入联系电话  | 5    |      |    |    |   |
| * 联系地址  | 请输入联系地址                     |    |      |      |        |            |      |      |    |    |   |
| 价开始时间   | ③ 选择询价开始时间                  |    |      |      | * 询价结束 | 时间 🕒 选择询价结 | 束时间  |      |    |    |   |
| 备注      | 请输入备注信息                     |    |      |      |        |            |      |      |    |    |   |
| 上传附件    | 上传附件                        |    |      |      |        |            |      |      |    |    |   |
| 24948 ) | - 北蔵导入                      |    |      |      |        |            |      |      |    |    |   |
| 序号      | 产品名称                        | 规格 | 技术参数 | 采购数量 | 计量单位   | 到货日期       | 运输方式 | 到货地点 | 附件 | 圓」 | 操 |
|         |                             |    |      |      | 智无数据   |            |      |      |    |    |   |
|         |                             |    |      |      |        |            |      |      |    |    |   |
|         |                             |    |      |      |        |            |      |      |    |    |   |
|         |                             |    |      |      |        |            |      |      |    |    |   |
|         |                             |    |      |      |        |            |      |      |    |    |   |

编辑:点击数据行尾操作列中的编辑按钮,弹出数据信息,可修改相应字段。 第一步:点击编辑按钮弹出新增页面。

- 第二步:修改需要修改的内容。
- 第三步:点击确定保存,保存信息。

| A MOLD AN ITS    |                        |              |                           |      | + Mar                 | A1-95 VARIA 0 000                       |              |                  |                 |    |   |
|------------------|------------------------|--------------|---------------------------|------|-----------------------|-----------------------------------------|--------------|------------------|-----------------|----|---|
| 间所半亏             | XJ20250102104602427327 |              |                           |      | 141                   | AND AND AND AND AND AND AND AND AND AND | 来购202501009  |                  |                 |    |   |
| * 询价方式           | ● 公开 ○ 定向              |              |                           |      |                       |                                         |              |                  |                 |    |   |
| * 联系人            | 销售部                    |              |                           |      | * 联                   | 系电话 13355556661                         |              |                  |                 |    |   |
| *联系地址            | 中国包头                   |              |                           |      |                       |                                         |              |                  |                 |    |   |
| 价开始时间            | © 2025-01-06 00:00:00  |              |                           |      | * 询价结页                | 表时间 🕒 2025-01-0                         | 7 00:00:00   |                  |                 |    |   |
| 备注               | 请输入备注信息                |              |                           |      |                       |                                         |              |                  |                 |    |   |
|                  |                        |              |                           |      |                       |                                         |              |                  |                 |    |   |
| 上传附件             | 上传附件                   |              |                           |      |                       |                                         |              |                  |                 |    |   |
| 上传附件             | 上传附件                   |              |                           |      |                       |                                         |              |                  |                 |    |   |
| 上传附件<br>明细 序号    | 上後附件<br>删除明細           | 规格           | 技术参数                      | 采购数量 | 计量单位                  | 到货口期                                    | 运输方式         | 到货地点             | 附件              | 图  | 操 |
| 上传附件<br>明细<br>序号 | 上代附件                   | 規格<br>Z30*30 | 技术参数<br>CS300<br><i>准</i> | 采购数量 | <b>计</b> 量单位<br>作 ~ > | 到货口期<br>2025-02-08                      | 运输方式<br>科运 > | 到货地点<br>中国内蒙古包头市 | 附件<br>止 上 传 附 件 | 團」 | 操 |

搜索:点击搜索按钮,按已设置的搜索条件刷新列表页面。

重置: 点击重置按钮,清空已设置的搜索条件,并刷新列表页面。

发布:将管理端审核通过的数据,发布到询比价网的功能。发布以后供方才能看到 相关信息。

| 🧹 亿网询比价系统 |   | 原 <b>询价管理 / 对</b> 询价没布                                                                                                    | :: |     | 销售部  |
|-----------|---|----------------------------------------------------------------------------------------------------|----|-----|------|
| ▲ 首页      | « | ▲ 首页                                                                                                    |    | » ( | C II |
| □ 询价管理 ^  |   | 请输入前价单号 【请输入询价标题 【请输入联系人 【请输入联系电话 目前价开始开始日期 · 询价开始结束日期 目前价结束开始日期 · 询价结束结束日期                                                                                |    |     |      |
| ✓ 询价发布    |   | ・         ・         ・                                                                                                    |    |     |      |
| 凸 推荐供方    |   | 询价单号 询价标题 询价开始时间 询价结束时间 联系人 联系电话 方式 状态                                                                                                    | 操作 |     |      |
| ■ 结果发布    |   | XJ20250102104602427327 总部办公用品采购202 2025-01-06 00:00:00 2025-01-07 00:00:00 銷售部 13355556661 q 公开開始 暦伊 編目                                                    | 作废 | 详   | 青    |
| ⑤ 询价历史    |   | XJ20250102102001612860       总部办公用品采购【20       2025-01-03 00:00:00       2025-01-04 00:00:00       街告部       13356653310       ロ       処开廠が       処行廠()申註中 | 详情 | C   |      |
| ♀ 竟价管理 ~  |   | XJ20241227163558048018 采购办公用品 [20241 銷售部 15622228989 仓 定向附价 医疗 编辑                                                                                          | 作废 | 详情  | 5    |
|           |   | 共3条 10家/页 > 〈 1 > 前                                                                                                    | 往  | 1   | 页    |
|           |   |                                                                                                    |    |     |      |
|           |   |                                                                                                    |    |     |      |
|           |   |                                                                                                    |    |     |      |
|           |   |                                                                                                    |    |     |      |
|           |   |                                                                                                    |    |     |      |
|           |   |                                                                                                    |    |     |      |
|           |   |                                                                                                    |    |     |      |
|           |   |                                                                                                    |    |     |      |
|           |   |                                                                                                    |    |     |      |
|           |   | Copyright © 2024-亿树间比价系统                                                                                                    |    |     |      |

作废:点击作废按钮,即可删除相应数据。 点击数据行尾部,操作列中的作废按钮弹出提示页面。 选择确定按钮将删除该条数据。

选择取消按钮,取消删除操作返回列表页面

| 📢 亿网询比价系统                                         | = | · · · · · · · · · · · · · · · · · · ·                                                                        | 0 |     | 售部 |
|---------------------------------------------------|---|----------------------------------------------------------------------------------------------------|---|-----|----|
| ▲ 首页                                              | « | ▲ 截度 ● 美国的发布                                                                                                 |   |     |    |
| 豆 询价管理 へ                                          |   | 或输入的终于与 - 资格入的标题 - 资格入取系入 - 资格入取系电话 - 资格升税开始日期 - 资格开始经录日期 - 资格并和终于地日期 - 资格并未并收益期                             |   |     |    |
| ★ 询价发布                                            |   | 抗活形状态                                                                                                    |   |     |    |
| 凸 推荐供方                                            | 1 | · 询价单号 询价模型 询价开始时间 询价结束时间 联系人 联系电话 方式 状态                                                                     | 操 | F.  |    |
| ■ 结果发布                                            |   | □ XJ20250102104602427327 总额办公用品采购202 2025-01-06 00:00:00 2025-01-07 00:00:00 销售部 13355556661 4 公开解的 解77 编辑   | 作 | 详情  |    |
| ⑤ 询价历史                                            |   | XJ20250102102001612860 总额外公用品采购 [20 2025-01-03 00:00:00 2025-01-04 00:00:00 新售店 13356653310 4 2:开窗时 网络国际工程中的 | 详 |     |    |
| -  -  京价管理  -  -  -  -  -  -  -  -  -  -  -  -  - |   | ■ XJ20241227163558048018 采购办公用品【2024<br>HIIIIIIIIIIIIIIIIIIIIIIIIIIIIIIIIIIII                                |   | 详情  |    |
|                                                   |   | ● Wichigh (周囲)2: "深時(小公用品 [2024/22702]" (9)<br>第23月 Wichigh (1)<br>                                          | 往 | 1 3 | Υ. |

#### 3.5.2. 询价审核

用于管理员审核询价发是提交过来的信息。

系统默认列出未审核的信息。可以修改查询条件、查看审核通过、审核不通过的信息。

| <b>《</b> 亿网询比价 | 系统 프 | 三 剪 询价管 | 會理 / 🖸 询价审核            |             |                |                      |                              |         |             |      | 13 5 超级管理员 |
|----------------|------|---------|------------------------|-------------|----------------|----------------------|------------------------------|---------|-------------|------|------------|
| ▲ 首页           |      | 《 ▲ 首页  | 5 间价审核                 |             |                |                      |                              |         |             |      | » C II     |
| ✿ 系统管理         | ~    | 请输入道    | 制价单号 请输入询价核            | 题 回询价开始开始   | 9日期 · 询价开始结束日期 | 冒询价结束开始日期            | <ul> <li>询价结束结束日期</li> </ul> | 未审核     |             | Q 搜索 |            |
| ▲ 供方管理         | ~    | 序号      | 询价单号                   | 询价标题        | 需方             | 开始时间                 | 结束时间                         | 联系人     | 联系电话        | 状态   | 操作         |
| 至 基础信息         | ×    | 1       | XJ20250102102001612860 | 总部办公用品采购【20 | 销售部            | 2025-01-03 00:00:00  | 2025-01-04 00:00:00          | 销售部     | 13356653310 | 未审核  | 审核 详情      |
| □□ 询价管理        | ~    | 2       | XJ20241227152701033558 | 购买办公用品      | 检              | 2024-12-28 00:00:00  | 2024-12-29 00:00:00          | 检       | 18686171937 | 未审核  | 审核 详情      |
| ★ 询价发布         |      | 3       | XJ20241227151354578454 | 测试询价        | 上海需方           | 2024-12-27 15:16:19  | 2024-12-28 00:00:00          | 上海需方    | 15166665555 | 未审核  | 审核 详情      |
| 间价审核           |      |         |                        |             |                |                      |                              | 共3条 10条 | V页 Y        | 1 2  | 前往 1 页     |
| 凸 推荐供方         |      |         |                        |             |                |                      |                              |         |             |      |            |
| ■ 结果发布         |      |         |                        |             |                |                      |                              |         |             |      |            |
| ④ 询价历史         |      |         |                        |             |                |                      |                              |         |             |      |            |
|                | 8    |         |                        |             |                |                      |                              |         |             |      |            |
| ₽ 301ĒĒ        | Ň    |         |                        |             |                |                      |                              |         |             |      |            |
|                |      |         |                        |             |                |                      |                              |         |             |      |            |
|                |      |         |                        |             |                |                      |                              |         |             |      |            |
|                |      |         |                        |             |                |                      |                              |         |             |      |            |
|                |      |         |                        |             |                |                      |                              |         |             |      |            |
|                |      |         |                        |             | Co             | pyright ©2024-亿网间比价系 | 统                            |         |             |      |            |

点击数据行尾操作中的审核按钮,弹出数据信息,可对信息进行查看。并可以对审 核操作做出说明。

审核通过:表示通过询价信息。

审核不通过:表示不通过询价信息。

取消:关闭此界面,不做审核操作。

| <b>又</b> 亿网询比价 | ₩755-255 至 回询 | 价管理 / 🖻 询价审核          |       |      |      |            |                 |             |     |              |         | S          | 超级管       | Ħ |
|----------------|---------------|-----------------------|-------|------|------|------------|-----------------|-------------|-----|--------------|---------|------------|-----------|---|
| ▲ 首页           | 审核            |                       |       |      |      |            |                 |             |     |              | [] ×    | ×          |           |   |
| ✿ 系统管理         | 询价单号:         | XJ2025010210200161286 | D     |      |      | 询价标题:      | 总部办公用品采购        | [202501006] |     |              |         | <b>m</b> m |           |   |
| 🌲 供方管理         | 询价方式:         | 公开询价                  |       |      |      | 需方:        | 销售部             |             |     |              |         |            | - 11-     |   |
| 幸 基础信息         | 询价开始时间:       | 2025-01-03 00:00:00   |       |      |      | 询价结束时间:    | 2025-01-04 00:0 | 0:00        |     |              |         | 探审核        | ffe<br>详情 |   |
| 回 询价管理         | 联系人:          | 销售部                   |       |      |      | 联系电话:      | 13356653310     |             |     |              |         | 审核         | 详情        |   |
| <b>≱</b> 询价发布  | 联系地址:         | 中国内蒙包头高新区             |       |      |      |            |                 |             |     |              |         | 审核         | 详情        |   |
| 🖻 询价审核         | 备注说明:         |                       |       |      |      |            |                 |             |     |              |         | 前往         | 1 J       | 1 |
| 心 推荐供方         | 附件 明          | 细数据导入模板 (3).xls       |       |      |      |            |                 |             |     |              |         |            |           |   |
| ■ 结田労东         | 产品名称          | 『 規格                  | 技术参数  | 采购数量 | 计量单位 | 到货时间       | 运输方式            | 到货地点        | 附件  | 图片           | 备注      |            |           |   |
| ₩ sustation    | 产品1           | Z30*30                | CS300 | 10   | 件    | 2025-02-08 | 陆运              | 中国内蒙古       |     |              | 说明一下,   |            |           |   |
| ⑤ 询价历史         | 产品2           | Z30*31                | CS301 | 11   | 件    | 2025-02-08 | 陆运              | 中国内蒙古       |     |              | 说明一下,   |            |           |   |
| 🖵 亮价管理         | 产品3           | Z30*32                | CS302 | 12   | 件    | 2025-02-08 | 陆运              | 中国内蒙古       |     |              | 说明一下,   |            |           |   |
|                | 产品4           | Z30*33                | CS303 | 13   | 件    | 2025-02-08 | 陆运              | 中国内蒙古       |     |              | 说明一下,   |            |           |   |
|                |               | 点击查看更多审核历史            |       |      |      |            |                 |             |     |              |         |            |           |   |
|                | 审核说明          | 请输入审核说明               |       |      |      |            |                 |             |     |              |         |            |           |   |
|                |               |                       |       |      |      |            |                 |             |     |              |         |            |           |   |
|                |               |                       |       |      |      |            |                 |             | 审核通 | <u>版社</u> 审核 | 《不通过 取消 |            |           |   |
|                |               |                       |       |      |      |            |                 |             |     |              |         |            |           |   |

搜索:点击搜索按钮,按已设置的搜索条件刷新列表页面。

| 重置: | 点击重置按钮, | 清空已设置的搜索条件, | 并刷新列表页面。 |
|-----|---------|-------------|----------|
|     |         |             |          |

| 🧹 亿网询比价系统 📼              | 🛒 询价管理 | 📱 / 🖻 询价审核             |             |                |                     |                     |         |             |      | [] 新加速 超级管理员 |
|--------------------------|--------|------------------------|-------------|----------------|---------------------|---------------------|---------|-------------|------|--------------|
| ▲ 首页                     | ▲ 首页   | 前沿車線                   |             |                |                     |                     |         |             |      | » C II       |
| ✿ 系统管理 ~                 | 请输入询   | 介单号 请输入询价标             | 题           | a日期 - 询价开始结束日期 | 意询价结束开始日期           | • 询价结束结束日期          | 未审核     | ~           | Q 搜索 | C 重要         |
| ▲ 供方管理 ~                 | 序号     | 询价单号                   | 询价标题        | 需方             | 开始时间                | 结束时间                | 联系人     | 联系电话        | 状态   | 操作           |
| 莘 基础信息 🛛 🗸               | 1      | XJ20250102102001612860 | 总部办公用品采购【20 | 销售部            | 2025-01-03 00:00:00 | 2025-01-04 00:00:00 | 销售部     | 13356653310 | 未审核  | 审核】详情        |
| 页 询价管理 个                 | 2      | XJ20241227152701033558 | 购买办公用品      | 检              | 2024-12-28 00:00:00 | 2024-12-29 00:00:00 | 检       | 18686171937 | 未审核  | 审核 详情        |
| ▲ 淘松岩本                   | 3      | XJ20241227151354578454 | 测试询价        | 上海需方           | 2024-12-27 15:16:19 | 2024-12-28 00:00:00 | 上海需方    | 15166665555 | 未审核  | 审核 详情        |
| <ul> <li>词价审核</li> </ul> |        |                        |             |                |                     |                     | 共3条 10条 | /页 ~ 《      | 1 >  | 前往 1 页       |
| 心 推荐供方                   |        |                        |             |                |                     |                     |         |             |      |              |
| ■ 结果发布                   |        |                        |             |                |                     |                     |         |             |      |              |
| ④ 询价历史                   |        |                        |             |                |                     |                     |         |             |      |              |
| 只 竟价管理  ~                |        |                        |             |                |                     |                     |         |             |      |              |
|                          |        |                        |             |                |                     |                     |         |             |      |              |
|                          |        |                        |             |                |                     |                     |         |             |      |              |
|                          |        |                        |             |                |                     |                     |         |             |      |              |
|                          |        |                        |             |                |                     |                     |         |             |      |              |
|                          |        |                        |             | Cop            | yright ©2024-亿网询比价系 | 统                   |         |             |      |              |

### 3.5.3. 推荐供方

供方确认中标供方的功能。

按询价中的产品明细分别选择中标供方;

点击数据行尾操作中的详情按钮,弹出询价单中的明细数据信息;

点行首的查看报价按钮,可以查看对这个产品报价的供方信息;

点行首的推荐,选择中标供方。每个商品只有一个中标供方。可以输入选择的理由, 点确定推荐,选择此供方为中标方;

如果没有合适的供方,可以无可推荐按钮。就是没有中标供方,相当于流标了。

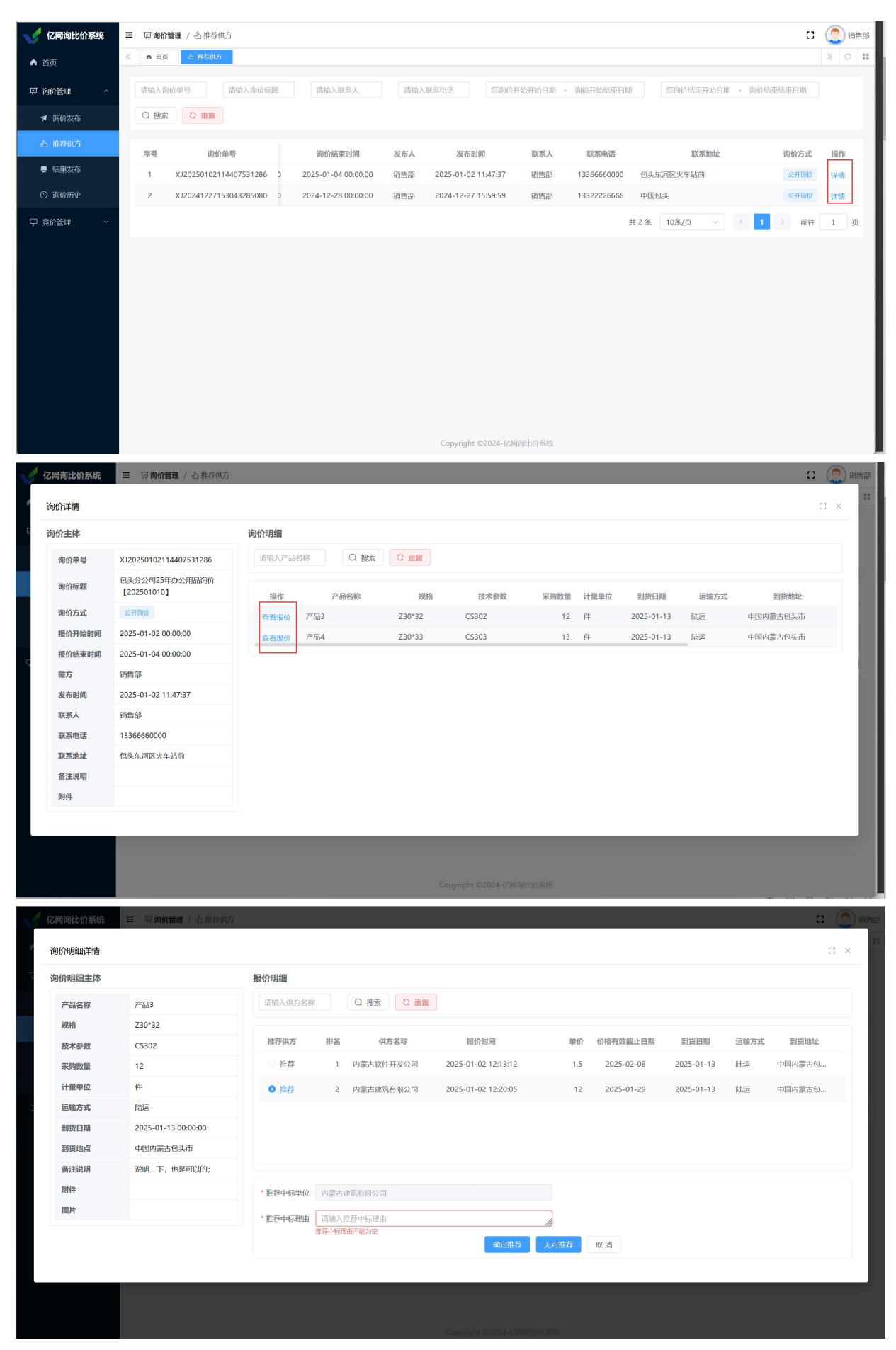

搜索: 点击搜索按钮, 按已设置的搜索条件刷新列表页面。

重置: 点击重置按钮,清空已设置的搜索条件,并刷新列表页面。

| 🧹 亿网询比价系统                            | <b>三 豆 時价管理</b> / 心推荐供访 🚦 🚺                                                                             | 1 销售部 |
|--------------------------------------|----------------------------------------------------------------------------------------------------|-------|
| ▲ 首页                                 | 《 首页 <u>る 雑荷</u> (6.5)                                                                                  | С II  |
| 一一一一一一一一一一一一一一一一一一一一一一一一一一一一一一一一一一一一 | 请输入询价单号 请输入询价标题 请输入联系人 请输入联系电话 简响价开始开始日期 的价开始结束日期 简响价结束开始日期 的价结束结束日期                                    |       |
| ★ 询价发布                               | Q 搜索 C <b>正</b> 貿                                                                                       |       |
| 心 推荐供方                               | 序号 询价单号 询价结束时间 发布人 发布时间 联系人 联系电话 联系地址 询价方式 書                                                            | 操作    |
| ■ 结果发布                               | 1 XJ20250102114407531286 D 2025-01-04 00:00:00 銷售部 2025-01-02 11:47:37 销售部 13366660000 包头东河区火车站前 公开瞬间 背 | 洋情    |
| ⑤ 询价历史                               | 2 XJ20241227153043285080 2 2024-12-28 00:00:00 销售部 2024-12-27 15:59:59 销售部 13322226666 中国包头 经开购价 副      | 洋情    |
| ♀ 亮价管理 ~                             | 共2条 10条/页 > ( 1 > 前往 1                                                                                  | 1页    |
|                                      |                                                                                                    |       |
|                                      |                                                                                                    |       |
|                                      |                                                                                                    |       |
|                                      |                                                                                                    |       |
|                                      |                                                                                                    |       |
|                                      |                                                                                                    |       |
|                                      |                                                                                                    |       |
|                                      |                                                                                                    |       |
|                                      | Copyright ©2024-亿网询比价系统                                                                                 |       |

### 3.5.4. 结果发布

发布中标的功能。在发布的结果,展示在网站的中标公告中。 点击数据行尾操作中的发布按钮,弹出询价单中的明细数据信息; 可以选择发布哪些产品;通过明细中的复选框进行选择。 可以选择公布状态,通过状态单选按钮进行选择。

| 🔨 亿网询比价系统                                                                                                    | 三 贝询价管                                                                                                    | <b>管理</b> / 曹结果发布                                                                                                    |                                                                         |                                                                      |                        |                                |                        |                       |                                |                 |                                                         | ::                        | <b>(</b> ) i                                                                                     | 肖告部 3                                                                                                    |
|----------------------------------------------------------------------------------------------------|----------------------------------------------------------------------------------------------------|----------------------------------------------------------------------------------------------------|-------------------------------------------------------------------------|----------------------------------------------------------------------|------------------------|--------------------------------|------------------------|-----------------------|--------------------------------|-----------------|---------------------------------------------------------|---------------------------|--------------------------------------------------------------------------------------------------|----------------------------------------------------------------------------------------------------|
| ▲ 首页                                                                                                    | 《 ▲ 首页                                                                                                    | ■ 结果发布                                                                                                    |                                                                         |                                                                      |                        |                                |                        |                       |                                |                 |                                                         |                           | »C                                                                                               |                                                                                                    |
|                                                                                                    | States X Sta                                                                                                    |                                                                                                    |                                                                         |                                                                      |                        |                                |                        |                       |                                |                 |                                                         |                           |                                                                                                  |                                                                                                    |
|                                                                                                    | Lener Contraction                                                                                                    | 11半5                                                                                                    |                                                                         |                                                                      |                        |                                |                        |                       |                                |                 |                                                         |                           |                                                                                                  | - 1                                                                                                    |
| ◀ 询价发布                                                                                                    | 序号                                                                                                    | 询价单号                                                                                                    | 询价标题                                                                    | 询价开始时间                                                               | 询任                     | 介结束时间                          | 发布人                    | 发                     | 布时间 道                          | 间价方式            | 状态                                                      |                           | 操作                                                                                               |                                                                                                    |
| 心 推荐供方                                                                                                    | 1                                                                                                    | XJ20250102114407531286                                                                                                    | 包头分公司25年办公用品询价【20                                                       | 2025-01-02 00:00:00                                                  | 2025-0                 | 1-04 00:00:00                  | 销售部                    | 2025-01               | -02 11:4:                      | 公开询价            | 等待公布结                                                   | 果                         | 发布                                                                                               |                                                                                                    |
| - 结果发布                                                                                                    |                                                                                                    |                                                                                                    |                                                                         |                                                                      |                        |                                | 共                      | 1条 10条/j              | σ                              | <               | 1 >                                                     | 前往                        | 1                                                                                                | 页                                                                                                    |
| ④ 询价历史                                                                                                    |                                                                                                    |                                                                                                    |                                                                         |                                                                      |                        |                                |                        |                       |                                |                 |                                                         |                           |                                                                                                  |                                                                                                    |
| ♀ 竟价管理 ~                                                                                                    |                                                                                                    |                                                                                                    |                                                                         |                                                                      |                        |                                |                        |                       |                                |                 |                                                         |                           |                                                                                                  |                                                                                                    |
|                                                                                                    |                                                                                                    |                                                                                                    |                                                                         |                                                                      |                        |                                |                        |                       |                                |                 |                                                         |                           |                                                                                                  |                                                                                                    |
|                                                                                                    |                                                                                                    |                                                                                                    |                                                                         |                                                                      |                        |                                |                        |                       |                                |                 |                                                         |                           |                                                                                                  |                                                                                                    |
|                                                                                                    |                                                                                                    |                                                                                                    |                                                                         |                                                                      |                        |                                |                        |                       |                                |                 |                                                         |                           |                                                                                                  |                                                                                                    |
|                                                                                                    |                                                                                                    |                                                                                                    |                                                                         |                                                                      |                        |                                |                        |                       |                                |                 |                                                         |                           |                                                                                                  |                                                                                                    |
|                                                                                                    |                                                                                                    |                                                                                                    |                                                                         |                                                                      |                        |                                |                        |                       |                                |                 |                                                         |                           |                                                                                                  |                                                                                                    |
|                                                                                                    |                                                                                                    |                                                                                                    |                                                                         |                                                                      |                        |                                |                        |                       |                                |                 |                                                         |                           |                                                                                                  |                                                                                                    |
|                                                                                                    |                                                                                                    |                                                                                                    |                                                                         |                                                                      |                        |                                |                        |                       |                                |                 |                                                         |                           |                                                                                                  |                                                                                                    |
|                                                                                                    |                                                                                                    |                                                                                                    |                                                                         |                                                                      |                        |                                |                        |                       |                                |                 |                                                         |                           |                                                                                                  |                                                                                                    |
|                                                                                                    |                                                                                                    |                                                                                                    |                                                                         |                                                                      |                        |                                |                        |                       |                                |                 |                                                         |                           |                                                                                                  |                                                                                                    |
|                                                                                                    |                                                                                                    |                                                                                                    |                                                                         |                                                                      |                        |                                |                        |                       |                                |                 |                                                         |                           |                                                                                                  |                                                                                                    |
|                                                                                                    |                                                                                                    |                                                                                                    |                                                                         | Copyright ©2024-6                                                    | 2.网络比伦조尔               | ά.                             |                        |                       |                                |                 |                                                         |                           |                                                                                                  |                                                                                                    |
|                                                                                                    |                                                                                                    |                                                                                                    |                                                                         |                                                                      | COMPRESSOR             |                                |                        |                       |                                |                 |                                                         |                           |                                                                                                  |                                                                                                    |
| <b>人</b> 亿网询比价系统                                                                                                    | 三 東询价智                                                                                                    | 會理 / 弓 结果发布                                                                                                    |                                                                         |                                                                      | CM P94001369           | 15                             |                        |                       |                                |                 |                                                         | 0                         | S                                                                                                | 超级管理                                                                                                    |
| <b>化网询比价系统</b>                                                                                                    | 三 □□ 询价管                                                                                                    | <b>管理 / 号</b> 结果发布                                                                                                    |                                                                         |                                                                      | 544141-0113169         | 6                              |                        |                       |                                |                 |                                                         | 63                        | S                                                                                                | 超级管理                                                                                                    |
| <ul> <li>✔ 亿网询比价系统</li> <li>▲ 首页</li> </ul>                                                                                                    |                                                                                                    | 館理 / 書 結果发布<br>5 合 維持供方 ■ 結果发布                                                                                                    |                                                                         |                                                                      | CAMPLEUN X(5)          | 6                              |                        |                       |                                |                 |                                                         | ::                        | S                                                                                                | 超级管理<br>》  C                                                                                                    |
| <ul> <li>✔ 亿网询比价系统</li> <li>▲ 首页</li> <li>✔ 系统管理</li> </ul>                                                                                                    | 三 東询价智<br>《 • 音武<br>发布                                                                                                    | 9月22 / ● 结果发布<br>5   み 維帯供方   ● 林思炎布                                                                                                    |                                                                         |                                                                      |                        | G.                             |                        |                       |                                |                 | C2 ×                                                    | ::                        | S                                                                                                | 超級管理                                                                                                    |
| <ul> <li>✔ 亿网询比价系统</li> <li>▲ 首页</li> <li>♀ 系统管理</li> <li>▲ 供方管理</li> </ul>                                                                                                    | <ul> <li>三 页询价管</li> <li>《 角音</li> <li>发布</li> <li>询价主体</li> </ul>                                                                                                    | 2理 / 号 信服変布<br>5 み 施務供方 ● 代表文化                                                                                                    | 询价明细                                                                    |                                                                      | 2/M (HELUI) (775)      | t.                             |                        |                       |                                |                 | с ×                                                     | 8                         | S                                                                                                | 超级管理<br>》 C                                                                                                    |
| <ul> <li>✔ 亿网询比价系统</li> <li>▲ 首页</li> <li>▲ 系统管理</li> <li>▲ 供方管理</li> </ul>                                                                                                    | <ul> <li>三 東询价者</li> <li>《 ● 音報</li> <li>发布</li> <li>询价主体</li> <li>询价标题</li> </ul>                                                                                                    | 第2 / ● 信息发布<br>→ 単容明方 ● 休息没布<br>回 シンテンマコ25年カ公用品向价                                                                                                    | <b>询价明细</b><br>请输入产品名称                                                  | <ul><li>() 接条</li><li>() 接条</li><li>() 接条</li></ul>                  |                        |                                |                        |                       |                                |                 | c: ×                                                    | <b>53</b><br>术态           | S                                                                                                | 超级管理                                                                                                    |
| <ul> <li>✔ 亿周询比价系统</li> <li>▲ 首页</li> <li>▲ 鉄筋管理</li> <li>▲ 供方管理</li> <li>⇒ 基础信息</li> </ul>                                                                                                    | <ul> <li>要 與適价替</li> <li>发布</li> <li>適价主体</li> <li>適价标题</li> </ul>                                                                                                    | 3理 / 号 信果发布<br>→ 販売加方 ● 休息火布<br>包乳分公司25年の公用品询价<br>[202501010]                                                                                                    | <b>询价明细</b><br>请输入产品名称                                                  | () 資産) 〇 田岡                                                          | 1040                   | 6<br>                          |                        |                       | 2010                           |                 |                                                         | []<br>大态<br>2布结晶          | 5                                                                                                | 超级管理<br>》 C<br>操作<br>发布                                                                                                    |
| <ul> <li>✔ 亿周询比价系统</li> <li>▲ 首页</li> <li>▲ 供方管理</li> <li>↓ 供方管理</li> <li>↓ 供荷管理</li> <li>↓ 供荷管理</li> <li>↓ 細磁信息</li> <li>□ 適約管理</li> </ul>                                                                                                    | □ 只询价指<br>《 ▲ 函数<br>发布<br>询价主体<br>询价标题<br>询价单号<br>询价非常                                                                                                    | 建 / 号 40県次布<br>5 本 第2005 ● 4000元<br>1000元<br>100<br>100                                                                                                    | <b>询价明细</b><br>请输入产品名称<br>产品名称                                          | Q 股东 C 亚军<br>中标信息                                                    | 规指                     | 技术参数 3                         | 采购数量 1                 | 十量单位                  | 到货日期                           | 22              | C) ×                                                    | []<br>大态<br>\市结明          |                                                                                                  | 超級管理<br>》 C<br>媒作<br>发布<br>1 页                                                                                                    |
| <ul> <li>✔ 亿周询比价系统</li> <li>▲ 自页</li> <li>▲ 依然管理</li> <li>▲ 依方管理</li> <li>辛 基础信息</li> <li>□ 询价管理</li> <li>✓ 询价答理</li> </ul>                                                                                                    | <ul> <li>要 原询价管</li> <li>2 の前</li> <li>2 の前</li> <li>2 の</li> <li>2 の</li> <li>2 の</li> <li>2 の</li> <li>2 の</li> <li>2 の</li> <li>2 の</li> <li></li></ul>                                                                                                    | 22 / 号 结果发布<br>3 み 接発出方 ● 148975<br>4 (202501010]<br>X120250102114407531286<br>1897<br>へ21800                                                                                                    | <b>询价明纽</b><br>谱输入产品名称<br>2 产品名称<br>3 产品3                               | Q 授杰<br>○ <u>田菜</u><br>中标信息<br>査者                                    | 规格<br>Z30*32           | to<br>技术参数 !<br>CS302          | 采购数量 计<br>12 (         | 十圆单位<br>牛             | 到货日期<br>2025-01-1              | 12<br>3 Fd      | <ul> <li>::::::::::::::::::::::::::::::::::::</li></ul> | 13<br>۲۵۵<br>۱            | ()<br>()<br>()<br>()<br>()<br>()<br>()<br>()<br>()<br>()<br>()<br>()<br>()<br>(                  | → 超级管理<br>※ C<br>葉作<br>友布<br>1 页                                                                                                    |
| <ul> <li>✔ 亿周询比价系统</li> <li>▲ 自页</li> <li>▲ 依方管理</li> <li>★ 依方管理</li> <li>辛 基础信息</li> <li>□ 询价管理</li> <li>✔ 询价发布</li> </ul>                                                                                                    | <ul> <li>         · · · · · · · · · · · · · · ·</li></ul>                                                                                                    | 建 / 号 40県次布<br>3 本 第280方 ● 4589点の<br>2015年の公用品向价<br>[202501010]<br>X120250102114407531286<br>同時<br>2017時の<br>2018年の120200020                                                                                                    | <b>询价明细</b><br>读输入产品名称<br>2 产品3<br>2 产品3                                | Q 授杰<br>○ 亜亜<br>中标信息<br>査者<br>直者                                     | 规指<br>Z30*33           | to<br>技术参数 :<br>CS302<br>CS303 | 采购数量 i<br>12 f<br>13 f | 十服单位<br>牛<br>牛        | 到货日期<br>2025-01-1<br>2025-01-1 | 运<br>3 时<br>3 附 | [] ×<br>動方式<br>版运                                       | []<br>大态<br>26%3          | 5<br>8<br>1<br>1<br>1<br>1<br>1<br>1<br>1<br>1<br>1<br>1<br>1<br>1<br>1<br>1<br>1<br>1<br>1<br>1 | <ul> <li>超級管理</li> <li>C</li> <li>操作</li> <li>友布</li> <li>1</li> <li>页</li> </ul>                                                                                                    |
| <ul> <li>✔ 亿周询比价系统</li> <li>▲ 自页</li> <li>▲ 依方管理</li> <li>▲ 依方管理</li> <li>〒 基础信息</li> <li>□ 询价管理</li> <li>※ 前价本布</li> <li>② 前价市板</li> </ul>                                                                                                    | <ul> <li>         この</li> <li>         この</li> <li>         なの</li> <li>         なの</li> <li>         なのの</li> <li>         ゆの行題</li> <li>         ゆの行題</li> <li>         ゆの行題</li> <li>         ゆの行題</li> <li>         ゆの行題</li> <li>         ゆの行見</li> <li>         ゆの行見</li> <li>         かの時回</li> <li>         は古田時回</li> <li>         は古田時回</li> </ul>                                                                                                    | 22 / ● 信服変布<br>a み 施設出方 ● 休息火化<br>回 の 施設出方 ● 休息火化<br>(202501010)<br>XJ20250102114407531286<br>同時<br>2025-01-02 00:000<br>2025-01-02 00:000                                                                                                    | <b>询价明细</b><br>请输入产品名称<br>2 产品3<br>2 产品4                                | Q 授索<br>C 豊富<br>中标信息<br>直看<br>直看                                     | 规指<br>Z30*32<br>Z30*33 | 技术参数                           | 采购数量 i<br>12 f<br>13 f | 十圓单位<br>牛<br>牛        | 到货日期<br>2025-01-1<br>2025-01-1 | 選<br>3 时<br>3 时 | [] ×<br>動方式<br>版运                                       | []<br>大态<br>\/布结目         | S)                                                                                               | → 出級管理<br>》 C<br>媒作<br>发布<br>1 页                                                                                                    |
| <ul> <li>✔ 【2周询比价系统</li> <li>▲ 首页</li> <li>▲ 成方管理</li> <li>▲ 成方管理</li> <li>〒 基础信息</li> <li>□ 荷竹管理</li> <li>※ 海的东布</li> <li>② 海的市職</li> <li>③ 街谷町方</li> </ul>                                                                                                    | <ul> <li>原始備</li> <li>高校</li> <li>高校</li> <li>友布</li> <li>適价主体</li> <li>適价年季</li> <li>適价余型</li> <li>適价余型</li> <li>適价方式</li> <li>开始时间</li> <li>结束时间</li> <li>零た</li> </ul>                                                                                                    | 理 / ● 信服安布<br>- A 施設出方 ● (AB97A<br>- A 施設出方 ● (AB97A<br>- (AB97A)<br>- (AB97A)<br>- | <b>询价明细</b>                                                             | Q 設宏<br>中标信息<br>査査<br>査査                                             | 规指<br>Z30*33           | 技术参数 :<br>CS302<br>CS303       | 采购数量 i<br>12 f<br>13 f | 十圆单位<br>牛<br>牛        | 到货日期<br>2025-01-1<br>2025-01-1 | 证<br>3 同<br>3 同 | [] ×<br>建築方式<br>磁<br>磁                                  | 23<br>75<br>1968          | S)                                                                                               | → 超級管理<br>》 C<br>操作<br>发布<br>1 页                                                                                                    |
| <ul> <li>✔ 【2周询比价系统</li> <li>▲ 首页</li> <li>▲ 前方管理</li> <li>▲ 前方管理</li> <li>草 基础信息</li> <li>□ 前前管理</li> <li>▲ 前前市報</li> <li>△ 前符中方</li> <li>● 前期交布</li> </ul>                                                                                                    | <ul> <li>原始信</li> <li>高額</li> <li>支布</li> <li>適价主体</li> <li>適价未降</li> <li>適价未降</li> <li>適价未降</li> <li>適价未降</li> <li>適价未降</li> <li>適价未降</li> <li>適价未降</li> <li>適价未降</li> <li>適价未降</li> <li>適价未降</li> <li>適价未降</li> <li>適价未降</li> <li>方式</li> <li>方式</li> <li>方式</li> <li>方式</li> <li>方式</li> <li>方式</li> <li>方式</li> <li>方式</li> <li>方式</li> <li>方式</li> <li>方式</li> <li>方式</li> <li>方式</li> <li>方式</li> <li>う</li> <li>う</li></ul>                                                                                                    | 理 / ● 信泉安布                                                                                                    | <b>询价明细</b>                                                             | Q 接索<br>C 重変<br>中标信息<br>直看<br>直看                                     | 规指<br>Z30*32<br>Z30*33 | tb<br>技术参数 :<br>CS302<br>CS303 | 采购数量 i<br>12 f<br>13 f | +最单位<br>牛<br>牛        | 到货日期<br>2025-01-1<br>2025-01-1 | 运<br>3 时<br>3 时 | CI ×<br>翻新方式<br>品运<br>运                                 | ::<br>۲۵<br>۱             | ()<br>()<br>()<br>()<br>()<br>()<br>()<br>()<br>()<br>()<br>()<br>()<br>()<br>(                  | 超级管理     资     资     公     公     公     公     资     优     不     资     不     百     百 |
| <ul> <li>C内询比价系统</li> <li>自页</li> <li>系统管理</li> <li>4</li> <li>机方管理</li> <li>4</li> <li>市合管理</li> <li>5</li> <li>新約古報</li> <li>5</li> <li>第約市報</li> <li>6</li> <li>第約市報</li> <li>6</li> <li>第約市報</li> <li>6</li> <li>第約市報</li> <li>7</li> <li>第約市報</li> <li>6</li> <li>第約市報</li> </ul>                                                                                                    | <ul> <li>原始信</li> <li>高額</li> <li>支布</li> <li>適价主体</li> <li>適价未降</li> <li>適价未降</li> <li>適价未降</li> <li>適价未降</li> <li>適价未降</li> <li>適价未降</li> <li>適价未降</li> <li>適价未降</li> <li>適价未降</li> <li>適价未降</li> <li>適价未降</li> <li>適价未降</li> <li>適价未降</li> <li>適价未降</li> <li>適价未降</li> <li>適价未降</li> <li>適价未降</li> <li>適价未降</li> <li>適价</li> <li>適応</li> <li>適応</li></ul>                                                                                                    | <ul> <li>         ・ ・ ・ ・ ・ ・ ・ ・ ・ ・ ・ ・ ・ ・ ・</li></ul>                                                                                                    | <b>询价明细</b>                                                             | Q 接条     C 重置       中标信息     查看       查看     查看                      | 规档<br>Z30*32<br>Z30*33 | tb<br>技术参数 :<br>CS302<br>CS303 | 采购数量 i<br>12 f<br>13 f | +最单位<br>牛<br>牛        | 到货日期<br>2025-01-1<br>2025-01-1 | 選<br>3 附<br>3 附 | [] ×<br>部 <b>坊方式</b><br>起运                              | ti<br>tai                 |                                                                                                  | ■ 記機管理<br>第一次<br>次布<br>1 页                                                                                                    |
| <ul> <li>C内询比价系统</li> <li>自页</li> <li>条約管理</li> <li>4</li> <li>4</li></ul> | <ul> <li>         、</li></ul>                                                                                                    | <ul> <li>         ・ ・ ・ ・ ・ ・ ・ ・ ・ ・ ・ ・ ・ ・ ・</li></ul>                                                                                                    | <b>询价明细</b><br>请输入产品名称<br>产品名称<br>产品3<br>产品4<br>公布状态: 不公布 • 3           | Q 按索     ご 田田       中标信息     查看       查看     查看       意看     高看      | 规格<br>Z30*32<br>Z30*33 | 技术参数 ÷<br>CS302<br>CS303       | 采购数量 i<br>12 f<br>13 f | +最单位<br>牛<br>牛        | 到货日期<br>2025-01-1<br>2025-01-1 | 표<br>3 티<br>3 티 | C ×<br>編方式<br>起运                                        | 13<br>Xđ<br>19<br>1       |                                                                                                  | # 胡吸管理<br>響作<br>发布<br>1 页                                                                                                    |
| <ul> <li>             び周辺比分系统             </li> <li>             首页             </li> <li>             茶絵管理             </li> <li>             茶絵管理             </li> <li>             茶絵管理             </li> <li>             で、御前登理             </li> <li>             御前登職             </li> <li>             御前登職             </li> <li>             御前登職             </li> <li>             御前市戦             </li> <li>             御前市戦             </li> <li>             御前市戦             </li> <li>             御前市戦             </li> <li>             御前市戦             </li> <li>             御前市戦             </li> <li>             御前市戦             </li> <li>             御前市戦             </li> <li>             御前市戦             </li> </ul> <ul> <li>             プ             </li> </ul> <ul> <li>             プ             プ</li></ul>                                                                                                    | <ul> <li>         、 第二</li> <li>         、 第二</li> <li>         次布</li> <li>         询价在本</li> <li>         询价标题         <ul> <li>             資价标题             </li> <li>             資价标题             </li> <li>             資价标题             </li> <li>             資价标题             </li> <li>             資价标题             </li> <li>             資价标量             </li> <li>             资价</li> <li>             資价</li> <li>             資价</li> <li>             資价</li> <li>             资価</li> <li>             资価</li> <li>             资価</li> <li>             或所</li> <li>             或所</li> <li>             或所</li> <li>             或所</li> <li>             或所</li> <li>             或所</li> <li>             取</li> <li>             取</li> <li>             取</li> <li> </li> <li> </li></ul></li></ul>                                                                                                    | <ul> <li>         ・ ・ ・ ・ ・ ・ ・ ・ ・ ・ ・ ・ ・ ・ ・</li></ul>                                                                                                    | <b>询价明细</b><br>读输入产品名称<br>2 产品名称<br>2 产品3<br>2 产品4                      | Q 搜索     Q 重重       中标信息     查看       查看     查看       意看     高看      | 规格<br>Z30*32<br>Z30*33 | 技术参数 ÷<br>CS302<br>CS303       | 采购数量 i<br>12 f<br>13 f | +最单位<br>牛<br>牛        | 到货日期<br>2025-01-1<br>2025-01-1 | 蓝<br>3 刷<br>3 刷 | C ×<br>編方式<br>版                                         | 13<br>7志<br>16            | nnet                                                                                             | # 胡吸管理                                                                                                    |
| CD間時比价系统                                                                                                    | <ul> <li>原物价值</li> <li>原物价值</li> <li>及布</li> <li>適价主体</li> <li>適价标题</li> <li>適价标题</li> <li>適价标题</li> <li>適价标题</li> <li>適价标题</li> <li>適价标题</li> <li>適价</li> <li>方式</li> <li>可价</li> <li>市</li> <li>支布助同</li> <li>联系电话</li> <li>联系地は</li> <li>(4)</li> </ul>                                                                                                    | <ul> <li>         ・ ・ ・ ・ ・ ・ ・ ・ ・ ・ ・ ・ ・ ・ ・</li></ul>                                                                                                    | <b>询价明细</b><br>读输入产品名称<br>产品名称<br>产品3<br>产品4<br>公布状态: 不公布 • 5           | Q 搜索     Q 迎軍       中标信息     查看       查看     查看       含有     含有      | 规格<br>Z30*32<br>Z30*33 | to<br>技术参数 ?<br>CS302<br>CS303 | 采购数量 i<br>12 f<br>13 f | +最单位<br>牛<br>牛        | 到货日期<br>2025-01-1<br>2025-01-1 | 選<br>3 問<br>3 問 | □ ×<br>:諭方式<br>起送                                       | 11<br>10<br>10<br>11      |                                                                                                  | ▲ 胡吸管理<br>湯 ○ ○<br>場作<br>支布<br>1 页<br>页                                                                                                    |
| <ul> <li>             に内询り比价系统             </li> <li>             はの             、病病管理             ・             、病病管理             ・             ・</li></ul>                                                                                                    | <ul> <li>原物价值</li> <li>原物价值</li> <li>原物价值</li> <li>成价</li> <li>適价</li> <li>適价</li> <li>適价</li> <li>適价</li> <li>適价</li> <li>適价</li> <li>適价</li> <li>適价</li> <li>適价</li> <li>適价</li> <li>第</li> <li></li> <li></li></ul>                                                                                                    | <ul> <li>福子県名地球の市</li> <li>(1999年)</li> <li>(1999年)</li></ul>                                                                                                    | <b>询价明细</b><br>                                                         | Q 搜索     Q 理案       中标信息     查看       查看     查看       意看        高看   | 规格<br>Z30*32<br>Z30*33 | to<br>技术参数 子<br>CS302<br>CS303 | 采购数量 i<br>12 f<br>13 f | +最单位<br>牛<br>牛        | 到货日期<br>2025-01-1<br>2025-01-1 | 证<br>3 同<br>月   | C × i<br>i输方式<br>起运                                     | 23<br>7.65<br>5.9663<br>7 |                                                                                                  | → 100 倍四<br>                                                                                                    |
| <ul> <li>             に内询り比介系统             </li> <li>             はの             、新始会理             、市前会社             、市前会社             、市             、市</li></ul>                                                                                                    | <ul> <li>(1) 時の計画</li> <li>(1) 時の計画</li> <li>(1) 時の</li> <li>(1) 時の</li> <li>(1) 時の&lt;</li></ul>                                   | <ul> <li>福 / 号 結果次布</li> <li>(AB9/6)</li> <li>(AB9/6)<th><b>询价明细</b><br/>  清输入产品名称<br/>  产品3<br/>  产品4<br/>  (产品4</th><th>Q 搜索     C 里菜       中标信息     查看       查看     查看       完全公布     不完全公存</th><th>规格<br/>Z30*32<br/>Z30*33</th><th>to<br/>技术参数 子<br/>CS302<br/>CS303</th><th>平時較量 i<br/>12 f<br/>13 f</th><th><b>十章单位</b><br/>牛<br/>牛</th><th>到货日期<br/>2025-01-1<br/>2025-01-1</th><th>证<br/>3 同<br/>3 同</th><th>C)XX<br/>IIIIIIIIIIIIIIIIIIIIIIIIIIIIIIIIIII</th><th>53<br/>Ka<br/>(1995)</th><th></th><th>★ 協想管理</th></li></ul>                                                                                                    | <b>询价明细</b><br>  清输入产品名称<br>  产品3<br>  产品4<br>  (产品4                    | Q 搜索     C 里菜       中标信息     查看       查看     查看       完全公布     不完全公存 | 规格<br>Z30*32<br>Z30*33 | to<br>技术参数 子<br>CS302<br>CS303 | 平時較量 i<br>12 f<br>13 f | <b>十章单位</b><br>牛<br>牛 | 到货日期<br>2025-01-1<br>2025-01-1 | 证<br>3 同<br>3 同 | C)XX<br>IIIIIIIIIIIIIIIIIIIIIIIIIIIIIIIIIII             | 53<br>Ka<br>(1995)        |                                                                                                  | ★ 協想管理                                                                                                    |
| <ul> <li>✔ C 内询比价系统</li> <li>▲ 自页</li> <li>▲ 自页</li> <li>▲ 他方管理</li> <li>▲ 他方管理</li> <li>※ 基础信息</li> <li>○ 適价管理</li> <li>▲ 前方 管理</li> <li>▲ 市市</li> <li>● 適价 管理</li> <li>● 適价 管理</li> <li>● 適价 管理</li> </ul>                                                                                                    | <ul> <li>         、 第一日</li> <li>         、 第一日</li> <li>         な布</li> <li>         询价主体</li> <li>         询价有限</li> <li>         询价有限</li> <li>         询价有限</li> <li>         询价有限</li> <li>         询价有限</li> <li>         询价有限</li> <li>         询价有限</li> <li>         询价有限</li> <li>         询价有限</li> <li>         询价有限</li> <li>         取有</li> <li>         询价有限</li> <li>         取有</li> <li>         和</li> <li>         和</li> </ul> <li> <ul> <ul></ul></ul></li> | <ul> <li>福 / 号 結果次布</li> <li>(AE974)</li> <li>(AE974)<th><b>询价明细</b><br/>  清輸入产品名称<br/>  产品3<br/>  产品3<br/>  产品4<br/>  公布状态: ○不公布 ● 3</th><th>Q 搜索     Q 理案       中标信息     查看       查看     查看       社会公布     不完全公布</th><th>规格<br/>Z30*33<br/>石</th><th>to<br/>技术参数 2<br/>CS302<br/>CS303</th><th>平時啟量 i<br/>12 f<br/>13 f</th><th><b>十章命位</b><br/>牛<br/>牛</th><th>到货日期<br/>2025-01-1<br/>2025-01-1</th><th>证<br/>3 同<br/>3 同</th><th>□ × :<br/>::::::::::::::::::::::::::::::::::</th><th>13<br/>Ka<br/>1</th><th></th><th><ul> <li>おの管理</li> <li>次布</li> <li>す</li> <li>東</li> </ul></th></li></ul>                                                                                                    | <b>询价明细</b><br>  清輸入产品名称<br>  产品3<br>  产品3<br>  产品4<br>  公布状态: ○不公布 ● 3 | Q 搜索     Q 理案       中标信息     查看       查看     查看       社会公布     不完全公布 | 规格<br>Z30*33<br>石      | to<br>技术参数 2<br>CS302<br>CS303 | 平時啟量 i<br>12 f<br>13 f | <b>十章命位</b><br>牛<br>牛 | 到货日期<br>2025-01-1<br>2025-01-1 | 证<br>3 同<br>3 同 | □ × :<br>::::::::::::::::::::::::::::::::::             | 13<br>Ka<br>1             |                                                                                                  | <ul> <li>おの管理</li> <li>次布</li> <li>す</li> <li>東</li> </ul>                                                                                                    |

搜索: 点击搜索按钮, 按已设置的搜索条件刷新列表页面。

重置:点击重置按钮,清空已设置的搜索条件,并刷新列表页面。

| 🧹 亿网询比价系统 | 三                                                                                                    | 销售部 |
|-----------|----------------------------------------------------------------------------------------------------|-----|
| ▲ 首页      | 《 ▲ 首页 ● 438发布                                                                                                    | с н |
| ፵ 询价管理 ∧  | 请输入询价种导         请输入询价标题           Q 搜索                                                                               |     |
| ★ 询价发布    | 序号 询价单号 询价标题 询价开始时间 询价结束时间 发布人 发布时间 询价方式 状态 擇                                                                        | 作   |
| 心 推荐供方    | 1 XJ20250102114407531286 包头分公司25年办公用品简价【20 2025-01-02 00:00:00 2025-01-04 00:00:00 销售部 2025-01-02 11:4 经开制价 等待公布结果 发 | 布   |
| - 结果发布    | 共1条 10%/页 V < 1 > 前往 1                                                                                               | 页   |
| ⑤ 询价历史    |                                                                                                    |     |
| □ 克价管理 ~  | Convict: 12/224-12/988914/0 398                                                                                      |     |

3.5.5. 询价历史

查看询价历史信息的功能。

点击数据行尾操作中的查看按钮,弹出询价单中的明细数据信息;按商品列出了报 价信息、中标信息,可以点击操作列中的按钮,进行查看。

查看信息:列出所有对产品报价的供方信息;

查看原因:展示选择中标方时,填写的原因;

查看中标:展示中标供方的信息。

| 🧹 亿网询比价系统                            | ≡                                                                                                    | 要询价管理 / © 询价历史                                                                                                    |                                                                                                    |                                                                                         |                                                                        |                                                                                       |                                                       |                                     |                                                                                                    | C3 (                                                                                                 | 🥘 销售                                                                                                    | 部       |
|--------------------------------------|----------------------------------------------------------------------------------------------------|----------------------------------------------------------------------------------------------------|----------------------------------------------------------------------------------------------------|-----------------------------------------------------------------------------------------|------------------------------------------------------------------------|---------------------------------------------------------------------------------------|-------------------------------------------------------|-------------------------------------|----------------------------------------------------------------------------------------------------|----------------------------------------------------------------------------------------------------|----------------------------------------------------------------------------------------------------|---------|
| ▲ 首页                                 | «                                                                                                    | ▲ 首页 ○ 询价历史                                                                                                    |                                                                                                    |                                                                                         |                                                                        |                                                                                       |                                                       |                                     |                                                                                                    |                                                                                                    | » C                                                                                                    |         |
| 回 询价管理 人                             |                                                                                                    | 吉输入询价单号 请输                                                                                                    | 入询价标题                                                                                                    | 這输入联系人                                                                                  | 這输入联系电话                                                                | a)价开始开始日期 • 淘价升                                                                       | 始结束日期                                                 | (同询价结束开)                            | 6日期 - 询价结束结                                                                                                | 東日期                                                                                                  |                                                                                                    |         |
|                                      |                                                                                                    |                                                                                                    | 抽索の重要                                                                                                    | * 5.4                                                                                   |                                                                        |                                                                                       |                                                       |                                     |                                                                                                    |                                                                                                    |                                                                                                    |         |
| 到价友佈                                 |                                                                                                    |                                                                                                    | ISSA C IIII                                                                                                    |                                                                                         |                                                                        |                                                                                       |                                                       |                                     |                                                                                                    |                                                                                                    |                                                                                                    |         |
| む 推荐供方                               |                                                                                                    | 序号 询价单号                                                                                                    |                                                                                                    | 询价标题                                                                                    | 开始时间                                                                   | 结束时间                                                                                  | 发布人                                                   | 询价方式                                | 状态                                                                                                    | 操作                                                                                                   |                                                                                                    |         |
| - 结果发布                               |                                                                                                    | 1 XJ20250102114407                                                                                                    | 531286 包头分:                                                                                                    | 公司25年办公用品询价【20                                                                          | 2025-01-02 00:00:00                                                    | 2025-01-04 00:00:00                                                                   | 销售部                                                   | 202! 公开询价                           | 等待公布结果                                                                                                    | 查看                                                                                                   |                                                                                                    |         |
|                                      |                                                                                                    | 2 XJ20250102102001                                                                                                    | 612860 总部办公                                                                                                    | 公用品采购【202501006】                                                                        | 2025-01-03 00:00:00                                                    | 2025-01-04 00:00:00                                                                   | 销售部                                                   | 202! 公开询价                           | 非正常结束                                                                                                    | 查看                                                                                                   |                                                                                                    |         |
| ♀ 竟价管理 ~                             |                                                                                                    | 3 XJ20241227170004                                                                                                    | 362436 采购办公                                                                                                    | 公用品【2024122703】                                                                         | 2024-12-27 17:15:20                                                    | 2024-12-27 17:30:00                                                                   | 销售部                                                   | 2024 公开询价                           | 中标结果                                                                                                    | 查看                                                                                                   |                                                                                                    |         |
|                                      |                                                                                                    | 4 XJ20241227165555                                                                                                    | 188095 村要村村                                                                                                    | 村枯基                                                                                     |                                                                        |                                                                                       | 销售部                                                   | 公开询价                                | 作废                                                                                                    | 查看                                                                                                   |                                                                                                    |         |
|                                      |                                                                                                    | 5 XJ20241227165541                                                                                                    | 072218 顶替枯期                                                                                                    | 县基                                                                                      |                                                                        |                                                                                       | 销售部                                                   | 公开询价                                | 作废                                                                                                    | 查看                                                                                                   |                                                                                                    |         |
|                                      |                                                                                                    | 6 XJ20241227165520                                                                                                    | 329873 松松垮                                                                                                    | 夸枯                                                                                      |                                                                        |                                                                                       | 销售部                                                   | 定向询价                                | 作废                                                                                                    | 查看                                                                                                   |                                                                                                    |         |
|                                      |                                                                                                    | 7 XJ20241227163558                                                                                                    | 048018 采购办公                                                                                                    | 公用品【2024122702】                                                                         |                                                                        |                                                                                       | 销售部                                                   | 定向询价                                | 作廢                                                                                                    | 查看                                                                                                   |                                                                                                    |         |
|                                      |                                                                                                    | 8 XJ20241227153043                                                                                                    | 285080 采购办公                                                                                                    | 公用品【20241227】                                                                           | 2024-12-27 16:00:00                                                    | 2024-12-28 00:00:00                                                                   | 销售部                                                   | 2024 公开询价                           | 等待推荐                                                                                                    | 查看                                                                                                   |                                                                                                    |         |
|                                      |                                                                                                    |                                                                                                    |                                                                                                    |                                                                                         |                                                                        |                                                                                       | 共8条                                                   | 系 10条/页                             | ⊻ < 1 >                                                                                                    | 前往                                                                                                   | 1 页                                                                                                    |         |
|                                      |                                                                                                    |                                                                                                    |                                                                                                    |                                                                                         |                                                                        |                                                                                       |                                                       |                                     |                                                                                                    |                                                                                                    |                                                                                                    |         |
|                                      |                                                                                                    |                                                                                                    |                                                                                                    |                                                                                         |                                                                        |                                                                                       |                                                       |                                     |                                                                                                    |                                                                                                    |                                                                                                    |         |
|                                      |                                                                                                    |                                                                                                    |                                                                                                    |                                                                                         |                                                                        |                                                                                       |                                                       |                                     |                                                                                                    |                                                                                                    |                                                                                                    |         |
|                                      |                                                                                                    |                                                                                                    |                                                                                                    |                                                                                         | Copyright ©20                                                          | 4-亿网询比价系统                                                                             |                                                       |                                     |                                                                                                    |                                                                                                    |                                                                                                    |         |
| 4                                    | _                                                                                                    |                                                                                                    |                                                                                                    |                                                                                         |                                                                        |                                                                                       |                                                       |                                     |                                                                                                    |                                                                                                    |                                                                                                    |         |
| <b>一</b> 亿网询比价系统                     | 询价详                                                                                                    | 情                                                                                                    |                                                                                                    |                                                                                         |                                                                        |                                                                                       |                                                       |                                     |                                                                                                    | 13                                                                                                   | Ŷ                                                                                                    | 售部      |
| ▲ 首页                                 | 询价:1                                                                                                    | =休                                                                                                    |                                                                                                    |                                                                                         |                                                                        |                                                                                       |                                                       |                                     | 53 ×                                                                                                    |                                                                                                    |                                                                                                    |         |
| ፼ 询价管理                               | PSUL                                                                                                    | -17                                                                                                    |                                                                                                    | 询价明细                                                                                    |                                                                        |                                                                                       |                                                       |                                     | 53 ×                                                                                                    |                                                                                                    |                                                                                                    |         |
| ▲ 海於岩东                               | 词任                                                                                                    | 〒标題 采购办公用品【                                                                                                    |                                                                                                    | <b>询价明细</b>                                                                             | O Hores D asire                                                        |                                                                                       |                                                       |                                     |                                                                                                    | 同期                                                                                                   |                                                                                                    |         |
| PERFORM                              | 1911                                                                                                    | ×12024422747                                                                                                    | 2024122703]                                                                                                    | <b>询价明细</b><br>请输入产品名称                                                                  | Q 捜索 □ ■置                                                              |                                                                                       |                                                       |                                     |                                                                                                    | マロ山川                                                                                                 |                                                                                                    |         |
| 心 推荐供方                               | Par                                                                                                    | 作単号 XJ2024122717                                                                                                    | 2024122703]<br>0004362436                                                                                                    | <b>询价明细</b><br>请输入产品名称<br>序号 产品名称                                                       | Q 捜索 C 重置<br>供方振价数                                                     |                                                                                       | 收 采购数量                                                | 状态                                  | 23 ×                                                                                                    | 利用加                                                                                                  |                                                                                                    |         |
| ■ 结果发布                               | 114                                                                                                    | か単号 XJ2024122717<br>か方式 公开询价<br>2024 12 27 13                                                                                                    | 2024122703]                                                                                                    | 询价明细 请输入产品名称 序号 产品名称                                                                    | Q 搜索 C 重置<br>供方报价数 ::                                                  |                                                                                       | 收 采购数量                                                | 状态                                  | 日 × 海作                                                                                                    | 2日期 課                                                                                                | <u>»</u> С                                                                                                    |         |
|                                      | 开始                                                                                                    | 計算号 XJ2024122717<br>分方式 公开時的<br>2024-12-27 17<br>2024-12-27 17                                                                                                    | 2024122703]<br>0004362436<br>:15:20                                                                                                    | <b>询价明细</b><br>                                                                         | <ul> <li>Q 搜索</li> <li>受 理面</li> <li>供方振价数</li> <li>2 3</li> </ul>     |                                                                                       | 攻 采购数量<br>. 35(                                       | 状态                                  | 日 ×<br>操作<br>查看信息<br>查看原因                                                                                  | ₹日期<br><b>課</b>                                                                                      | 》<br>C<br>作<br>看                                                                                                    |         |
| ④ 询价历史                               | 开始结理                                                                                                    | h単号 XJ2024122717<br>h方式 公开時价<br>給財間 2024-12-27 17<br>取时間 2024-12-27 17                                                                                                    | 2024122703 <b>]</b><br>0004362436<br>:15:20<br>:30:00                                                                                                    | 御价明细<br>请输入产品名称<br>序号 产品名称<br>1 例笔<br>2 铅笔                                              | Q. 搜索     C. 重要       4     供方服价酸       2     3       3     2          |                                                                                       | 效 采购数1<br>. 35(<br>. 30(                              | 状态<br>非正常结束<br>结束已公布                | <ul> <li>提作</li> <li>查看信息</li> <li>查看信息</li> <li>查看信息</li> <li>查看信息</li> <li>查看信息</li> <li>查看中标</li> </ul> | 同期                                                                                                   | ≫ C 作 看                                                                                                    |         |
| <ul> <li>⑤ 询价历史</li> <li>〇</li></ul> | 开始<br>结5<br>需7                                                                                                    |                                                                                                    | 2024122703]<br>0004362436<br>:15:20<br>:30:00                                                                                                    | <b>询价明细</b>                                                                             | Q 搜索     ● 翻算       中方服价数     3       2     3       3     2            | <ul> <li>環境 副原始 技术参約</li> <li>5E 技术参約</li> <li>4E 技术参約</li> </ul>                     | 效 采购数量<br>. 35(<br>. 30(                              | 状态                                  | 日本                                                                                                    | 日期<br>開<br>査<br>査<br>査                                                                               | 》 C 作 看 看                                                                                                    |         |
| ③ 询价历史 只 竞价管理                        | 开始<br>结5<br>需7<br>发行<br>联邦                                                                                                    |                                                                                                    | 2024122703]<br>0004362436<br>:15:20<br>:30:00                                                                                                    | <b>询价明细</b><br>请输入产品名称<br><u>序号</u> 产品名称<br>1 阴笔<br>2 铅笔                                | <ul> <li>快索</li> <li>供方报价数</li> <li>2</li> <li>3</li> <li>2</li> </ul> | 田畑福 副原語 技术参照<br>5 5E 技术参<br>4 4E 技术参<br>共 2 条 102                                     | x 采购数1<br>. 35(<br>. 30(<br>/页 ~                      | 状态<br>非正常结束<br>44平巳公布<br>< 1 →      | 日 ×                                                                                                    | (日期<br>編<br>査<br>査<br>査                                                                              | 》 C 作<br>有<br>有 有<br>有                                                                                                    |         |
| ⑥ 海价历史                               | 开致<br>结可<br>需7<br>发行<br>联邦                                                                                                    |                                                                                                    | 2024122703]<br>0004362436<br>:15:20<br>:30:00<br>:12:44                                                                                                    | 询价明细<br>请输入产品名称 序号 产品名称 1 例笔 2 铅笔                                                       | Q 搜索     日 田田       (供方报价数     1       2     3       3     2           | <ul> <li>- 規模指 読水参照</li> <li>- 5E 技术参</li> <li>- 4E 技术参</li> <li>- 共2条 105</li> </ul> | x 采购数1<br>. 35(<br>. 30(<br>/页 ~                      | 状态<br>単正常結束<br>( 結果已公布<br>( く 1 ) > | 日 ×                                                                                                    | - 日期<br>構<br>査<br>査<br>査<br>査                                                                        | ▶ ○ 作 看 看 看 看 看 看                                                                                                    |         |
| ③ 询价历史                               | 开始<br>结束<br>需刀<br>发行<br>联系<br>联系                                                                                                    | 2024-12:2717           介方式         2:7月時前           含約月前         2:024-12:2717           次時前前         2:024-12:2717           次時前前         2:024-12:2717           方         衍告部           市時前前         2:024-12:2717           方         衍告部           市時前前         2:024-12:2717           水         衍告部           市時前         2:024-12:2717           水         衍告部           市時前         2:024-12:2717           水         衍告部           京時該         1:3355556666           成時請         1:3355556666           成時請         1:3355556666           成時請         位美吉山区鉄河           成時請         1:3255110                                                                                                    | 2024122703]<br>0004362436<br>:15:20<br>:30:00<br>:12:44<br>:(大街时代) <sup>-</sup> 场<br>区类#end                                                                                                    | 询价明细<br>请输入产品名称           序号         产品名称           1         例笔           2         铅笔 | Q. 搜索     ● 冊頭       2     3       3     2                             | - 調照橋 読水御<br>5 5 技术参<br>: 4 E 技术参<br>共2 条 105                                         | ☆ 采购数1<br>- 35(<br>- 30(                              | 状态<br>事正常結束<br>結果已公布<br>く 1 >       | 日 ×                                                                                                    | (日期) 推進 音 音 音 音 音                                                                                    | 》         C           作         看           看         看           看         看           看         看                                              |         |
| ② 前約历史<br>□ 党价管理                     | <b>开始</b><br>結束<br>需示<br><i>数</i><br>代<br>联<br>訳<br>联<br>訳<br>訳<br>、<br>歌<br>の<br>の<br>の<br>の<br>の<br>の<br>の<br>の<br>の<br>の<br>の<br>の<br>の<br>の<br>の<br>の<br>の<br>の | 2024-12-2717           介方式         公开時が           約5式         公开時が           2024-12-2717         2           2011         2024-12-2717           5         销售部           5         销售部           5         销售部           6         销售部           6         销售部           6         销售部           6         第           6         第           7         私           6         第           6         第           6         第           7         私           6         第           7         私           6         第           7         私           6         第           7         第           8         第           6         第           6         第           6         第           7         第           8         第           8         第           8         第           8         第           9         第           9         第      1 | 2024122703]<br>0004362436<br>(15:20<br>(30:00)<br>(12:44<br>(大街時代) <sup>-1</sup> 场<br>区#end<br>(12:44<br>(大街時代) <sup>-1</sup> 场<br>区#end<br>里持城乡融合<br>农村改革,支<br>、 桁宽农农同體<br>业和技有損害<br>和重要农产品<br>24年, 3)近平<br>霎期间,持续<br>客次現出重要<br>最即期的文件。 | 询价明细<br>请输入产品合称       序号     产品会称       1     钢笔       2     铅笔                         | Q 搜索     日本       2     3       3     2                                | - 期限語 数本参明<br>5 5E 技术参<br>4 4E 技术が<br>共2条 102                                         | <ul> <li>x 来99数1</li> <li>35(</li> <li>30(</li> </ul> | 状志<br>事正常結束<br>( 編果已公呑<br>く 1 >     | 日                                                                                                    | (日期)<br>構造<br>直<br>直<br>直<br>直<br>直<br>直<br>直<br>直<br>直<br>直<br>直<br>直<br>直<br>直<br>直<br>直<br>直<br>直 | 》         C           作作         看           看         看           看         看           看         看           看         看           1         : | <b></b> |

搜索:点击搜索按钮,按已设置的搜索条件刷新列表页面。 重置:点击重置按钮,清空已设置的搜索条件,并刷新列表页面。 导出:导出当前列中的数据到 excel 表格中;

47

| 🧹 亿网询比价系统 | Ξ | <b>興 询价</b> | <b>管理 / © 询价!</b>          | 历史          |                     |                     |                     |        |     |         |            | ::   |     | 销售部  |
|-----------|---|-------------|----------------------------|-------------|---------------------|---------------------|---------------------|--------|-----|---------|------------|------|-----|------|
| ▲ 首页      | « | ▲ 首页        | <ul> <li>⑤ 询价历史</li> </ul> | 2           |                     |                     |                     |        |     |         |            |      | » c | 3 11 |
| ፼ 询价管理 ^  |   | 请输入询        | 阶单号                        | 请输入询价标题     | [ 请输入联系人            | 请输入联系电话             | 询价开始开始日期 - 询价升      | 时始结束日期 |     | 简询价结束开始 | 日期 • 询价结束约 | 「東日期 |     |      |
| オ 询价发布    |   | 请选择划        | ~ 态)                       | Q 捜索        | ○ 重置                |                     |                     |        |     |         |            |      |     |      |
| 心 推荐供方    |   | 序号          | 询价                         | 律号          | 询价标题                | 开始时间                | 结束时间                | 发布人    |     | 询价方式    | 状态         | 折    | H/F |      |
| ■ 结果发布    |   | 1           | XJ202501021                | 14407531286 | 包头分公司25年办公用品询价【20   | 2025-01-02 00:00:00 | 2025-01-04 00:00:00 | 销售部    | 202 | 公开询价    | 等待公布结果     | 査    | 酒   |      |
| ⊙ 询价历史    |   | 2           | XJ202501021                | 02001612860 | 总部办公用品采购【202501006】 | 2025-01-03 00:00:00 | 2025-01-04 00:00:00 | 销售部    | 202 | 公开询价    | 非正常结束      | 査    | 活   |      |
| ♀ 竟价管理 ~  |   | 3           | XJ202412271                | 70004362436 | 采购办公用品【2024122703】  | 2024-12-27 17:15:20 | 2024-12-27 17:30:00 | 销售部    | 202 | 公开询价    | 中标结果       | 当    | 活   |      |
|           |   | 4           | XJ202412271                | 65555188095 | 村要村村枯基              |                     |                     | 销售部    |     | 公开询价    | 作废         | 道    | 看   |      |
|           |   | 5           | XJ202412271                | 65541072218 | 顶替枯基基               |                     |                     | 销售部    |     | 公开询价    | 作废         | 道    | 活   |      |
|           |   | 6           | XJ202412271                | 65520329873 | 松松垮垮枯               |                     |                     | 销售部    |     | 定向询价    | 作废         | 道    | 酒   |      |
|           |   | 7           | XJ202412271                | 63558048018 | 采购办公用品【2024122702】  |                     |                     | 销售部    |     | 定向询价    | 作废         | 道    | 酒   |      |
|           |   | 8           | XJ202412271                | 53043285080 | 采购办公用品【20241227】    | 2024-12-27 16:00:00 | 2024-12-28 00:00:00 | 销售部    | 202 | 公开询价    | 等待推荐       | 查    | 看   |      |
|           |   |             |                            |             |                     |                     |                     | 共 8    | 条 1 | 0条/页 ~  | < 1        | 前往   | 1   | 页    |

3.6. 竞价管理

3.6.1. 竞价发布

发布竞价信息的功能。

竞价与询价的区别是, 竞价可以进行多轮报价(至少两轮, 最多五轮)。

| 🧹 亿网询比价系统 | Ξ | Q <b>çáyêjæ / x</b> çáyizá 🕄 🧔 gelen                                                                                                    |
|-----------|---|----------------------------------------------------------------------------------------------------|
| ▲ 首页      | « | ▲ 笛页                                                                                                    |
| ፵ 询价管理 ~  |   | 新输入党的单号                                                                                                    |
| ♀ 竟价管理 へ  |   | 清池祥状态 ∨ Q 按索 C 面翼 + 新聞 + 次布                                                                                                    |
| オ 竟价发布    |   | 竟价单号 竟价标题 询价开始时间 询价结束时间 联系人 联系电话 方式 状态 攝作                                                                                                    |
| 心 推荐供方    |   | JJ20241230084921585546 新作 (14) 新作 (14) 31 10) 新作 (14) 31 10) # 10) # 1 |
| ■ 结果发布    |   | 共1条 10家/页 > < 1 > 前往 1 页                                                                                                    |
| ④ 竟价历史    |   |                                                                                                    |
|           |   |                                                                                                    |
|           |   |                                                                                                    |
|           |   |                                                                                                    |
|           |   |                                                                                                    |
|           |   |                                                                                                    |
|           |   |                                                                                                    |
|           |   |                                                                                                    |
|           |   |                                                                                                    |
|           |   | Convictort ©2024-72局的时分系统                                                                                                    |

新增:点击新增按钮,填入信息后保存即可。

第一步:点击新增按钮弹出新增页面。

第二步:填入对应信息。

询价方式分:公开、定向;

公开,指所有供方都可以看到竞价信息、可以进行报价。

定向,需方指定一部分供方。只有被指定的能进行报价。

新增轮数:默认进行两轮报价,可以增加轮数,最多进行五轮报价。

新增明细: 在界面上新增一行, 直接维护竞价的产品;

删除明细:可以多选,删除明细中的数据;

批量导入:需要下载导入模板,按模板填写数据,导入到系统里。模板中的示例数据,只做提示使用,导入时可以删除掉。

明细行中的删除:用于删除一行明细数据。

需方:管理端在发布竞价时,要选择需方。就是代替需方发布竞价信息。

第三步: 点暂存按钮,将填写的信息,进行保存;不提交给管理端审核。当前登录 人员可以对信息进行再次编辑。

点提交按钮,将填写的信息,进行保存;同时提交给管理端审核。当前登录人员不 能对信息进行再次编辑。

点击取消按钮,关闭新增页面。

| 亿國淘比价  | <b>系统 ☲ □ 責价管理 / ∢</b> 責任 | 〉发布       |      |      |        |         |      |      | 53 | 6  |
|--------|---------------------------|-----------|------|------|--------|---------|------|------|----|----|
|        |                           |           |      |      |        |         |      |      |    | 53 |
| * 竟价单号 | JJ20250106111103416637    |           |      |      | * 竟价标题 | 请输入竟价标题 |      |      |    |    |
| * 竟价方式 | ◎ 公开 ○ 定向                 |           |      |      | *需方    | 请选择需方   |      |      |    |    |
| *联系人   | 请输入联系人                    |           |      |      | * 联系电话 | 请输入联系电话 |      |      |    |    |
| * 联系地址 | 请输入联系地址                   |           |      |      |        |         |      |      |    |    |
| * 报价轮数 | 新增轮数                      |           |      |      |        |         |      |      |    |    |
| 轮数     | 开始时间                      | 结束时间      | i    | 景作   |        |         |      |      |    |    |
| 1      | ⑤ 请选择开始时间                 | © 请选择结束时间 |      |      |        |         |      |      |    |    |
| 2      | ⑤ 请选择开始时间                 | ⑤ 请选择结束时间 |      |      |        |         |      |      |    |    |
| 备注     | 请输入备注信息                   |           |      |      |        |         |      |      |    |    |
| 上传附件   | 上传附件                      |           |      |      |        |         |      |      |    |    |
| 的相     | 制除明细                      |           |      |      |        |         |      |      |    |    |
| 序号     | 产品名称                      | 规格        | 技术参数 | 采购数量 | 计量单位   | 到货日期    | 运输方式 | 到货地点 | 附件 | 操作 |
|        |                           |           |      |      | 暂无数据   |         |      |      |    |    |

编辑:点击数据行尾操作列中的编辑按钮,弹出数据信息,可修改相应字段。

第一步:点击编辑按钮弹出新增页面。

第二步:修改需要修改的内容。

第三步:点击确定保存,保存信息。

| 网面比价系  | 茶店 □ 音价管理 /            | ■ 音价发布          |        |      |        |             |                |          |               | n (S |
|--------|------------------------|-----------------|--------|------|--------|-------------|----------------|----------|---------------|------|
|        |                        |                 |        |      |        |             |                |          |               |      |
| * 竟价单号 | 3320250106110609713702 |                 |        |      | * 竟价标题 | 呼市分公司年度办    | 公用品竟价【20250156 | 2]       |               |      |
| * 竟价方式 | ● 公开 ○ 定向              |                 |        |      |        |             |                |          |               |      |
| * 联系人  | 销售部                    |                 |        |      | * 联系电话 | 13512340025 |                |          |               |      |
| * 联系地址 | 中国呼市建安大街69号            |                 |        |      |        |             |                |          |               |      |
| * 报价轮数 | 新増轮数                   |                 |        |      |        |             |                |          |               |      |
| 它数     | 开始时间                   | 结束时             | 间      | 操作   |        |             |                |          |               |      |
| 1      | ③ 2025-01-07 00:00:00  | © 2025-01-07 09 | :00:00 |      |        |             |                |          |               |      |
| 2      | · 2025-01-07 10:00:00  | © 2025-01-07 10 | :30:00 |      |        |             |                |          |               |      |
| 备注     | 是全年随用随购;每季度第一个         | 个月15前,结算上个季度的   | 的金额。   |      |        |             |                |          |               |      |
| 上传附件   | 上传附件                   |                 |        |      |        |             |                |          |               |      |
| 明細     | 部除明細                   |                 |        |      |        |             |                |          |               |      |
| 序号     | 产品名称                   | 规格              | 技术参数   | 采购数量 | 计量单位   | 到货日期        | 运输方式           | 到货地点     | 附件            | 操    |
|        | 产品2                    | Z30*31          | CS301  | 11 0 | 件 > 同  | 2024-12-22  | 陆运             | 中国内蒙古包头市 | 1. (4-114-74- | _    |

搜索:点击搜索按钮,按已设置的搜索条件刷新列表页面。

重置: 点击重置按钮,清空已设置的搜索条件,并刷新列表页面。

发布:将管理端审核通过的数据,发布到询比价网站的功能。发布以后供方才能看 到相关信息。

| 🧹 亿网询比价系统                             | Ξ Q <b>ậŷhấữ</b> / ⊀ậῦῦἄῦ :: Qâ tật                                                                      | 部 |
|---------------------------------------|----------------------------------------------------------------------------------------------------|---|
| ▲ 首页                                  | 《 ▲ 普页 才 前的发布                                                                                            |   |
| □□□□□□□□□□□□□□□□□□□□□□□□□□□□□□□□□□□□□ | 请输入竟价率号 请输入竟价标题 请输入联系人 请输入联系电话 自竟价开始开始日期 • 竟价开始结束日期   首竟价括束开始日期 • 竟价结束结束日期                               |   |
| □ 克价管理 ^                              | 请选择状态     〇 搜索     〇 堆面     十 新城     十 次布                                                                |   |
| ✓ 竟价发布                                | 寬价单号 竟价标题 询价开始时间 询价结束时间 联系人 联系电话 方式 状态 操作                                                                |   |
| 心 推荐供方                                | 1 以20250106110609713702 呼市分公司年度办公用 2025-01-07 00:00:00 2025-01-07 10:30:00 销售部 13512340025 公开総合 編集 作废 详情 |   |
| ■ 结果发布                                | JJ20241230084921585546 销售部 公开询价 暂存 编辑 作废 详情                                                              |   |
| ④ 竟价历史                                | 共2条 10%/页 🗸 < 1 > 前往 1 页                                                                                 |   |
|                                       |                                                                                                    |   |
|                                       |                                                                                                    |   |
|                                       |                                                                                                    |   |
|                                       |                                                                                                    |   |
|                                       |                                                                                                    |   |
|                                       |                                                                                                    |   |
|                                       |                                                                                                    |   |
|                                       |                                                                                                    |   |
|                                       | Copyright ©2024-亿网间比价系统                                                                                  |   |

作废:点击作废按钮,即可删除相应数据。 点击数据行尾部,操作列中的作废按钮弹出提示页面。 选择确定按钮将删除该条数据。

选择取消按钮,取消删除操作返回列表页面

| 【四询比价系统     | Ξ Q 竟价管理 / ★ 完价发布                                                                                   |              |
|-------------|----------------------------------------------------------------------------------------------------|--------------|
| ▲ 首页        | ▲ 盖页 ▼ 亮的发布                                                                                         | » C <b>H</b> |
| ፵ 询价管理 ── > | 请输入党的单号 请输入党的标题 请输入联系人 请输入联系电话 目党的开始开始日期 - 党的开始结束日期 ————————————————————————————————————            |              |
| ♀ 亮价管理 へ    |                                                                                                    |              |
| オ 克价发布      | 费价单号 竟价标题 询价开始时间 询价结束时间 联系人 联系电话 方式 状态                                                              | 操作           |
| 心 推荐供方      | J20250106110609713702 呼市分公司年度办公用 2025-01-07 00:00:00 2025-01-07 10:30:00 新售部 13512340025 公开前价 前存 编辑 | 用 作废 详情      |
| ■ 结果发布      | 3120241230084921585546 智性部 金开窗的 暂停部 金开窗的 暂停 编组                                                      | 晶 作废 详情      |
| ⑤ 竟价历史      | 提示<br>施定率作用5回加・資本40小日日合ん<br>第二日 → 第二日 → 第二日 → 第二日 → 第二日 → 10条/页 ∨ (1)→                              | 前往 1 页       |
|             | 202501562] * 的例析信息研<br>现用 配加<br>Copyright ©2024-02网前比价.预免                                           |              |

3.6.2. 竞价审核

用于管理员审核竞价发布是提交过来的信息。

系统默认列出未审核的信息。可以修改查询条件、查看审核通过、审核不通过的信息。

| <b>V</b> 亿网询比价系统 | <b>三 🗣 身份管理 / ⑦</b> 党价审核 : 5 新 超级管理                                                                              | 员 |
|------------------|----------------------------------------------------------------------------------------------------|---|
| ▲ 首页             | ② ② ② (注意 )                                                                                                    |   |
| ✿ 系统管理 ~         | 请输入询价单导 请输入询价标题 巨党的开始日期 · 党价开始结束日期                                                                               |   |
| ▲ 供方管理 ~         | 序号         询价单号         询价标题         需方         开始时间         结束时间         联系人         联系电话         状态         操作 |   |
| 幸 基础信息 🛛 🗸       | 1 以20250106110609713702 呼市分公司年度办公… 销售部 2025-01-07 00:00:00 2025-01-07 10:30:00 销售部 13512340025 未申核 详情            |   |
| 一 词价管理 ~         | 其1条 10条/页 ~ < <b>1</b> > 前往 1 页                                                                                  |   |
|                  |                                                                                                    |   |
| オ 売价发布           |                                                                                                    |   |
| 🗹 竟价审核           |                                                                                                    |   |
| 凸 推荐供方           |                                                                                                    |   |
| ■ 结果发布           |                                                                                                    |   |
| ⑤ 竟价历史           |                                                                                                    |   |
|                  |                                                                                                    |   |
|                  |                                                                                                    |   |
|                  |                                                                                                    |   |
|                  | Copyright ©2024-fZ网词比价系统                                                                                         |   |

点击数据行尾操作中的审核按钮,弹出数据信息,可对信息进行查看。并可以对审

核操作做出说明。

审核通过:表示通过竞价信息。 审核不通过:表示不通过竞价信息。 取消:关闭此界面,不做审核操作。

| 网询比价系统   | 至 口 意作                           | ▲ 2 日本 1 日本 2 日本 2 日本 2 日本 2 日本 2 日本 2 日本 |            |           |               |              |             |             |       |     |          |      |
|----------|----------------------------------|-------------------------------------------|------------|-----------|---------------|--------------|-------------|-------------|-------|-----|----------|------|
| 审核       | 核                                |                                           |            |           |               |              |             |             |       |     | 8        | ×    |
| 理        | 询价单号:                            | JJ202501061106097137                      | 02         |           |               | 询价标题:        | 呼市分公司年度办    | 公用品竟价【20250 | 1562] |     |          | 3    |
| 理        | 询价方式:                            | 公开询价                                      |            |           |               | 需方:          | 销售部         |             |       |     |          | _    |
| 息        | 联系人:                             | 销售部                                       |            |           |               | 联系电话:        | 13512340025 |             |       |     |          |      |
| 188      | 联系地址:                            | 中国呼市建安大街69号                               |            |           |               |              |             |             |       |     |          | an e |
| т.       | 报价轮数:                            | 2                                         |            |           |               |              |             |             |       |     |          |      |
| 2        | 爺1钟2 开始时间: 2025-01-07 00:00:00 é |                                           |            |           | 结束时间: 2025-01 | -07 09:00:00 |             |             |       |     |          |      |
| 发布       | 第2轮 开始时间: 2025-01-07 10:00:00    |                                           |            |           | 结束时间: 2025-01 | -07 10:30:00 |             |             |       |     |          |      |
| 律核       | 备注说明:                            | 是全年随用随购;每季度                               | 第一个月15前,结算 | 尊上个季度的金额。 |               |              |             |             |       |     |          | .    |
| 14共方     | 附件                               |                                           |            |           |               |              |             |             |       |     |          |      |
| 发布       | 产品名称                             | 规格                                        | 技术参数       | 采购数量      | 计量单位          | 到货时间         | 运输方式        | 到货地点        | 附件    | 图片  | 备注       |      |
| )历史<br>产 | *品2                              | Z30*31                                    | CS301      | 11        | 件             | 2025-01-31   | 陆运          | 中国内蒙古       |       |     | 说明一下,    |      |
| Ť        | ≃品4                              | Z30*33                                    | CS303      | 13        | 件             | 2025-01-31   | 陆运          | 中国内蒙古       |       |     | 说明一下,…   |      |
|          |                                  | 点击查看更多审核历史                                |            |           |               |              |             |             |       |     |          |      |
|          | 审核说明:                            | 请输入审核说明                                   |            |           |               |              |             |             |       |     |          |      |
|          |                                  |                                           |            |           |               |              |             |             |       |     |          |      |
|          |                                  |                                           |            |           |               |              |             |             | _     |     |          |      |
|          |                                  |                                           |            |           |               |              |             |             | 审核    | 前过即 | 核不通过 取 洞 | 消    |

搜索:点击搜索按钮,按已设置的搜索条件刷新列表页面。

重置:点击重置按钮,清空已设置的搜索条件,并刷新列表页面。

| 🗸 亿网询比价系统                        | II Digitation Contraction Contraction III の に Contraction Contraction | 級管理员  |
|----------------------------------|----------------------------------------------------------------------------------------------------|-------|
| ▲ 首页                             | 《 ▲ 前五 ジ 266年時 》                                                                                                    | C III |
| ✿ 系统管理 ~                         | □ 二 二 二 二 二 二 二 二 二 二 二 二 二 二 二 二 二 二 二                                                                                                    |       |
| ▲供方管理 ~                          | 序号         询价单号         询价标题         需方         开始时间         结束时间         联系人         联系电话         状态         操作                                                                                                    |       |
| 幸 基础信息 くうしょう くうしょう しょうしょう しょうしょう | 1 以20250106110609713702 呼市分公司年度办公… 新售部 2025-01-07 00:00:00 2025-01-07 10:30:00 新售部 13512340025 未申核 申核                                                                                                    | ¥情    |
| 項 询价管理 ~                         | 共1条 10家/页 > ( 1 > 前往 1                                                                                                    | 页     |
| □                                |                                                                                                    |       |
| オ 竟价发布                           |                                                                                                    |       |
|                                  |                                                                                                    |       |
| む 推荐供方                           |                                                                                                    |       |
| ■ 结果发布                           |                                                                                                    |       |
| ⑤ 竟价历史                           |                                                                                                    |       |
|                                  |                                                                                                    |       |
|                                  |                                                                                                    |       |
|                                  |                                                                                                    |       |
|                                  | Copyright ©2024-亿网间比价系统                                                                                                    |       |

#### 3.6.3. 推荐供方

供方确认中标供方的功能。

按竞价中的产品明细分别选择中标供方;

点击数据行尾操作中的查看按钮,弹出竞价单中的明细数据信息;

点行首的查看报价按钮,可以查看最后一轮单价时,供方对这个产品的报价信息;

点行首的选择,选择中标供方。每个商品只有一个中标供方。可以输入选择的理由, 点确定推荐,选择此供方为中标方;

如果没有合适的供方,可以无可推荐按钮。就是没有中标供方,相当于流标了。

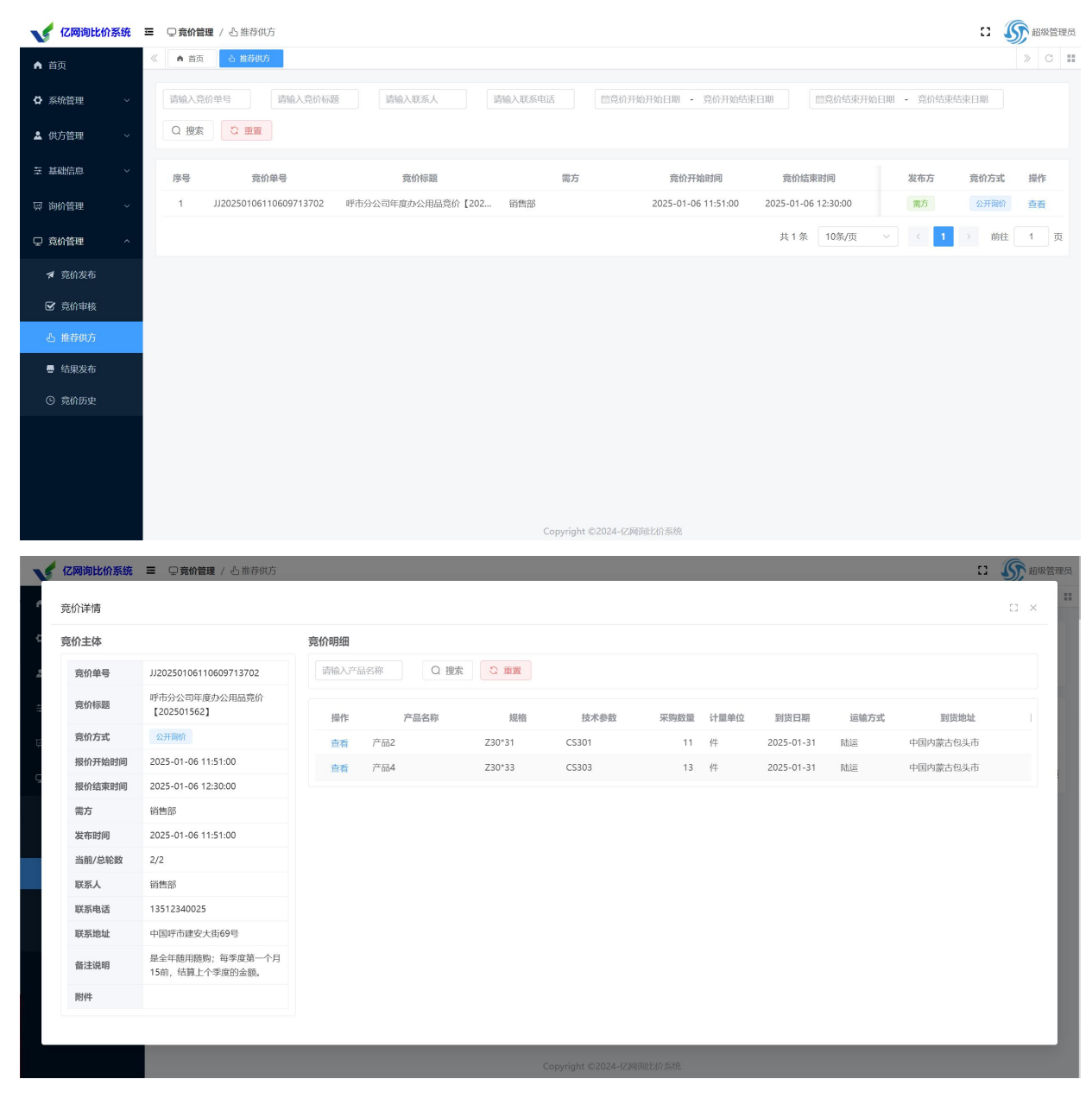

53

| D1±14  | 报价        |                     |          |      |           |                 |            |            |      | [] × |   |  |
|--------|-----------|---------------------|----------|------|-----------|-----------------|------------|------------|------|------|---|--|
| 竟价单号   | 音价眼细      |                     | 每於据价     |      |           |                 |            |            |      |      |   |  |
| 竟价标题   | 50/1-0344 | * <b>-</b> 2        |          |      |           |                 |            |            |      |      |   |  |
| 竞价方式   | 规格        | Z30*31              | 95 4 98  |      |           |                 |            |            |      |      | ŧ |  |
| 报价开始时间 | 技术参数      | CS301               | 推荐供方     | 排名   | 供方名称      | 单价(元)           | 价格有效期      | 到货日期       | 运输方式 | 到    | ŧ |  |
| 报价结束时间 | 采购数量      | 11/4                | ◎ 选择     | 1    | 内蒙古软件开发公司 | 99              | 2025-02-08 | 2025-01-31 | 陆运   | 中国内  |   |  |
| 需方     | 到货时间      | 2025-01-31 00:00:00 | ○ 选择     | 2    | 内蒙古建筑有限公司 | 103             | 2025-02-08 | 2025-01-31 | 陆运   | 中国内  |   |  |
| 发布时间   | 运输方式      | 陆运                  |          |      |           |                 |            |            |      |      |   |  |
| 当前/总轮数 | 到货地址      | 中国内蒙古包头市            | * 推荐中标单位 | 内蒙古勒 | 《件开发公司    |                 |            |            |      |      |   |  |
| 联系电话   | 备注说明      | 说明一下,也是可以<br>的;     | * 推荐中标理由 | 请输入推 | 荐中标理由     | 1               |            |            |      |      |   |  |
| 联系地址   | 附件        |                     |          |      |           | <b>航定推荐</b> 无可措 | 177 取消     |            |      |      |   |  |
|        | 图片        |                     |          |      |           |                 |            |            |      |      |   |  |

搜索: 点击搜索按钮, 按已设置的搜索条件刷新列表页面。

重置: 点击重置按钮,清空已设置的搜索条件,并刷新列表页面。

| 💉 亿网询出 | 比价系统 | Ξ | □ 竟价管理 | ■ / 凸推荐体                | 坊            |     |             |       |         |            |                 |             |               |     |                                                     | c: 🍳 | <b>永</b> 超级管理 | 瞑 |
|--------|------|---|--------|-------------------------|--------------|-----|-------------|-------|---------|------------|-----------------|-------------|---------------|-----|-----------------------------------------------------|------|---------------|---|
| ▲ 首页   |      | « | ▲ 首页   | 心 推荐供                   | Б            |     |             |       |         |            |                 |             |               |     |                                                     |      | » C           |   |
| ✿ 系统管理 |      |   | 请输入竞估  | 禅号                      | 请输入竞价核       | 动题  | 请输入联系人      | 请输入   | 联系电话    | 自竟也        | 介开始开始日期 - 竟价    | 开始结束日期      | 國竟价结束开        | 始日期 | <ul> <li>         -          -          ô</li></ul> | 吉東日期 |               |   |
| 🎍 供方管理 |      |   | Q 搜索   | 日間                      |              |     |             |       |         |            |                 |             |               |     |                                                     |      |               |   |
| 莘 基础信息 |      |   | 序号     | 竟何                      | 介单号          |     | 竟价标题        |       | 需力      | 5          | 竟价开始时间          | 〕           | 价结束时间         |     | 发布方                                                 | 竟价方式 | 操作            |   |
| ፵ 询价管理 |      |   | 1      | JJ20250106 <sup>-</sup> | 110609713702 | 呼市分 | 公司年度办公用品竞价【 | 202 销 | き       |            | 2025-01-06 11:5 | 1:00 2025-0 | 1-06 12:30:00 |     | 需方                                                  | 公开询价 | 查看            |   |
| 🖵 竟价管理 |      |   |        |                         |              |     |             |       |         |            |                 | 共 1         | 条 10条/页       | ~   | < 1                                                 | > 前往 | 1页            |   |
| ★ 竟价发布 |      |   |        |                         |              |     |             |       |         |            |                 |             |               |     |                                                     |      |               |   |
| 🕑 竟价审核 |      |   |        |                         |              |     |             |       |         |            |                 |             |               |     |                                                     |      |               |   |
| 心 推荐供方 |      |   |        |                         |              |     |             |       |         |            |                 |             |               |     |                                                     |      |               |   |
| ■ 结果发布 |      |   |        |                         |              |     |             |       |         |            |                 |             |               |     |                                                     |      |               |   |
| ⑤ 竟价历史 |      |   |        |                         |              |     |             |       |         |            |                 |             |               |     |                                                     |      |               |   |
|        |      |   |        |                         |              |     |             |       |         |            |                 |             |               |     |                                                     |      |               |   |
|        |      |   |        |                         |              |     |             |       |         |            |                 |             |               |     |                                                     |      |               |   |
|        |      |   |        |                         |              |     |             |       |         |            |                 |             |               |     |                                                     |      |               |   |
|        |      |   |        |                         |              |     |             |       | Copyrig | ht ©2024-1 | 亿网询比价系统         |             |               |     |                                                     |      |               |   |

3.6.4. 结果发布

发布中标的功能。在发布的结果,展示在网站的中标公告中。 点击数据行尾操作中的发布按钮,弹出竞价单中的明细数据信息; 可以选择发布哪些产品;通过明细中的复选框进行选择。 可以选择公布状态,通过状态单选按钮进行选择。

| ✔ 亿网询比价系统                                   | ☲ ♀ 竟价管 | 躍 / ■ 结果发布                            |               |          |            |        |          |             |          |                |      | :: 🧯      | 和級管理员          |
|---------------------------------------------|---------|---------------------------------------|---------------|----------|------------|--------|----------|-------------|----------|----------------|------|-----------|----------------|
| ▲ 首页                                        | 《 ▲ 首页  | ふ 推荐供方 ■ 結果发布                         |               |          |            |        |          |             |          |                |      |           | » C II         |
| 众统管理 ~                                      | 请输入竞    | 价单号 请输入竟价标题                           | Q 搜索 🖸 🧰      |          |            |        |          |             |          |                |      |           |                |
| • ##古於III · ·                               |         |                                       |               |          |            |        |          |             |          |                |      |           |                |
|                                             | 序号      | 竞价单号                                  | 竟价标题          |          | 需方         |        | 竟价开      | F始时间        | 竞        | 价结束时间          | 竟价方式 | 状态        | 操作             |
| 幸 基础信息 ~~~~~~~~~~~~~~~~~~~~~~~~~~~~~~~~~~~~ | 1       | JJ20250106110609713702                | 呼市分公司年度办公用品克价 | 【202 销售部 |            |        | 2025-01- | 06 11:51:00 | 0 2025-0 | 01-06 12:30:00 | 公开询价 | 等待公布结果    | 发布             |
| 只 询价管理 ~                                    |         |                                       |               |          |            |        |          |             | 共1条      | 10条/页          | ~ <  | 1 > 前往    | 1 页            |
| ロ 克价管理 へ                                    |         |                                       |               |          |            |        |          |             |          |                |      |           |                |
| オ 竟价发布                                      |         |                                       |               |          |            |        |          |             |          |                |      |           |                |
| ☑ 竟价审核                                      |         |                                       |               |          |            |        |          |             |          |                |      |           |                |
| の 推荐供方                                      |         |                                       |               |          |            |        |          |             |          |                |      |           |                |
| - 结果发布                                      |         |                                       |               |          |            |        |          |             |          |                |      |           |                |
|                                             |         |                                       |               |          |            |        |          |             |          |                |      |           |                |
| C Samue                                     |         |                                       |               |          |            |        |          |             |          |                |      |           |                |
|                                             |         |                                       |               |          |            |        |          |             |          |                |      |           |                |
|                                             |         |                                       |               |          |            |        |          |             |          |                |      |           |                |
|                                             |         |                                       |               |          |            |        |          |             |          |                |      |           |                |
|                                             |         |                                       |               | Сору     | right ©202 | 4-亿网询日 | 比价系统     |             |          |                |      |           |                |
| ✔ 亿网询比价系统                                   |         | ■ / ■ 禁田安本                            |               |          |            |        |          |             |          |                |      |           | <b>新</b> 超级管理! |
| ▲ 首页                                        | 发布      |                                       |               |          |            |        |          |             |          |                | 0    | ×         | » C            |
| ✿ 系统管理                                      | 竟价主体    |                                       | 竞价明细          |          |            |        |          |             |          |                |      |           |                |
| 🎍 供方管理                                      | 竟价标题    | 呼市分公司年度办公用品竞价<br>【202501562】          | 请输入产品名称       | Q 搜索     | こ 重置       |        |          |             |          |                |      | 状态        | 操作             |
| 至 基础信息                                      | 竞价单号    | JJ20250106110609713702                | 🗹 产品          | 品名称中     | 标信息        | 规格     | 技术参数     | 采购数量        | 计量单位     | 到货日期           | 运输方式 | 3 公布结果    |                |
| 1月 浙政合称100                                  | 竟价类型    | 竟价                                    | ☑ 产品2         |          | 查看 Z       | 30*31  | CS301    | 11          | 件        | 2025-01-31     | 陆运   | r<br>hitz | ± 1 m          |
| <del>然</del> 阿加巴建                           | 竞价方式    | 公开询价                                  | ☑ 产品4         |          | 在看 Z       | 30*33  | CS303    | 13          | 件        | 2025-01-31     | 陆运   | C HUT     |                |
| □ 竟价管理                                      | 开始时间    | 2025-01-06 11:51:00                   |               |          |            |        |          |             |          |                |      |           |                |
| オ 完价发布                                      | 结束时间    | 2025-01-06 12:30:00                   |               |          |            |        |          |             |          |                |      |           |                |
| ☑ 竟价审核                                      | 发布时间    | 2025-01-06 11:51:00                   |               |          |            |        |          |             |          |                |      |           |                |
| 凸 推荐供方                                      | 联系人     | 销售部                                   | 公布状态: 〇 不公布   | ◎ 完全公布 〇 | 不完全公在      | 6      |          |             |          |                |      |           |                |
| ■ 结果发布                                      | 联系电话    | 13512340025                           |               |          |            |        |          |             |          |                |      |           |                |
| ④ 竟价历史                                      | 联系地址    | 中国呼市建安大街69号                           |               |          |            |        |          |             |          |                |      |           |                |
|                                             | 备注说明    | 是全年随用随购;每季度第一<br>个月15前,结算上个季度的金<br>额。 |               |          |            |        |          |             |          |                |      |           |                |
|                                             | 附件      |                                       |               |          |            |        |          |             |          |                |      |           |                |
|                                             |         |                                       |               |          |            |        |          |             |          |                |      |           |                |
|                                             |         |                                       |               |          |            |        |          |             |          |                | 确定   | (消        |                |

搜索:点击搜索按钮,按已设置的搜索条件刷新列表页面。

重置: 点击重置按钮,清空已设置的搜索条件,并刷新列表页面。

| <b>V</b> 亿网询比价 | 系统 | E | □ 竞价管理 / 書 结果发布          |                      |                     |                     |                     |       | c: 🧕   | 2010年1月11日1月11日11日11日11日11日11日11日11日11日11日11日 |
|----------------|----|---|--------------------------|----------------------|---------------------|---------------------|---------------------|-------|--------|-----------------------------------------------|
| ▲ 首页           |    | « | ▲ 首页 🖉 结果发布              |                      |                     |                     |                     |       |        | » C                                           |
| ✿ 系统管理         |    |   | 请输入竞价单号 请输入竞价标题          | Q 搜索 C 重置            |                     |                     |                     |       |        |                                               |
| 🎍 供方管理         |    |   | 序号 竟价单号                  | 竟价标题                 | 需方                  | 竟价开始时间              | 竟价结束时间              | 竟价方式  | 状态     | 操作                                            |
| 莘 基础信息         |    |   | 1 JJ20250106110609713702 | 呼市分公司年度办公用品竟价【202 销售 | 部                   | 2025-01-06 11:51:00 | 2025-01-06 12:30:00 | 公开询价  | 等待公布结果 | 发布                                            |
| 耎 询价管理         |    |   |                          |                      |                     |                     | 共1条 10条/页           | ~ < [ | 1 > 前往 | 1页                                            |
| ♀ 竟价管理         |    |   |                          |                      |                     |                     |                     |       |        |                                               |
| オ 竟价发布         |    |   |                          |                      |                     |                     |                     |       |        |                                               |
| ☑ 竟价审核         |    |   |                          |                      |                     |                     |                     |       |        |                                               |
| 心 推荐供方         |    |   |                          |                      |                     |                     |                     |       |        |                                               |
| ■ 结果发布         |    |   |                          |                      |                     |                     |                     |       |        |                                               |
| ⑤ 竟价历史         |    |   |                          |                      |                     |                     |                     |       |        |                                               |
|                |    |   |                          |                      |                     |                     |                     |       |        |                                               |
|                |    |   |                          |                      |                     |                     |                     |       |        |                                               |
|                |    |   |                          |                      |                     |                     |                     |       |        |                                               |
|                |    |   |                          |                      | Copyright ©2024-亿网询 | 比价系统                |                     |       |        |                                               |

3.6.5. 竞价历史

查看竞价历史信息的功能。

竞价过程中,每轮报价结束后,需方在通过此功能中查看供方的报价信息及排名。 竞价结束后,可以查看每轮的报价信息及排名。

| <b>《</b> 亿网询比 | 价系统 | ☲□□   | <b>价管理 / © </b> 竟价历 | 史           |                    |         |           |                          |                     |          | 0       | <b>S</b> в | 級管理员 |
|---------------|-----|-------|---------------------|-------------|--------------------|---------|-----------|--------------------------|---------------------|----------|---------|------------|------|
| ▲ 首页          |     | « • • | 首页 😐 意价历史           | 2           |                    |         |           |                          |                     |          |         | >          | C II |
| ✿ 系统管理        | ~   | 请输    | 入竟价单号               | 请输入竞价标      | <b>唐</b> 请输入联系人    | 请输入联系电话 |           | <b>首竟价开始开始日期</b> - 竟价开始结 | 東日期                 | 台日期 - 竟伤 | )结束结束日期 |            |      |
| ▲ 供方管理        | ~   | 请选    | 译状态 ~               | Q 搜索        | い 重罵 下 合田          |         |           |                          |                     |          |         |            |      |
| 至 基础信息        | ~   | 序号    | 竟你                  | 律号          | 竞价标题               |         | 需方        | 竟价开始时间                   | 竟价结束时间              | 竟价方式     | 状态      | 操作         | F    |
| ፵ 询价管理        | ~   | 1     | JJ202501061         | 10609713702 | 呼市分公司年度办公用品竞价【202. | 销售部     |           | 2025-01-06 11:51:00      | 2025-01-07 10:30:00 | 公开询价     | 报价中     | 查看         | 8    |
| □ 京价管理        | ~   | 2     | JJ202412300         | 85218425474 | 关于25年部分办用品的竞价【2024 | . 销售部   |           | 2024-12-30 09:30:00      | 2024-12-30 10:50:00 | 公开询价     | 非正常结束   | 查看         | ŧ    |
| - 売价发布        |     |       |                     |             |                    |         |           |                          | 共 2 条 10条/页         | ~ <      | 1 > 前   | 往 1        | 页    |
| 🕑 竟价审核        |     |       |                     |             |                    |         |           |                          |                     |          |         |            |      |
| 心 推荐供方        |     |       |                     |             |                    |         |           |                          |                     |          |         |            |      |
| ■ 结果发布        |     |       |                     |             |                    |         |           |                          |                     |          |         |            |      |
| ⑤ 竟价历史        |     |       |                     |             |                    |         |           |                          |                     |          |         |            |      |
|               |     |       |                     |             |                    |         |           |                          |                     |          |         |            |      |
|               |     |       |                     |             |                    |         |           |                          |                     |          |         |            |      |
|               |     |       |                     |             |                    |         |           |                          |                     |          |         |            |      |
|               |     |       |                     |             |                    | Co      | pyright © | )2024-亿网间比价系统            |                     |          |         |            |      |
|               |     |       |                     |             |                    |         |           |                          |                     |          |         |            |      |

| 论士体                                                                                                    |                                                                                                    | 音价明细                                                               |                                                                                         |                                     |                                                                                                    |                                        |                                                   |                                    |                                                                                                    |                                                                    |
|----------------------------------------------------------------------------------------------------|----------------------------------------------------------------------------------------------------|--------------------------------------------------------------------|-----------------------------------------------------------------------------------------|-------------------------------------|----------------------------------------------------------------------------------------------------|----------------------------------------|---------------------------------------------------|------------------------------------|----------------------------------------------------------------------------------------------------|--------------------------------------------------------------------|
| 744P                                                                                                    | 1120250405140500742702                                                                                                    | 活動入产品交換                                                            | ○摘奏                                                                                     | り市場                                 |                                                                                                    |                                        |                                                   |                                    |                                                                                                    |                                                                    |
| 党价半号                                                                                                    | リリンクション 106110609713702                                                                                                    | Million O'CHIER                                                    | C 1924                                                                                  | G HIM                               |                                                                                                    |                                        |                                                   |                                    |                                                                                                    |                                                                    |
| 竟价标题                                                                                                    | 【202501562】                                                                                                    | 产品名称                                                               | 规格                                                                                      | 技术参数                                | 采购数量                                                                                                    | 计量单位                                   | 到货日期                                              | 运输方式                               | 状态                                                                                                    | 操作                                                                 |
| 竟价方式                                                                                                    | 公开询价                                                                                                    | 产品2                                                                | Z30*31                                                                                  | CS301                               | 11                                                                                                    | 件                                      | 2025-01-31                                        | 陆运                                 | E 供方报价                                                                                                    | 中 查看信息                                                             |
| 报价开始时间                                                                                                    | 2025-01-06 11:51:00                                                                                                    | 产品4                                                                | Z30*33                                                                                  | CS303                               | 13                                                                                                    | 件                                      | 2025-01-31                                        | 陆运                                 | F 供方报价                                                                                                    | 中 查看信息                                                             |
| 报价结束时间                                                                                                    | 2025-01-07 10:30:00                                                                                                    |                                                                    |                                                                                         |                                     |                                                                                                    |                                        |                                                   |                                    |                                                                                                    |                                                                    |
| 需方                                                                                                    | 销售部                                                                                                    |                                                                    |                                                                                         |                                     |                                                                                                    |                                        |                                                   |                                    |                                                                                                    |                                                                    |
| 发布时间                                                                                                    | 2025-01-06 11:51:00                                                                                                    |                                                                    |                                                                                         |                                     |                                                                                                    |                                        |                                                   |                                    |                                                                                                    |                                                                    |
| 当前/总轮数                                                                                                    | 2/2                                                                                                    |                                                                    |                                                                                         |                                     |                                                                                                    |                                        |                                                   |                                    |                                                                                                    |                                                                    |
| 联系人                                                                                                    | 销售部                                                                                                    |                                                                    |                                                                                         |                                     |                                                                                                    |                                        |                                                   |                                    |                                                                                                    |                                                                    |
| 联系电话                                                                                                    | 13512340025                                                                                                    |                                                                    |                                                                                         |                                     |                                                                                                    |                                        |                                                   |                                    |                                                                                                    |                                                                    |
| 联系地址                                                                                                    | 中国呼市建安大街69号                                                                                                    |                                                                    |                                                                                         |                                     |                                                                                                    |                                        |                                                   |                                    |                                                                                                    |                                                                    |
| 备注说明                                                                                                    | 是全年随用随购;每季度第一个月<br>15前,结算上个季度的金额。                                                                                                    |                                                                    |                                                                                         |                                     |                                                                                                    |                                        |                                                   |                                    |                                                                                                    |                                                                    |
| 附件                                                                                                    |                                                                                                    |                                                                    |                                                                                         |                                     |                                                                                                    |                                        |                                                   |                                    |                                                                                                    |                                                                    |
| <b>可询比价系统</b><br><sup>N关信</sup>                                                                                                    | ■ □ 責价管理 / ◎ 気の防止                                                                                                    |                                                                    |                                                                                         | Copyrigh                            | t ©2024-亿网询l                                                                                                    | 七价系统                                   |                                                   |                                    | <mark>8</mark> 第24<br>询!                                                                                                | 轮未结束,请等待结 <b>5</b>                                                 |
| <b>可询比价系统</b><br>)详情                                                                                                    | ■ <b>○ 責价管理</b> / ◎ 売价历史                                                                                                    | 50.(ABD///I)                                                       |                                                                                         | Copyrigh                            | t ©2024-(Z网道)                                                                                                    | 七价系统                                   |                                                   |                                    | <mark>8</mark> 第24<br>词!                                                                                                | 论未结束,请等待结束                                                         |
| <b>确询比价系统</b><br>ì详情<br><b>î主体</b>                                                                                                    | 三                                                                                                    | 亮价明细                                                               | -                                                                                       | Copyrigh                            | t ©2024-亿网询[                                                                                                    | 比价系统                                   |                                                   |                                    | <mark>冬 第24</mark><br>询!                                                                                                | 论未结束,请等待结束                                                         |
| <b>可询比价系统</b>                                                                                                    | Ξ □ <b>袁价管理 / ③</b> 亮价历史<br>报价                                                                                                    | 竟价明细                                                               |                                                                                         | Copyrigh                            | t.©2024-(Z)%]ĵi)                                                                                                    | 七价泰统                                   |                                                   |                                    | <mark>⑧</mark> 第2章<br>询!                                                                                                | 2<br>2 ×<br>2 ×                                                    |
| <b>可询比价系统</b><br>个详情<br>介主体<br>竟价单号<br>竟价标题                                                                                                    | <ul> <li>算价管理 / ② 克伯历史</li> <li>股价</li> <li>费价明细</li> </ul>                                                                                                    | 寬价明細<br>每轮很价                                                       |                                                                                         | Copyrigh                            | t ©2024-{%₩∰                                                                                                    | 北价系统                                   |                                                   |                                    | <mark>3</mark> 第2章<br>词!                                                                                                | 2<br>8未结束,请等待结束<br>日 ×<br>期作                                       |
| <b>词询比价系统</b>                                                                                                    | この一般の目的では、1000年の1000年の100年の1000年の1000<br>第四位 1000年の1000年の1000年の1000年の1000年の1000年の1000年の1000年の1000年の1000年の1000年の1000年の1000年の1000年の1000年の1000年の1000年の1000年の1000年の1000年の1000年の1000年の1000年の1000年の1000年の1000年の1000年の1000年の1000年の1000年の1000年の1000年の1000年の1000年の1000年の1000年の1000年の1000年の1000年の1000年の1000<br>第四位 1000年の100年の100年の100年の100年の100年の100年の100 | 寬价明细<br>每轮报价                                                       | 2<br>10<br>10<br>10<br>10<br>10<br>10<br>10<br>10<br>10<br>10<br>10<br>10<br>10         | Copyrigh                            | t ©2024-12%9300                                                                                                    | 北价系统                                   | 间: 2025-01-06                                     | · 11:51:00,结束用                     | ◎ 第 2 4<br>询!                                                                                                    | 2未结束,请等待结束<br>C3 ×<br>                                             |
| <b>闯狗比价系统</b><br>行洋博<br>完价编号<br>亮价系或<br>限价系验时间                                                                                                    | <ul> <li>         ・          ・          ・</li></ul>                                                                                                    | 寬价明细<br>每轮报价<br>第1                                                 | 10<br>10<br>10<br>10<br>10<br>10<br>10<br>10<br>10<br>10<br>10<br>10<br>10<br>1         | Copyrigh                            | t ©2024-{2M(ib)                                                                                                    | 能的系统<br>开始时                            | 间: 2025-01-06                                     | 11:51:00,结束8                       | ◎ 第 2 4<br>询!                                                                                                    | C:未结束,请等待结束<br>C: ×<br>:00.00 合有信息<br>在有信息                         |
| <b>可加比价系统</b><br>11半情<br>方士体<br>壳价单导<br>或价标题<br>吸价方式<br>服价开始时间<br>服价结束时间                                                                                                    | <ul> <li>         ・          ・          ・</li></ul>                                                                                                    | <b>究价明细</b><br>每轮报价<br>第1<br>第1                                    | 10<br>10 第 2 轮<br>11 供方名4                                                               | Copyrigh<br>Page 1000<br>序 单价(元     | t ©2024-{/网询<br>)                                                                                                    | 北价系统<br>开始时                            | 间:2025-01-06<br>到货日期                              | 11.51:00, 结束回<br>运输方式              | <ul> <li>第24<br/>询!</li> <li>时间: 2025-01-0612</li> <li>到货地址</li> </ul>                                                  | <ul> <li>         ・未結束,诸等待结束         ・<br/>・<br/>・</li></ul>       |
| <b>动比价系统</b><br>竹详情<br>疗主体<br>感价标题<br>感价方式<br>服价和始时间<br>服价结束时间<br>属方                                                                                                    | <ul> <li>         ・          ・          ・</li></ul>                                                                                                    | <b>鲍价明细</b><br>每轮报价<br>第1                                          | <ul> <li>●</li> <li>第 2 轮</li> <li>研方名</li> <li>1 内蒙古秋开开发</li> </ul>                    | Copyrigh<br>陈 单价(元<br>2回            | t ©2024-{2网谢<br>) 价箱<br>100 2025-0                                                                                                    | 七的茶碗<br>开始时<br>有效期<br>3-07 2           | 间: 2025-01-06<br>到货日期<br>2025-01-31               | 111:51:00, 结束即<br>运输方式<br>陆运       | <ul> <li>第24<br/>询!</li> <li>时间: 2025-01-0612</li> <li>到货地址</li> <li>中国內蒙古自头市</li> </ul>                                | 2 ×<br>20000<br>5 5 5 5 5 5 5 5 5 5 5 5 5 5 5 5 5 5                |
| <b>动比价系统</b><br>计详情<br>作生体<br>统价标单号<br>统价标型<br>使价标型<br>化价分为式<br>极份分给时间<br>展示方<br>数本时间                                                                                                    | <ul> <li>● 真价信里 / ◎ 泡前历史</li> <li>窓が明細</li> <li>         デ品名称 产品2<br/>現物 230°31<br/>現水争数 C5301     </li> <li>         採助 2025-01-31     </li> </ul>                                                                                                    | 竟价明细<br>每轮银价                                                       | <ul> <li>第 2 轮</li> <li>研方名4</li> <li>1 内蒙古软件开发2</li> <li>2 内蒙古建筑有限42</li> </ul>        | Copyrigh<br>জ ঞ্জি(নে<br>২না<br>২না | <ul> <li>・ ©2024-亿級制</li> <li>・ の併稿</li> <li>100</li> <li>2025-0</li> <li>105</li> <li>2025-0</li> </ul>                                                                                                    | 七价系统<br>开始时<br>有效期<br>3-07 2<br>2-07 2 | 间: 2025-01-06<br>到货日期<br>2025-01-31<br>2025-01-31 | 111-51:00, 结束回<br>运输方式<br>陆运<br>陆运 | 第2章<br>词!                                                                                                    |                                                                    |
| <b>词询比价系统</b><br>行注情<br>汽士体<br>统价单号<br>统价系型<br>使价方式<br>限价开始时间<br>需方<br>发布可问<br>影前<br>多、                                                                                                    |                                                                                                    | <b>亮价明细</b><br>每轮报价<br>第1                                          |                                                                                         | Сорунізн<br>際 单价(元<br>公司<br>23      | <ul> <li>・ 02024-化2/Milling</li> <li>・ の依頼</li> <li>・ 100</li> <li>2025-0</li> <li>105</li> <li>2025-0</li> </ul>                                                                                                    | 北价系统<br>开始时<br>有效期<br>3-07 :<br>2-07 : | 间: 2025-01-06<br>到货日期<br>2025-01-31<br>2025-01-31 | 111-51:00, 结束=<br>這能方式<br>陆运<br>陆运 | <ul> <li>第24<br/>询!</li> <li>时间: 2025-01-06 12</li> <li>到货地址</li> <li>中国内蒙古包头市</li> <li>中国内蒙古包头市</li> </ul>             | C1 × 操作<br>c0.000 在名信色                                             |
| <b>砌砌比价系统</b><br>行洋情<br>汽士体<br>度价标题<br>度价标题<br>度价不知时间<br>展份方式<br>服份开始时间<br>展份行为地球时间<br>展示力<br>数本附例总称数<br>展示人                                                                                                    |                                                                                                    | <b>赛价明细</b><br><b>每轮股价</b><br>加加加加加加加加加加加加加加加加加加加加加加加加加加加加加加加加加加加加 |                                                                                         | Copyrigh                            | <ul> <li>・ 02024-化納納</li> <li>・ 04</li> <li>・ 04<td>北价系统<br/>开始时<br/>有效期<br/>3-07 :<br/>2-07 :</td><td>间: 2025-01-06<br/>到货日期<br/>2025-01-31<br/>2025-01-31</td><td>111-51:00, 结束=<br/>道喻方式<br/>陆运<br/>陆运</td><td><ul> <li>第24<br/>询!</li> <li>时间: 2025-01-06 12</li> <li>到货地址</li> <li>中国内蒙古包头市</li> <li>中国内蒙古包头市</li> </ul></td><td>C1 × 操作<br/>c0.000 在名信色</td></li></ul> | 北价系统<br>开始时<br>有效期<br>3-07 :<br>2-07 : | 间: 2025-01-06<br>到货日期<br>2025-01-31<br>2025-01-31 | 111-51:00, 结束=<br>道喻方式<br>陆运<br>陆运 | <ul> <li>第24<br/>询!</li> <li>时间: 2025-01-06 12</li> <li>到货地址</li> <li>中国内蒙古包头市</li> <li>中国内蒙古包头市</li> </ul>             | C1 × 操作<br>c0.000 在名信色                                             |
| <b>动比价系统</b><br>个注情<br>作主体<br>壳价分率号<br>壳价分率时候<br>服仍分纯时候<br>服仍分纯时候<br>服仍分纯时候<br>服子<br>给求时候<br>服子<br>给求时候<br>服子<br>新聞<br>小<br>二<br>、<br>、<br>、<br>、<br>、<br>、<br>、<br>、<br>、<br>、<br>、<br>、<br>、                                                                                                    | Pâdă / O RAIDC           定着付着 / O RAIDC           市田田田田田田田田田田田田田田田田田田田田田田田田田田田田田田田田田田田田                                                                                                    | <b>究价明细</b><br>每轮报价<br>第1<br>第2                                    | <ul> <li>第 2 轮</li> <li>明方名目</li> <li>1 内蒙古秋井开炎2</li> <li>2 内蒙古建筑有限2</li> </ul>         | Copyrigh<br>家 单价(元<br>公司<br>入司      | t ©2024-62网胡<br>) 价稽<br>100 2025-0<br>105 2025-0                                                                                                    | 北伯豪统<br>开始时<br>有效期<br>2-07 2           | 间: 2025-01-06<br>到货日期<br>2025-01-31<br>2025-01-31 | 111:51:00, 结束即<br>运输方式<br>陆运<br>陆运 | <ul> <li>第24<br/>询!</li> <li>均!</li> <li>时间: 2025-01-06 12</li> <li>到货地址</li> <li>中国内蒙古包头市</li> <li>中国内蒙古包头市</li> </ul> | 2 ×<br>                                                            |
| 砌砌比价系统           冷洋清           / 注清清           / 注清清           / 注清清           / 注清           / 完价/等           / 完价/等           / 完价/亦差           / 完介/完价/示式           / 保价/范末           / 保价/汽式           / 保价/汽式           / 供売/           / 供売/           / 小売/           / 小売/           / 小売/           / 小売/           / 小売/           / 小売/           / 小売/           / 小売/           / 小売/           / 小売/       < | P 条件管理 / O RHIDP           家外的理想         / ○ RHIDP           家外的明細         / ○ RHIDP           家人物明細         / ○ RHIDP           東島名称         产品2           城格         Z30*31           技术参数         CS301           現物則         2025*01-31           道協方式         起返           到货地址         中国内蒙古包头           協注説明         説明一下、也思<br>的;                                                                                                    | <b>寬价明细</b><br><b>每轮很价</b><br>第1<br>第2                             | <ul> <li>第</li> <li>第 2 轮</li> <li>供方名</li> <li>1 内蒙古政件开发</li> <li>2 内蒙古政所有限</li> </ul> | Copyrigh                            | <ul> <li>・ 02024-亿州納田</li> <li>・ 0100</li> <li>・ 01000</li> <li>・ 01000&lt;</li></ul>                                                                                                    | 北价系统<br>开始时<br>有效期<br>3-07 :<br>2-07 : | 间: 2025-01-06<br>到货日期<br>2025-01-31<br>2025-01-31 | 111-51-00, 结束=<br>道喻方式<br>陆运<br>陆运 | <ul> <li>第24<br/>询!</li> <li>时间: 2025-01-0612</li> <li>對货地址</li> <li>中国内蒙古包头市</li> <li>中国内蒙古包头市</li> </ul>              | C3 × 操作<br>c3 × 操作<br>c3 c3 c5 c5 c5 c5 c5 c5 c5 c5 c5 c5 c5 c5 c5 |

搜索:点击搜索按钮,按已设置的搜索条件刷新列表页面。 重置:点击重置按钮,清空已设置的搜索条件,并刷新列表页面。 导出:导出当前列中的数据到 excel 表格中;

| <b>V</b> 亿网询比价系统 | 🛛 💭 🛱 🖓 🖓 🖓                                                                                       | 超级管理员  |
|------------------|---------------------------------------------------------------------------------------------------|--------|
| ▲ 首页             | ※ ● 苗页 ② 党が历史 ※                                                                                   | ) C II |
| ✿ 系统管理 ~         | 請給入竟約单写   請給入竟約振題   請給入既系人   請給入既系电话   □克約开始开始日期 · 克約开始枯束日期   □克約枯束开始日期 · 克約枯束枯束日期                |        |
| ▲ 供方管理 ~         | 前选择状态            Q 搜索           2 塑出                                                              |        |
| 茎 基础信息 · ·       | 序号         竞价举号         竞价标题         需方         竞价开始时间         竞价结束时间         竞价方式         状态     | 操作     |
| 只 询价管理 ~         | 1 以20250106110609713702 呼市分公司年度办公用品党价【202 销售部 2025-01-06 11:51:00 2025-01-07 10:30:00 公用物价 解价中    | 查看     |
| ♀ 竟价管理 へ         | 2 以20241230085218425474 关于25年部分办用品的党价【2024 销售部 2024-12-30 09:30:00 2024-12-30 10:50:00 公开除价 非正常结束 | 查看     |
| オ 竟价发布           | 共 2 条 10条/页 ∨ < <b>1</b> → 前往                                                                     | 1 页    |
| ☑ 竟价审核           |                                                                                                   |        |
| 心 推荐供方           |                                                                                                   |        |
| ■ 结果发布           |                                                                                                   |        |
| ⑤ 竟价历史           |                                                                                                   |        |
|                  |                                                                                                   |        |
|                  |                                                                                                   |        |
|                  |                                                                                                   |        |
|                  | Copyright ©2024-亿网间比价系统                                                                           |        |